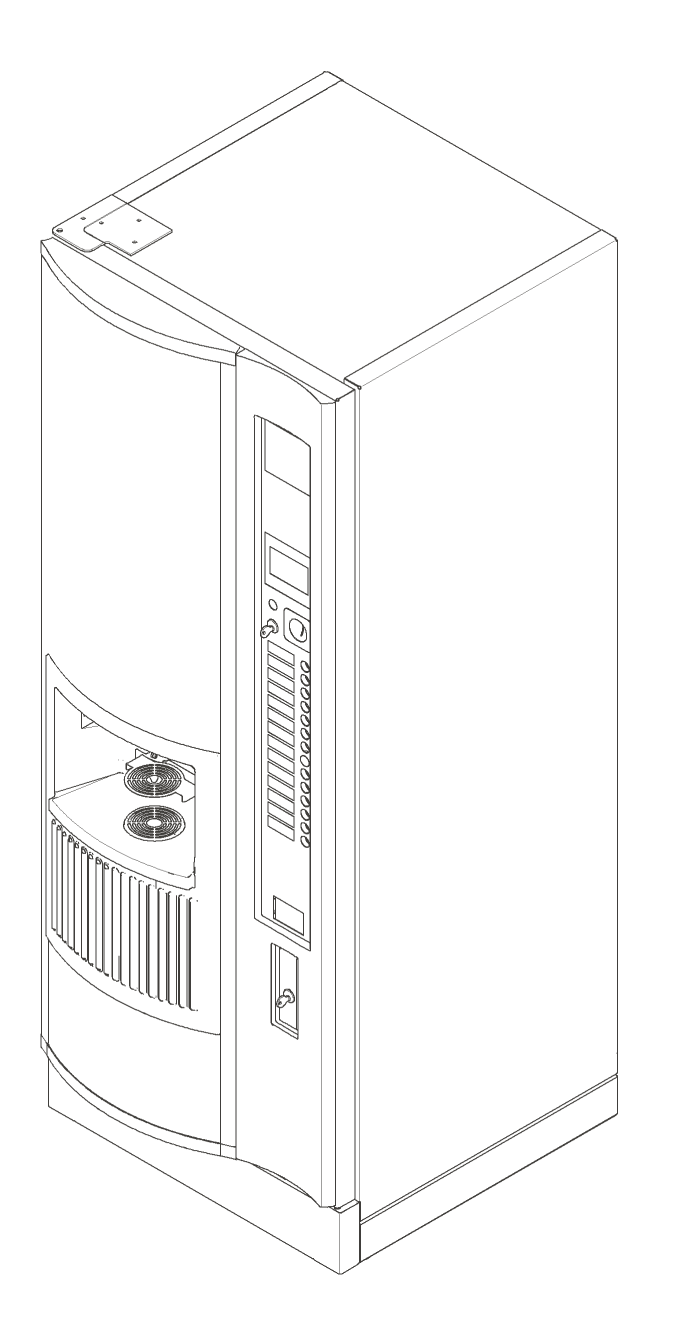

# Hot drinks vending machine CVS 500

#### **404 66 020 20 Index 03** As at: 15.05.06

Sielaff GmbH & Co. KG Automatenbau Postfach 20 D-91565 Herrieden Münchener Straße 20 D-91567 Herrieden Phone: (0 98 25) 18-0 Fax: (0 98 25) 18-155

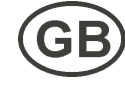

E-Mail: info@sielaff.de

Internet: http://www.sielaff.de

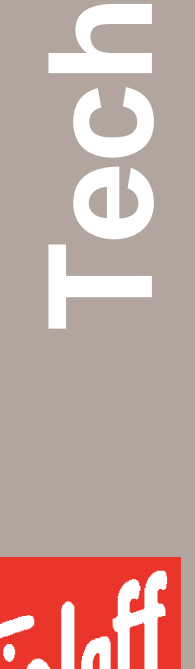

R

Copyright © by SIELAFF GmbH & Co. KG Automatenbau

This documentation is protected by copyright. No parts of this manual may be used or reproduced or amended in any manner whatsoever without written permission from the Copyright Holder.

SIELAFF does not accept responsibility in respect of the contents of this operating manual and cannot be held liable for any claims made based on information not contained therein. SIELAFF furthermore reserves the right to update and modify this publication as required.

# Changes

| Index | Date     | Short description                   | Pages  |
|-------|----------|-------------------------------------|--------|
| 00    | 23.08.04 | Manual written                      |        |
| 01    | 11.04.05 | Adaptation to new software hte5s318 | all    |
| 02    | 27.09.05 | Adaptation to new software hte5s313 | 54-63  |
| 03    | 15.05.06 | Adaptation to new software hte6s510 | 53-125 |

# Contents

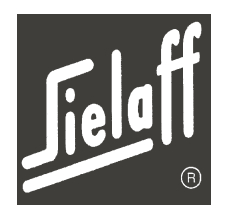

| 1.1       Hotine         2       TECHNICAL DATA         3       SAFETY         3.1       Explanation of symbols and signs         4       MACHINE DESCRIPTION         4.1       Exterior view         4.2       Interior view         4.3       Selection keypad/ product signs         4.4       Service keypad         4.5       Display.         4.5.1       Contrast setting         4.6       Infra-red interface.         4.7       Product container         4.8       Main switch' service socket         4.9       Light barrier.         4.9.1       Set light barrier.         4.9.1       Set light barrier.         4.9.1       Set light barrier.         4.9.1       Set light barrier.         4.9.1       Set light barrier.         5.1       Perishable foodstuffs.         6       FIRST-TIME COMMISSIONING         6.1       Mounting         6.1.1       Wall securing         6.1.1       Wall securing | 8<br>12<br>12<br>13<br>13<br>13<br>14<br>15<br>16<br>17<br>17<br>17<br>17<br>17<br>17<br>17<br>17<br>18<br>19<br>19<br>20<br>21       |
|----------------------------------------------------------------------------------------------------|----------------------------------------------------------------------------------------------------|
| 2       TECHNICAL DATA         3       SAFETY         3.1       Explanation of symbols and signs         4       MACHINE DESCRIPTION         4.1       Exterior view         4.2       Interior view         4.3       Selection keypad/ product signs         4.4       Service keypad         4.5       Display         4.5.1       Contrast setting         4.6       Infra-red interface         4.7       Product container         4.8       Main switch/ service socket         4.9       Light barrier.         4.9.1       Set light barrier.         4.10       Brewer unit.         5       CLEANLINESS/ HYGIENE         5.1       Perishable foodstuffs.         6       FIRST-TIME COMMISSIONING         6.1       Mounting         6.1.1       Wall securing         6.1.2       Floor securing                                                                                                    | 9<br>11<br>12<br>13<br>13<br>13<br>13<br>13<br>13<br>13<br>15<br>16<br>17<br>17<br>17<br>17<br>17<br>17<br>17<br>18<br>19<br>20<br>21 |
| <ul> <li>3 SAFETY</li></ul>                                                                                                    | <b>11</b><br>12<br>13<br>13<br>13<br>13<br>15<br>15<br>16<br>17<br>17<br>17<br>17<br>17<br>17<br>17<br>17<br>17<br>17<br>12<br>12     |
| <ul> <li>3.1 Explanation of symbols and signs</li></ul>                                                                                                    | 12<br>13<br>14<br>15<br>16<br>17<br>17<br>17<br>17<br>18<br>18<br>19<br>19<br>19<br>20<br>21                                          |
| <ul> <li>4 MACHINE DESCRIPTION.</li> <li>4.1 Exterior view</li> <li>4.2 Interior view</li> <li>4.3 Selection keypad/ product signs</li> <li>4.4 Service keypad</li> <li>4.5 Display.</li> <li>4.5.1 Contrast setting</li> <li>4.6 Infra-red interface</li> <li>4.7 Product container</li> <li>4.8 Main switch/ service socket</li> <li>4.9 Light barrier.</li> <li>4.9.1 Set light barrier.</li> <li>4.10 Brewer unit.</li> <li>5 CLEANLINESS/ HYGIENE</li> <li>5.1 Perishable foodstuffs.</li> <li>6 FIRST-TIME COMMISSIONING</li> <li>6.1 Mounting</li> <li>6.1.1 Wall securing</li> </ul>                                                                                                    | 13<br>14<br>15<br>16<br>17<br>17<br>17<br>17<br>18<br>19<br>19<br>20<br>21                                                            |
| <ul> <li>4.1 Exterior view</li></ul>                                                                                                    | 13<br>14<br>15<br>16<br>17<br>17<br>17<br>17<br>17<br>18<br>18<br>19<br>19<br>20<br>21                                                |
| <ul> <li>4.2 Interior view</li></ul>                                                                                                    | 14<br>15<br>16<br>17<br>17<br>17<br>18<br>18<br>19<br>19<br>20<br>21                                                                  |
| <ul> <li>4.3 Selection keypad/ product signs</li></ul>                                                                                                    | 15<br>16<br>17<br>17<br>17<br>18<br>18<br>19<br>19<br>20<br>21                                                                        |
| <ul> <li>4.4 Service keypad</li> <li>4.5 Display</li> <li>4.5.1 Contrast setting</li> <li>4.6 Infra-red interface</li> <li>4.7 Product container</li> <li>4.8 Main switch/ service socket</li> <li>4.9 Light barrier</li> <li>4.9.1 Set light barrier</li> <li>4.10 Brewer unit</li> </ul> 5 CLEANLINESS/ HYGIENE <ul> <li>5.1 Perishable foodstuffs</li> </ul> 6 FIRST-TIME COMMISSIONING <ul> <li>6.1 Mounting</li> <li>6.1.1 Wall securing</li> <li>6.1.2 Eloor securing</li> </ul>                                                                                                    | 16<br>17<br>17<br>18<br>18<br>19<br>19<br>20<br>21                                                                                    |
| <ul> <li>4.5 Display</li></ul>                                                                                                    | 17<br>17<br>18<br>18<br>18<br>19<br>20<br>21<br>21                                                                                    |
| <ul> <li>4.6 Infra-red interface</li></ul>                                                                                                    | 17<br>18<br>19<br>20<br>21<br>21                                                                                                    |
| <ul> <li>4.7 Product container</li></ul>                                                                                                    | 18<br>19<br>19<br>20<br>21<br>21                                                                                                    |
| <ul> <li>4.8 Main switch/ service socket</li></ul>                                                                                                    | 18<br>19<br>20<br>21<br>21                                                                                                    |
| <ul> <li>4.9 Light barrier</li></ul>                                                                                                    | 19<br>20<br><b>21</b><br>21                                                                                                    |
| <ul> <li>4.9.1 Set light barrier</li></ul>                                                                                                    | 19<br>20<br><b>21</b><br>21                                                                                                    |
| <ul> <li>4.10 Brewer unit</li></ul>                                                                                                    | 20<br>21<br>21                                                                                                    |
| <ul> <li>5 CLEANLINESS/ HYGIENE</li></ul>                                                                                                    | 21<br>21                                                                                                    |
| <ul> <li>5.1 Perishable foodstuffs</li></ul>                                                                                                    | 21                                                                                                    |
| 6 FIRST-TIME COMMISSIONING<br>6.1 Mounting<br>6.1.1 Wall securing<br>6.1.2 Floor securing                                                                                                    |                                                                                                    |
| 6.1 Mounting<br>6.1.1 Wall securing<br>6.1.2 Floor securing                                                                                                    | ZZ                                                                                                    |
| 6.1.1 Wall securing                                                                                                    | 22                                                                                                    |
|                                                                                                    | 23                                                                                                    |
| 6.2 Commissioning                                                                                                    | 25                                                                                                    |
| 6.3 Product container                                                                                                    | 26                                                                                                    |
| 6.3.1 Configuring the containers                                                                                                    | 26                                                                                                    |
| 6.3.2 Filling<br>6.3.2.1 Bean container                                                                                                    | 27<br>27                                                                                                    |
| 6.3.2.2 Product container                                                                                                    | 27                                                                                                    |
| 6.4 Fill cup unit                                                                                                    | 28                                                                                                    |
| 6.5 Drink volume setting                                                                                                    | 29                                                                                                    |
| 6.6 Set cup table                                                                                                    | 29                                                                                                    |
| 6.7 Adjusting the grinding degree                                                                                                    | 30                                                                                                    |
| 6.8 Final check                                                                                                    | 30                                                                                                    |
| 7 DAILY OPERATION                                                                                                    |                                                                                                    |
| 7.1 Switch on machine                                                                                                    | 31                                                                                                    |
| 7.2 Operation                                                                                                    | <b>31</b><br>31                                                                                                    |
|                                                                                                    | <b>31</b><br>31<br>31                                                                                                    |
| 0 GLEANING                                                                                                    | 31<br>31<br>31<br>33                                                                                                    |
| 8.1 Cleaning list                                                                                                    | 31<br>31<br>31<br>33                                                                                                    |
| 8.1       Cleaning list         8.2       Cleaning programs                                                                                                    | 31<br>31<br>33<br>33<br>33                                                                                                    |

# Contents

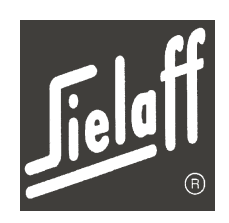

|    | 8.3        | .2 Empty drip container                      | 35         |
|----|------------|----------------------------------------------|------------|
|    | 8.3<br>8.3 | .3 Clean drip container and perforated plate | 35         |
|    | 8.3        | .5 Clean rinse funnel                        | 36         |
|    | 8.3        | .6 Clean mixer unit                          | 36         |
|    | 8.3        | .7 Automatic rinsing                         | 37         |
|    | 0.0        |                                              | 27         |
|    | 0.4<br>8.4 | .1 Clean product container                   | 37         |
|    | 8.4        | 2 Suction device                             | 38         |
|    | 8.4        | .3 Clean brewing unit                        | 39         |
|    | 8.4<br>8.4 | .4 Replace drip container                    | 40<br>40   |
| ٩  | DECO       | MMISSIONING                                  | /1         |
| 3  | 0.1        | Daily machine switch-off                     | <b>1</b> 1 |
|    | 9.1        |                                              | 41         |
|    | 9.2        |                                              | 41         |
| 10 | MAC        |                                              | 43         |
|    | 10.1       | Code selection                               | 43<br>44   |
|    | 10.2       | Menu – guick overview                        | 15         |
|    | 10.2       | Menu Check (M0)                              | 40         |
|    | 10.5       | Menu Prices/ Assignment (M1)                 | 40         |
|    | 10.4       | 4.1 Assignment of selection buttons          | 50         |
|    | 10.        | 4.2 Abbreviations                            | 51         |
|    | 10.        | 4.3 Product names                            | 52         |
|    | 10.5       | Drink setting menu (M2)                      | 53<br>54   |
|    | 10.        | 5.2 Cup adjustment                           | 56         |
|    | 10.        | 5.3 Short menu                               | 58         |
|    | 10.        | 5.4 Expert menu                              | 61         |
|    | 10.6       | Test vends menu (M3)                         | 64         |
|    | 10.7       | Statistics menu (M4)                         | 65         |
|    | 10.8       | Total statistics menu (M5)                   | 66         |
|    | 10.9       | Clock/ Inhibit menu (M6)                     | 67         |
|    | 10.10      | Installation menu (M7)                       | 71         |
|    | 10.11      | Service menu (M8)                            | 77         |
|    | 10.        |                                              | 10         |
| 11 | MAIN       |                                              | 82         |
|    | 11.1       | Maintenance list                             | 83         |
|    | 11.2       | Replace hose in the hose pump                | 84         |
|    | 11.3       | Clean dirt trap/ fine filter                 | 84         |
|    | 11.4       | Replace washers on the flange                | 85         |
|    | 11.5       | Renewing brewer seal                         | 86         |
|    | 11.6       | Replace valve hoses                          | 87         |
|    | 11.7       | Removing the instant boiler                  | 88         |
|    | 11.8       | Descaling the instant boiler                 | 88         |
|    | 11.9       | Removing the espresso boiler                 | 89         |

# Contents

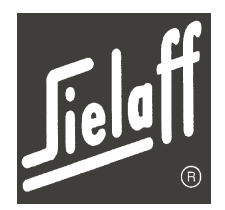

|    | 11.10 Descaling the espresso boiler              | 89  |
|----|--------------------------------------------------|-----|
|    | 11.11 Replace advertising panel and illumination | 90  |
|    | 11.12 Replace lower advertising illumination     | 91  |
|    | 11.13 Dosing motor dismantling                   | 92  |
|    | 11.14 Mixer motor dismantling                    | 92  |
|    | 11.15 Fan dismantling                            | 93  |
|    | 11.16 Cup unit dismantling                       | 94  |
|    | 11.17 Selection keypad jumper field              | 95  |
|    | 11.18 Software upload with programming device    | 96  |
| 12 | ERROR MESSAGES                                   | 97  |
| 13 | FACTORY SETTINGS                                 | 99  |
|    | 13.1 Abbreviations                               | 99  |
|    | 13.2 Machine variants                            | 100 |
|    | 13.2.1 Variant 5301                              | 100 |
|    | 13.2.2 Variant 5302<br>13.2.3 Variant 5305       | 101 |
|    | 13.2.4 Variant 5401                              | 103 |
|    | 13.2.5 Variant 6301                              | 104 |
|    | 13.2.6 Variant 6402<br>13.2.7 Variant 6403       | 105 |
|    | 13.3 Drink dosing (standard values)              | 107 |
|    | 13.3.1 Coffee                                    | 107 |
|    | 13.3.2 Espresso                                  | 107 |
|    | 13.3.3 EspressoChoc                              | 108 |
|    | 13.3.5 Cappuccino                                | 109 |
|    | 13.3.6 Chocolate                                 | 110 |
|    | 13.3.7 Cappuccino Special                        | 110 |
|    | 13.3.9 Tea                                       | 111 |
|    | 13.3.10 Soup                                     | 111 |
|    | 13.3.11 Americano                                | 111 |
|    |                                                  | 440 |
| 14 |                                                  | 112 |
|    | 14.1 Key-operated switch                         | 112 |
|    | 14.2 Credit system                               | 112 |
|    |                                                  | 113 |
|    | 14.4 SIELECTOR PC software                       | 113 |
|    | 14.5 Winter package                              | 113 |
|    | 14.6 Flow heater                                 | 114 |
| 15 |                                                  | 116 |
|    | 15.1 Water system diagram                        | 118 |
|    | 15.2 Diagram                                     | 119 |
|    | 15.3 Position contacts/ sensors                  | 123 |
| 16 | INDEX                                            | 124 |

# **General information**

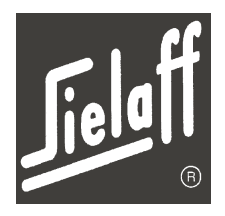

# 1 GENERAL INFORMATION

The CVS 500 vending machine dispenses instant hot beverages, which can be prepared to suit individual tastes. A selection of coffees and chocolate drinks are available along with tea and soup as options. The coffee is brewed using freshly ground beans.

Seven variants of the CVS 500 vending machine can be supplied (5301 - 6403). The standard external design is consistent throughout the range. The difference between the variants is the number of product containers and mixers inside the machine. Refer to chapter 13.1 for additional information. Your particular model number can be found inside the machine.

This manual is based on model 6402. Other variants are covered where applicable.

Drink selection is made by illuminated keypad. Once the selection button is pressed, the machine operates automatically.

A two-line LCD provides selection and system information.

Data can be entered and retrieved via an infrared interface located next to the display, using a hand-held data transfer unit.

Machine controlling may be performed by SIELECTOR software for PC-supported programming on Windows basis. The software supports the duplication, creation, saving and printing out of all parameters.

To access machine functions a service keypad is located inside the door.

All machine functions are controlled and checked via a microprocessor module. This unit records and saves sales and error statistics.

A telemetry unit can be installed for remote data transmission and retrieval.

The coffee beans are ground in the integrated grinder and then transferred to the brewing unit.

The coffee is brewed at a water temperature of 93°C and a water pressure of 10 bar. Thus the coffee has a special flavour and aroma and is extremely gentle on the stomach.

The dry coffee powder is put into the grounds container after the brewing process.

The instant products are transported from the product containers to the mixer bowl. There they are blended and dissolved in hot water. The prepared hot drink is held in the drink dispenser until a cup is detected by a sensor.

If no cup is detected beneath the dispenser at the time of drink selection, a cup automatically drops. The special features of this sensor are explained in chapter 4.9.

An integrated rinse program facilitates daily machine cleaning.

A moisture sensor monitors the liquid level in the drip container.

The vending machine is prepared as standard for operation with a coin mechanism.

# **General information**

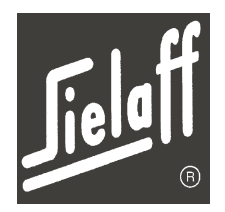

# 1.1 Hotline

For information or orders please contact:

#### SIELAFF GmbH & Co. KG Automatenbau Münchener Strasse 20 D - 91567 Herrieden

| Telephone: | (+49) 0 98 25 - 18 - | 0   | (Switchboard)      |
|------------|----------------------|-----|--------------------|
|            | (+49) 0 98 25 - 18 - | 451 | (Customer Service) |
| Telefax:   | (+49) 0 98 25 - 18 - | 111 | (Customer Service) |

Sielaff UK Limited Unit 1 Westgate Trading Estate Westgate Aldridge GB - Walsall, WS9 8EX

- Telephone:(01922) 743010Telefax:(01922) 743659
- E-Mail: info@sielaff.co.uk

WWW: www.sielaff.de

This vending machine was installed on your premises by:

# **Technical data**

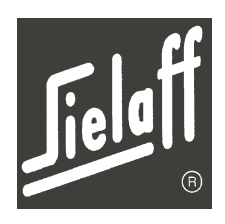

# 2 TECHNICAL DATA

2

| Dimensions W x H x D | 700 x 1830 x 770 mm                            |                       |                    |                      |
|----------------------|------------------------------------------------|-----------------------|--------------------|----------------------|
| Weight               | ca. 230 kg                                     |                       |                    |                      |
| Product quantity     | 14 options max. (depe                          | ending on the va      | riant)             |                      |
| Dosing               | Freely programmable size                       | or can be set a       | utomatically dep   | ending on cup        |
| Drink volume         | May be set freely betw<br>Hot water max. 1.5 I | veen 50 ml and 3      | 300 ml max. per    | vend                 |
| Water temperature    | May be set from 70 -                           | 95°C, standard        | setting 85°C       |                      |
| Dispensing rate      | Approx. 180 cups per                           | hour                  |                    |                      |
| Mixer speed          | May be freely set betw                         | veen 0 – 17,000       | rpm.               |                      |
| Cup unit             | Holder for cups of 70<br>Special sizes on requ | mm Ø (150 ml a<br>est | nd 180 ml cups)    |                      |
| Cup unit capacity    | 500 cups max.                                  |                       |                    |                      |
| Product container    | Container width<br>Container volume            | 67 mm<br>4,900 ccm    | 78 mm<br>5,800 ccm | 137 mm<br>10,000 ccm |
|                      | Instant coffee                                 | 1,000 g               | 1,250 g            |                      |
|                      | Sugar                                          | 4,000 g               | 5,000 g            |                      |
|                      | Whitener/ topping                              | 2,500 g               | 3,000 g            |                      |
|                      | Cocoa                                          |                       |                    | 6,000 g              |
|                      | Теа                                            | 4,500 g               | 5,500 g            |                      |
|                      | Soup                                           | 3,500 g               | 4,500 g            |                      |
|                      | In-Cap                                         | 2,500 g               | 3,000 g            | 5,000 g              |
| Bean container       | 3,000 g                                        |                       |                    |                      |

# **Technical data**

2

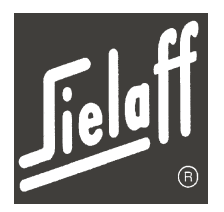

| Electrical connection                          | 230 V – 50 Hz                                                                                                    |
|------------------------------------------------|----------------------------------------------------------------------------------------------------|
| Power input                                    | Boiler heater 2.8 kW, total 3.5 kW max.                                                                                      |
| Load capacity of service socket                | 230 V ~, 16 A, max. 2500 W                                                                                                   |
| Water connection                               | R $^{3}$ / $_{8}$ " internal screw thread, flexible water hose with protective outer layer, 200,000 - 600,000 Pa (2 - 6 bar) |
| Ambient temperature                            | Standard: 0-32°C<br>with additional heater: -15-32°C                                                                         |
| Infra-red interface for data trans-<br>mission | according to EVA-DTS                                                                                                    |
| On-site electrical connection                  | Socket outlet with earthing contact (installed according to VDE)                                                             |
| On-site fusing                                 | Miniature circuit breaker L16A                                                                                               |
| On-site water pressure                         | min. 200,000 Pa; max. 600,000 Pa (2-6 bar), otherwise a pressure reducer must be used                                        |
| On-site water hardness                         | max. 8°dH, otherwise water must be pre-filtered                                                                              |
| Residual current circuit breaker               | $I\Delta_N = 30$ mA is recommended or can be retrofitted as an option.                                                       |
| Max. sound pressure level                      | < 70 dB (A)                                                                                                    |

Safety

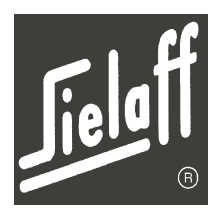

# 3 SAFETY

The operating manual should be kept in an easily accessible place.

- The vending machine must only be used to supply hot drinks.
- Before commissioning of the machine the operating manual should be read and understood.
- When the vending machine is being transported, installed, serviced or repaired, it is recommended to observe the following regulations and guidelines in their latest version:
  - o Regulations of the responsible utility company
  - o Accident prevention regulations
  - Trade association guidelines
  - o Industrial code
  - EU guidelines
  - VDE regulations (Association of German Electrotechnical Engineers)
  - o Observance of the current hygiene regulations
  - o Country-specific regulations
- The machine must be put up in a level position. It has to be secured to the wall or to the floor.
- Machine installation and repairs may only be performed by trained service engineers.
- If the connection cable is damaged, it may only be replaced by a service engineer of the manufacturer or an equally qualified person.
- The mains plug must be easily accessible.
- Appliance plugs should never be inserted in sockets when damp or touched with wet hands
- Liquids dispensed from the machine are hot. To protect against scalding following the start of the vending process do not reach under the drink dispenser.
- The vending machine may be optionally retrofitted with a residual current circuit breaker should the latter not already be installed on-site.
- When the main switch is switched off voltage is still supplied up to the main switch (see wiring diagram). Ensure that mains plug is disconnected when servicing the vending machine.
- During all work on the machine with the door open and inserted service key please ensure that the selection keypad is not pressed inadvertently.
- Switch off the main switch prior to cleaning jobs
- Use only approved agents, compatible with foodstuffs, for cleaning purposes
- The venting clearance between the rear wall of the vending machine and the wall at the mounting site must be observed.
- The machine is only suited to be put up indoors in dry and heated rooms. The vending machine may be retrofitted with a winter package as an option (indoor heater and heat insulation).
- Use only original spare parts
- Only products approved by SIELAFF may be used. Any other use is not in accordance with the purpose of the machine. The manufacturer is not liable for any damage resulting therefrom. The sole risk is borne by the operator.

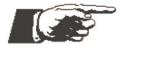

NOTE

Any modification or conversion of the machine is prohibited! SIELAFF disclaims liability for any defects in these cases!

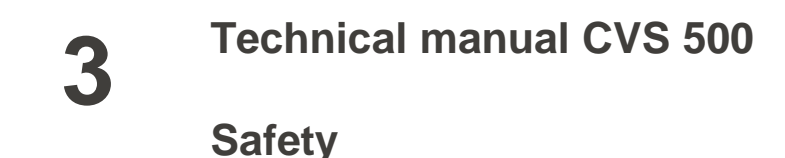

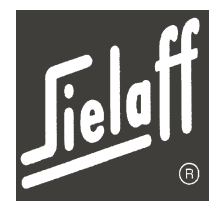

# 3.1 Explanation of symbols and signs

This vending machine was manufactured in accordance with state-of-the-art technology standards. Nevertheless, the design of the machine necessitates that due care and attention must be observed at all times.

In order to assure sufficient protection for the operator, additional safety instructions are supplied as detailed below:

Only if these are observed sufficient safety during operation is assured.

The marked text sections differ in meaning:

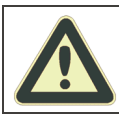

DANGER!

Indicates imminent danger possibly resulting in death or serious injury.

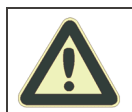

#### WARNING!

Indicates a potentially dangerous situation, which may result in death or serious injury.

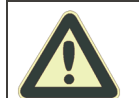

#### CAUTION!

Indicates a dangerous situation possibly resulting in slight injury or machine damage.

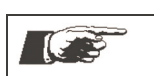

Guidelines to facilitate machine operation.

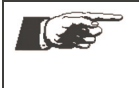

#### **IMPORTANT!**

NOTE

Guidelines to facilitate machine operation. Non-compliance may damage the machine or its immediate environment.

In addition the following danger symbols are used in some places. Special care should be taken.

The symbols have the following meaning:

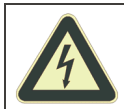

#### WARNING! Electrical power! Risk to life!

Live parts are mounted near this symbol. Covers labelled as such may only be removed by a qualified electrician.

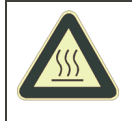

#### WARNING! Hot surfaces

This symbol is attached to surfaces that become hot.

Risk of serious burning or scalding.

The surfaces may remain hot once the machine is switched off. Work near these surfaces should only be performed once they have cooled down.

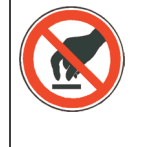

#### Handling regulations for dealing with electrostatically sensitive components and modules (ESD)

Covers labelled with the symbol opposite conceal dangerous electrical voltages. Touching plug connections, printed conductors and component pins should be avoided at all times.

Only qualified personnel with ESD knowledge are authorised to remove covers.

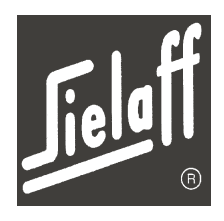

# 4 MACHINE DESCRIPTION

4.1 Exterior view

Δ

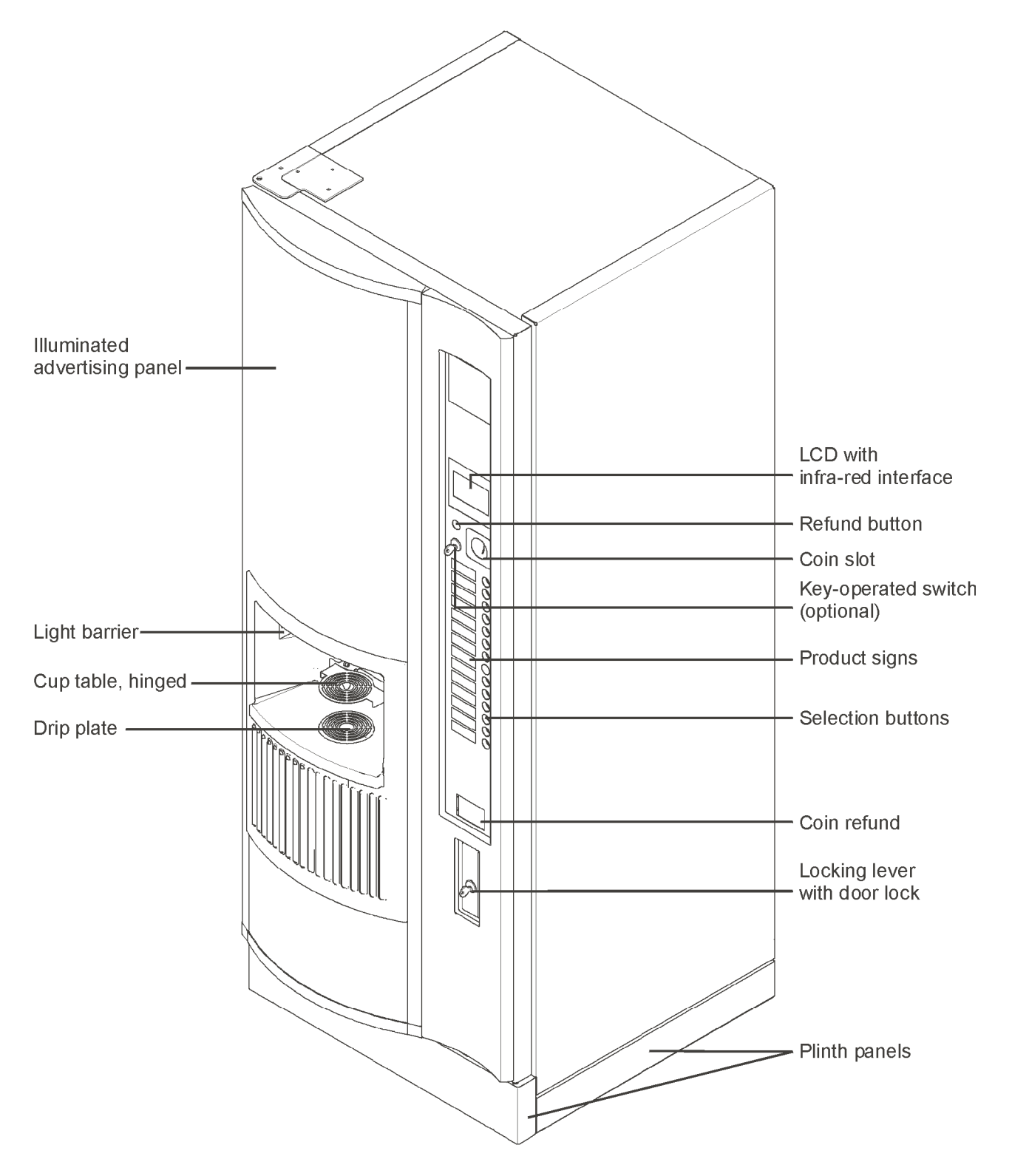

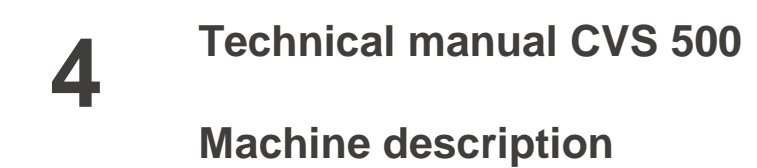

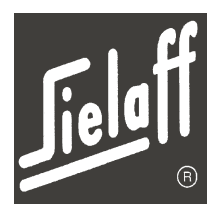

# 4.2 Interior view

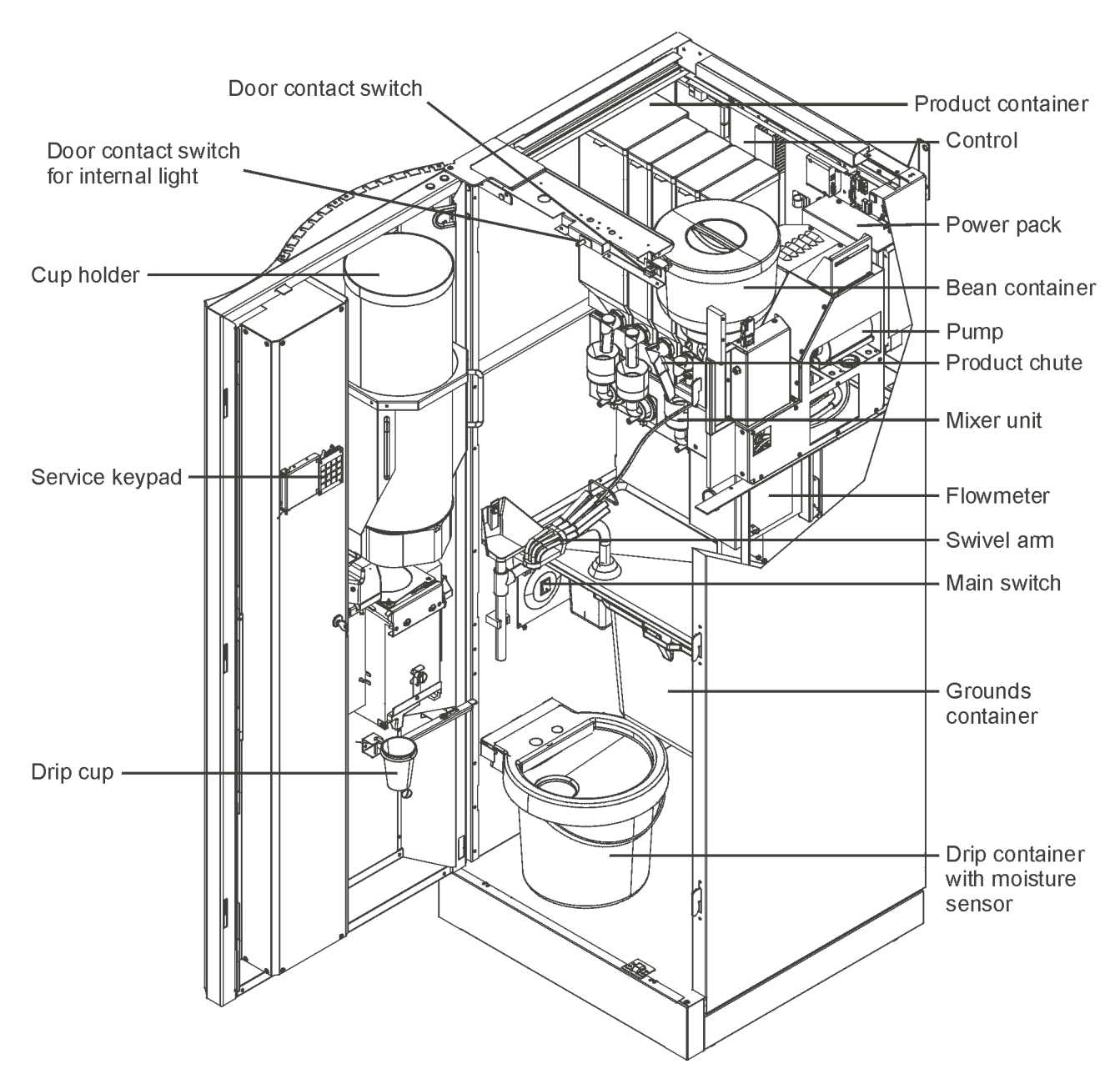

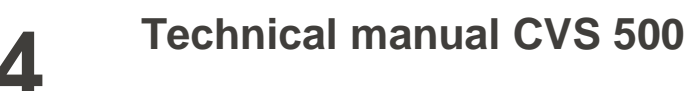

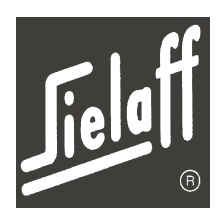

# 4.3 Selection keypad/ product signs

The selection keypad is located at the right hand side of the door. Drink dispensing is performed immediately after the requested drink is chosen via the selection keypad.

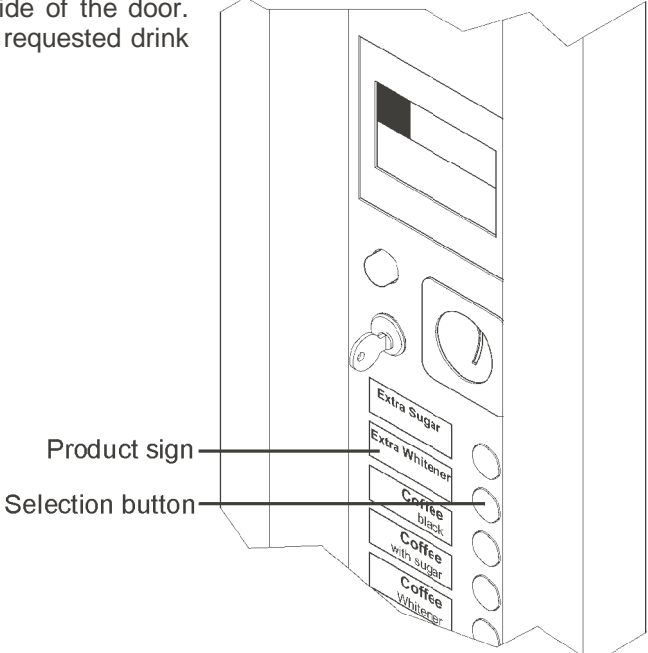

#### **Replace product signs**

The product signs are inserted in the sign holders on the door interior. They may be pulled out from the side for replacement purposes.

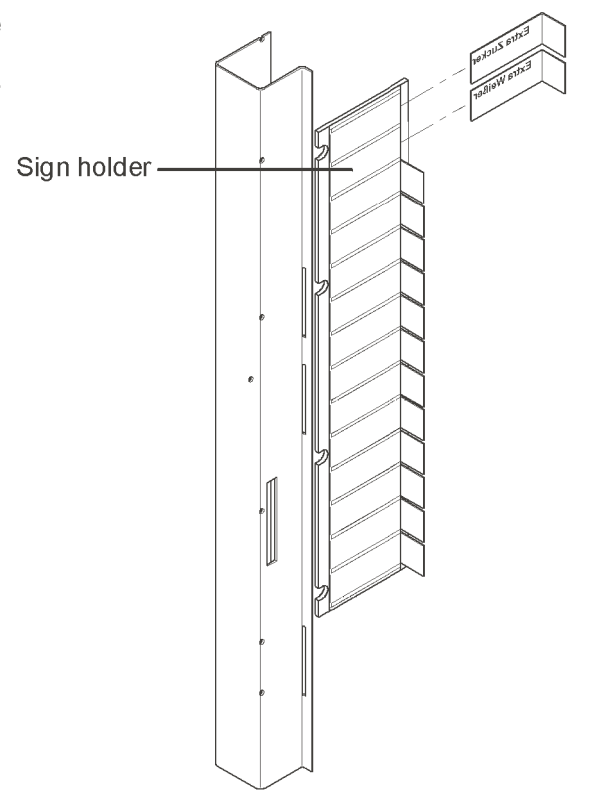

Machine description

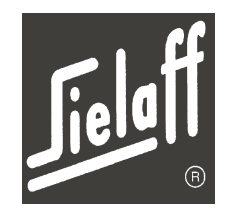

# 4.4 Service keypad

4

The service keypad is located on the machine door interior. For service purposes, the keypad may be lifted up and swivelled into the holder. This permits a simultaneous view of the display and keypad.

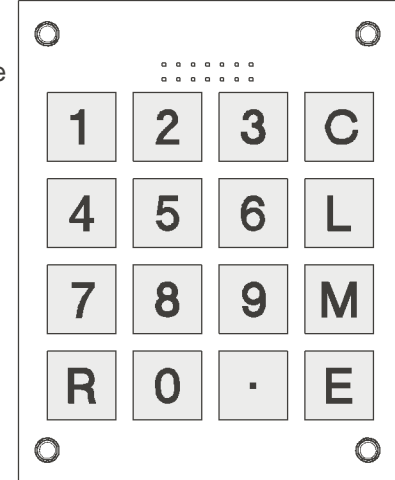

| Button | Meaning                                                                                                    |
|--------|----------------------------------------------------------------------------------------------------|
| С      | <ul><li>Acknowledge/delete error messages</li><li>Data deletion</li></ul>                                                                |
| L      | <ul> <li>Menu selection</li> <li>Backward step in menu</li> <li>Display of machine data in the menu Service (M8)</li> </ul>              |
| М      | <ul> <li>Menu selection</li> <li>Forward step within a menu</li> <li>Execution during test functions in the menu Service (M8)</li> </ul> |
| E      | <ul> <li>Entry acknowledgement</li> <li>Progressing in the menu</li> <li>Acknowledgement of a menu selection</li> </ul>                  |
| R      | Return to vending mode                                                                                                    |
| 1      | Progress selection or scroll within a menu                                                                                               |

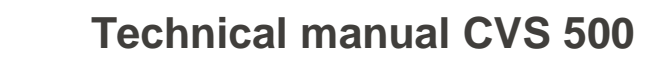

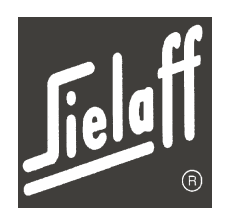

# 4.5 Display

The display is located at the top right hand side of the machine door. A key-operated switch (optional) is located beneath the display. The two-line display indicates drink selection, system information, product prices and the current operating status.

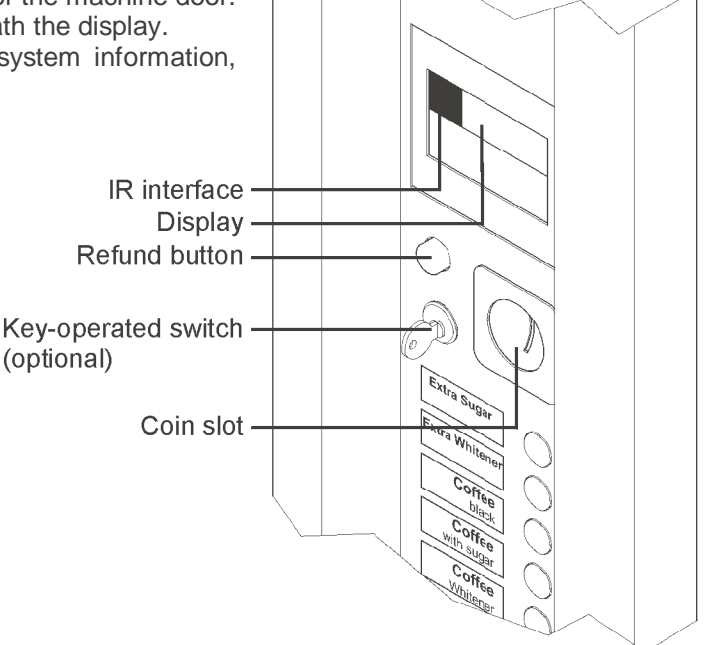

#### 4.5.1 Contrast setting

The display contrast may be adjusted in very bright rooms or to the light conditions in direct sunlight.

| NOTE                                                                                      |
|-------------------------------------------------------------------------------------------|
| To permanently save the contrast change the door switch must be actuated during modifica- |
| tion.                                                                                     |

#### Procedure

- Hold down C button for at least 2 seconds. The contrast changes continually. Hold down as required until the writing becomes visible.
- Once the optimum contrast setting is achieved, release the C button

# 4.6 Infra-red interface

The machine is fitted with an infrared interface on the left side on the display. Via this, you may enter and read out data for the machine control. A mobile data capture device (MDC) is required for this process.

Machine programming may be prepared on the PC and entered quickly and easily with the help of the onsite MDE.

In this way, it is also possible to copy a specific customer configuration from one machine to another. (Further information on the infrared interface may be obtained directly from SIELAFF).

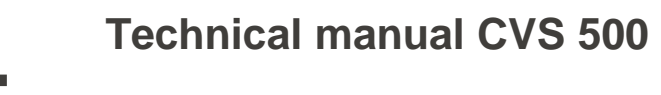

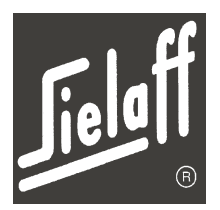

# 4.7 **Product container**

#### NOTE

The product containers are numbered throughout and labelled with the appropriate product name.

The respective container positions in the machine are labelled identically.

#### NOTE

#### Please observe hygiene regulations!

General hygiene requirements must be observed, e.g.:

- Wash hands before filling the product containers
- Avoid direct contact with the product
- Do not sneeze or cough into the product/container
- Following cleaning do not touch the container interior again

# 4.8 Main switch/ service socket

The machine features a main switch.

The machine may be powered down via this main switch.

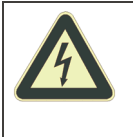

#### DANGER! Electrical power Risk to life!

When the door is open, the filter and interior light will continue to be supplied with power when the main switch is switched off.

Disconnect the mains plug when working on these parts.

Auxiliary appliances required for a short time for service purposes may be connected to the service socket (laptop, vacuum cleaner etc.).

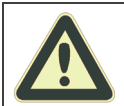

# CAUTION! Overloading of the internal voltage supply

Machine damage possible!

• Do not use the service socket for permanent supplying of other appliances.

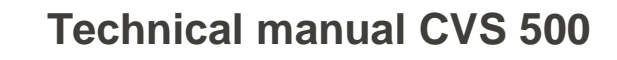

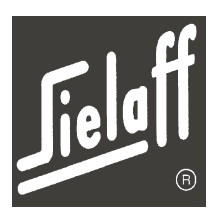

TTD,

# 4.9 Light barrier

A light barrier monitors the drink dispensing area. If the light barrier detects an object under the drinks dispenser, the hot drink will be delivered instantly after the selection button is pressed. Otherwise, a cup will be supplied from the cup unit first.

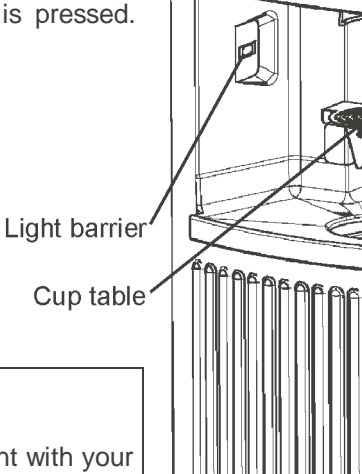

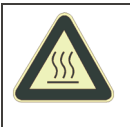

WARNING! Hot liquids Risk of scalding!

 Do not reach into the dispenser compartment with your hand

**NOTE** The sensitivity of the light barrier must be adjusted to the light conditions of the machine position.

# 4.9.1 Set light barrier

The light barrier setting screw is located on the door interior. Two LEDs that light up when an object is detected are beside the setting screw .

- Place cup on cup-table.
- Adjust setting screw until both LEDs light up.
- Remove and position cup several times to assure that the cup is always detected. Check LEDs.

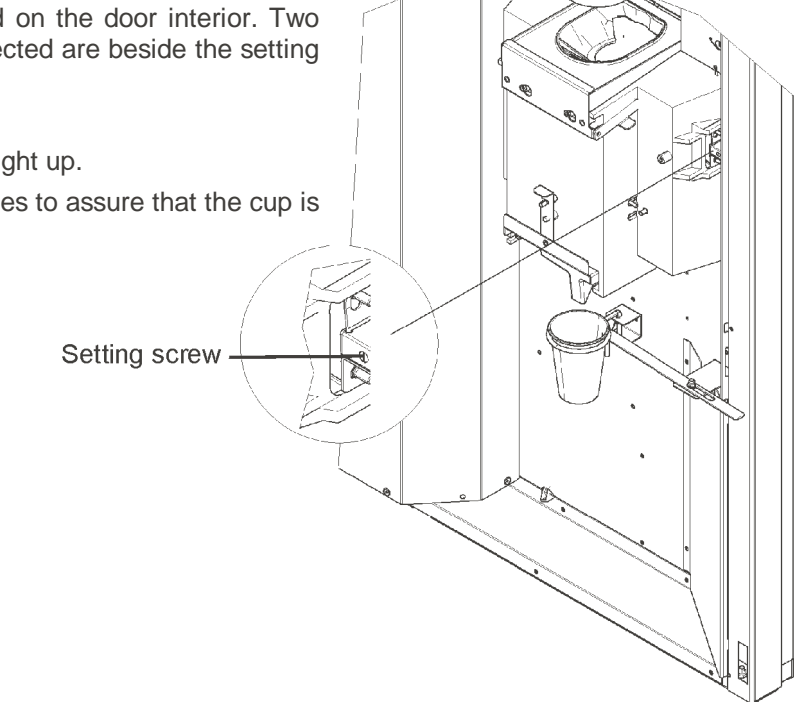

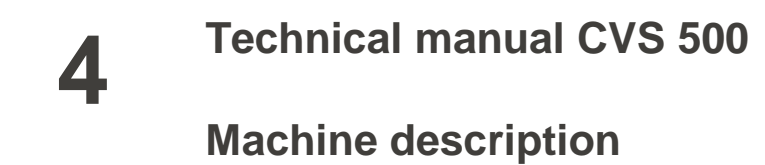

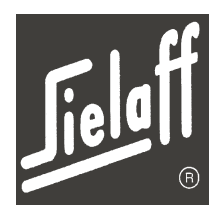

#### 4.10 Brewer unit

The grinder with the bean container can be pulled out for easier refilling. The bean container can be taken out for cleaning.

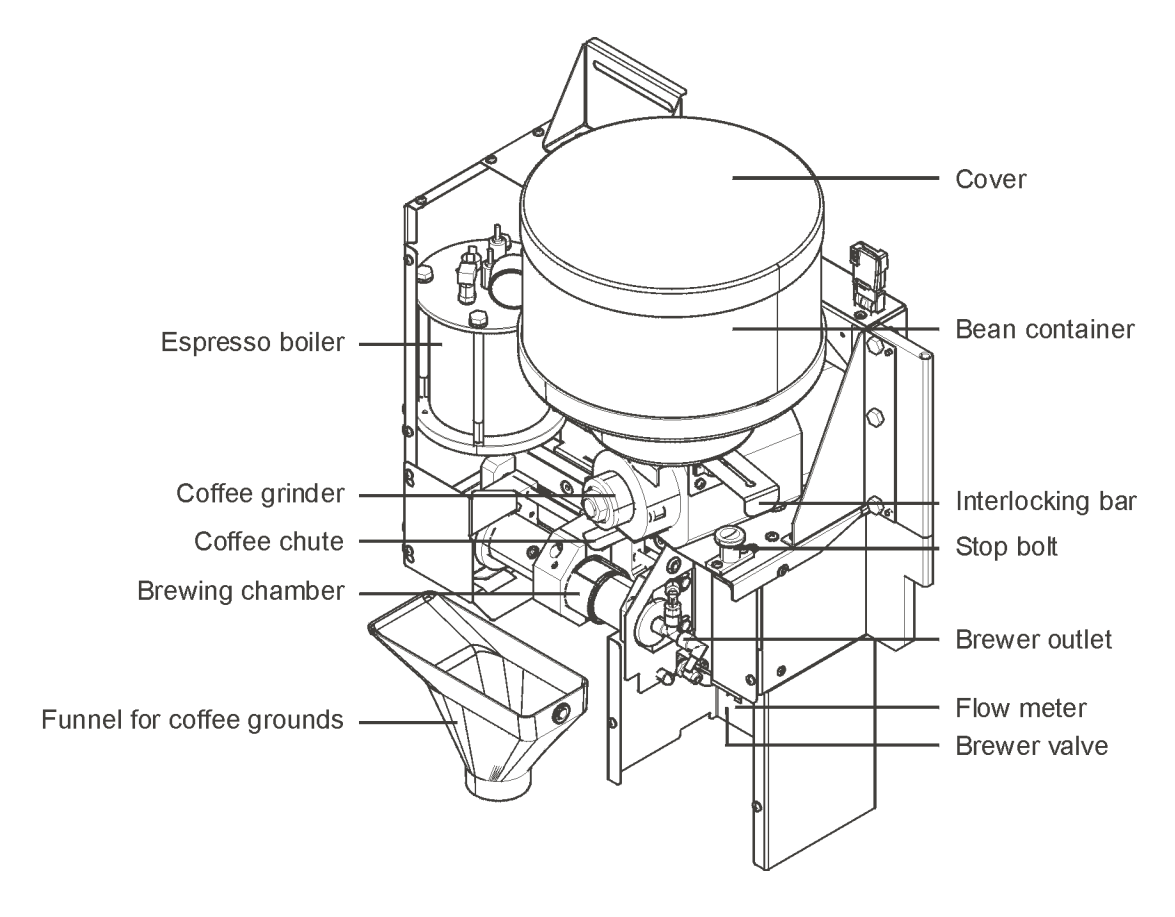

**Cleanliness/ hygiene** 

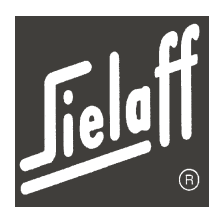

# 5 CLEANLINESS/ HYGIENE

Machine cleanliness is the responsibility of the operator.

When handling the vending machines general hygiene requirements must be observed.

- Wash and disinfect hands prior to handling foodstuffs
- Use only cleaning agents compatible with foodstuffs for machine cleaning
- Remove mixing bowls, hoses and mixer housing and rinse under running water
- Following cleaning parts that come into contact with foodstuffs should no longer be touched.
- Avoid sneezing and coughing when handling exposed foodstuffs.
- Opened products must be properly closed and stored safely.
- Product residue must be removed
- Store products separately, in a cool dry place
- Direct contact with the product should be avoided

# 5.1 Perishable foodstuffs

#### WARNING! Perishable foodstuffs

Risk of food poisoning and illness!

- Please adhere to the expiry date of products specified by the manufacturer
- Promptly replace products past their sell-by date by products with a valid expiry date
- Do no use products the expiry date of which has elapsed
- Do not use products that are about to reach their expiry date
- Only fill with products suitable for vending machines
- The products must not be stored in the machine

# First-time commissioning

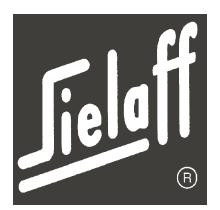

# 6 FIRST-TIME COMMISSIONING

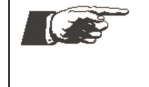

**NOTE** Prior to mounting and commissioning the machine, the attached operating manual must be read fully and understood.

NOTE

If the water hardness at the mounting site exceeds the prescribed value (8°dH), a filter must be fitted.

# 6.1 Mounting

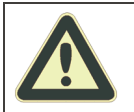

WARNING! Danger of tilting

Injury due to crushing!

• Secure machine to wall or floor

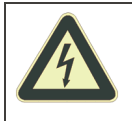

### WARNING! Short circuit due to water

Risk to life! Machine damage!

- Do not erect the machine on a surface that is cleaned with a water spray
  - Do not clean the machine with water from a hose

### NOTE

The machine may only be erected and commissioned by trained personnel!

# NOTE

For safety reasons the machine connection socket must be easily accessible.

- The machine may only be operated in dry, heated and well-ventilated rooms. The vending machine may be fitted with a winter package as an option.
- On selecting the mounting site, please ensure that the machine may be easily accessed for operation, filling, cleaning and maintenance purposes.
- To assure perfect machine function it must stand exactly horizontally. The feet are adjustable and can compensate floor irregularities. It should furthermore be ensured that the front right hand foot is not under pressure.
- The supplied wall clearance spacers should be used so that a wall clearance of 50 mm is observed to ensure perfect air circulation.
- Should wall securing not be possible the machine must be fixed to the floor. Floor securing components may be ordered, at least two per machine.
- The supplied panels may be mounted on the feet and removed for cleaning the floor.
- The machine is not suitable for mounting outdoors.

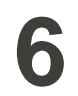

# First-time commissioning

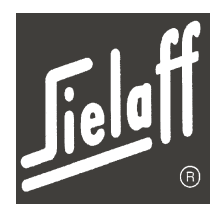

#### Sequence

- Erect machine at its final mounting site and, with the help of the adjustable feet, adjust so that the machine door closes properly. The front right adjustable foot must be relieved. If necessary, readjust door hinges and actuators for door contact on the machine door.
- Prior to machine connection rinse on-site water line thoroughly
- Connect machine with pre-mounted water hose to the cold water supply. The maximum permissible water supply pressure must not exceed 600,000 Pa (6 bar). If the supply has a higher water pressure, then a pressure reducer must be used.

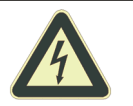

#### CAUTION! Insufficient power supply

Machine damage!

- The existing electrical network must match the specifications on the type plate.
- Protect the appropriate power circuit on-site with maximum 16 A
- Only operate the machine on an earthed socket outlet installed according to regulations

#### NOTE To con

To connect the machine to the water supply only use the connecting hose supplied with the machine. The connecting hose must not be kinked. Please ensure that the connection lines are firmly secured.

Only pipes that have been approved and are suitable for drinking-water must be used for connection.

#### 6.1.1 Wall securing

NOTE

Instructions for the wall securing are affixed to the machine rear . The machine screw fittings are standard accessories. Article reference: 991 00 005 96

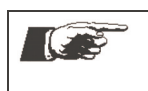

If wall securing of the machine is not possible at the selected mounting site the machine must be fixed to the floor by securing components (at least 2 per machine).

# **First-time commissioning**

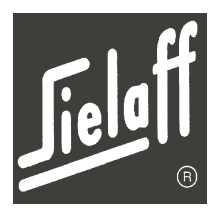

#### 6.1.2 Floor securing

6

If wall securing of the machine is not possible at the selected place of installation the machine must be fixed to the floor by securing components (at least 2 per machine). Article reference: 603 01 639 00

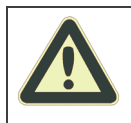

#### CAUTION!

The floor surface must be suitable for floor securing.

Make sure that there are no installations underneath the floor surface (cables, pipes, coil heating etc.).

- Position the machine at the place of installation
- Fix the floor-securing component to the adjusting foot and mark the drill holes.
   (The adjusting foot may have to be screwed out by approx. 4mm in order to fix the floor-securing component)
- Drill a hole with a diameter of 12mm at least 90mm deep into the floor.
- Clean the drill hole
- Hammer the threaded floor plug through the floorsecuring component into the drill hole. The nut must be flush with the top edge of the thread.
- Push machine to the place of installation.
- Insert washer between nut and floor securing component and screw nut tight (torque 50Nm). If the torque cannot be achieved no strain may be exerted on the threaded floor plug.

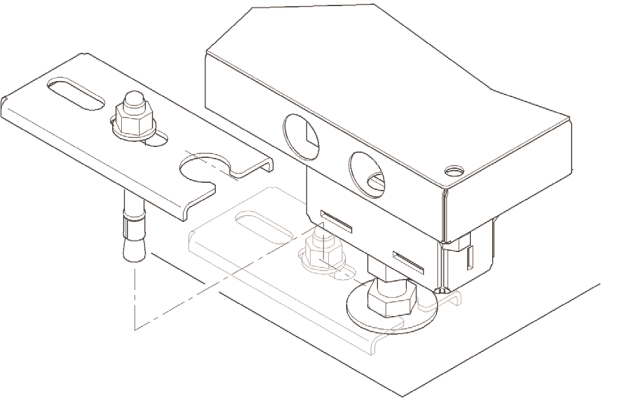

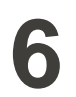

# **First-time commissioning**

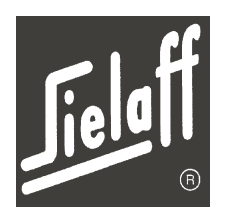

# 6.2 Commissioning

For commissioning the machine please proceed as follows:

- Once the coin mechanism is inserted or exchanged for a different make, the change return motor must be adjusted to the new coin mechanism by using the slots provided. The motor must not block, on the other hand, the coin validator arm should be opened as far as possible.
- Check all components to ensure they are complete and positioned securely.
- Switch on the machine by actuating the main switch. The vending machine switches on automatically once the machine door is closed. The instant boiler fills up with water automatically. The level sensors in the boiler open supply valves until the maximum level is achieved.
- The espresso boiler has to be filled manually. For this purpose enter the service number 88M in the menu Service (→ page 77).
- Switch on boiler heaters

For safety reasons the control switches off the boiler heater as soon as one of the boilers is emptied. For commissioning purposes the boiler heater must be switched on in the Installation menu (M7). (see chapter 10.10)

Until the operating temperature is reached, the corresponding information is indicated on the display. No drinks may be dispensed.

Following a brief heating-up period (approx. 7 mins) the vending machine is operational.

| EUR   | 0.00   | < | 0.00> |
|-------|--------|---|-------|
| Temp. | too lo | W |       |
|       |        |   |       |
| EUR   | 0.00   | < | 0.00> |

The message is displayed:

• Fill the product containers and position them correctly in the machine (see chapter 13.2).

Then the machine is ready for operation. The machine operates with the saved factory pre-settings.

# First-time commissioning

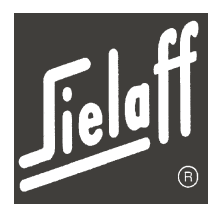

# 6.3 **Product container**

#### 6.3.1 Configuring the containers

Product containers come in sizes 67 mm, 78 mm and 137 mm. Container capacities are detailed in chapter 2 of this manual.

In order to achieve consistent dispensing of all products, the following parts can be fitted in the product containers:

• Plastic endless screw

6

- Stainless steel endless screw
- Wire endless screw
- Mixing wheel with various springs

As standard, except for the coffee container, all containers are fitted with a plastic endless screw and a mixing wheel. The coffee containers are equipped with a stainless steel endless screw without mixing wheel. The only exception is the 137 mm wide container, in which a bevelled mixer is always fitted.

If you wish to dispense spray-dried coffee from your machine, it is recommended that you retrofit a mixing wheel. On the other hand, however, if freeze-dried coffee is being dispensed, no mixing wheel should be fitted, as this will damage the coffee.

If particularly coarse sugar is being vended, it is recommended that a stainless steel endless screw is fitted into the container.

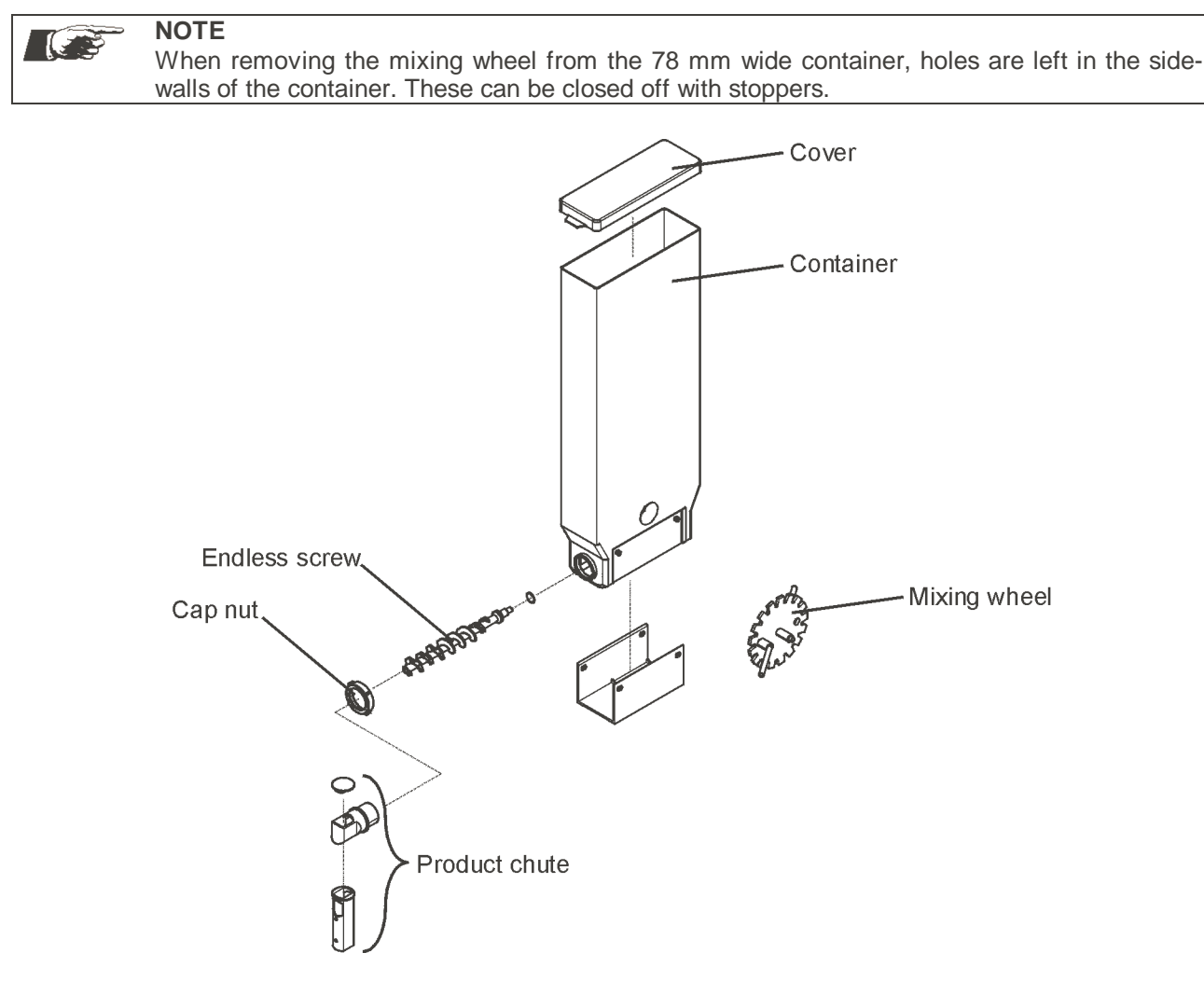

# First-time commissioning

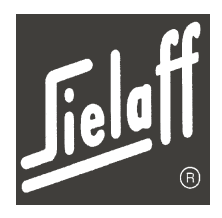

#### 6.3.2 Filling

6

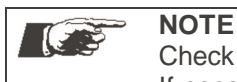

Check that containers are clean and dry before filling. If necessary clean and dry thoroughly.

#### 6.3.2.1 Bean container

The bean container may be left inside the machine for filling.

- Open machine door
- Swivel the grinder with the bean container outside
- Remove the cover of the bean container
- Fill with beans
- Replace the cover again
- Swivel the grinder back into its original position Make sure that the sliding cover of the bean container is open.
- Close the machine door

#### 6.3.2.2 Product container

The product containers must be removed from the machine for filling purposes.

NOTE Only products suitable for machines may be used. Only fill with loose products. Products must not be compacted!

- Open machine door
- Push up product chute.
- Raise the container a little at the front so that the locking pins are free and remove to the front.
- Remove container cover and fill with product (loosen products prior to filling to avoid lumps).
- Ensure each designated product container is filled with the correct product.
   Please ensure that each container is inserted on the driving pinion and the locating pin at the front is secure.
- Push down product chute
- Start cleaning program (see page 37)

#### NOTE

After filling the containers for the first time or filling after the container has been emptied completely, (e.g. for cleaning) a few test vends must be performed first so that the feed screws are filled again completely with the product in the container. If the drink tastes "watery" it may be that the product in the container has gathered in one place. From the front the container looks sufficiently full but the feed screw is exposed.

Please pay attention to the sell-by date of the product given by the manufacturer.

# First-time commissioning

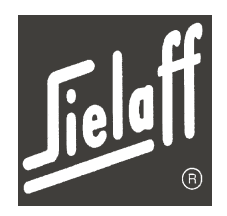

# 6.4 Fill cup unit

6

For easier filling the cup unit may be swivelled out when the door is open.

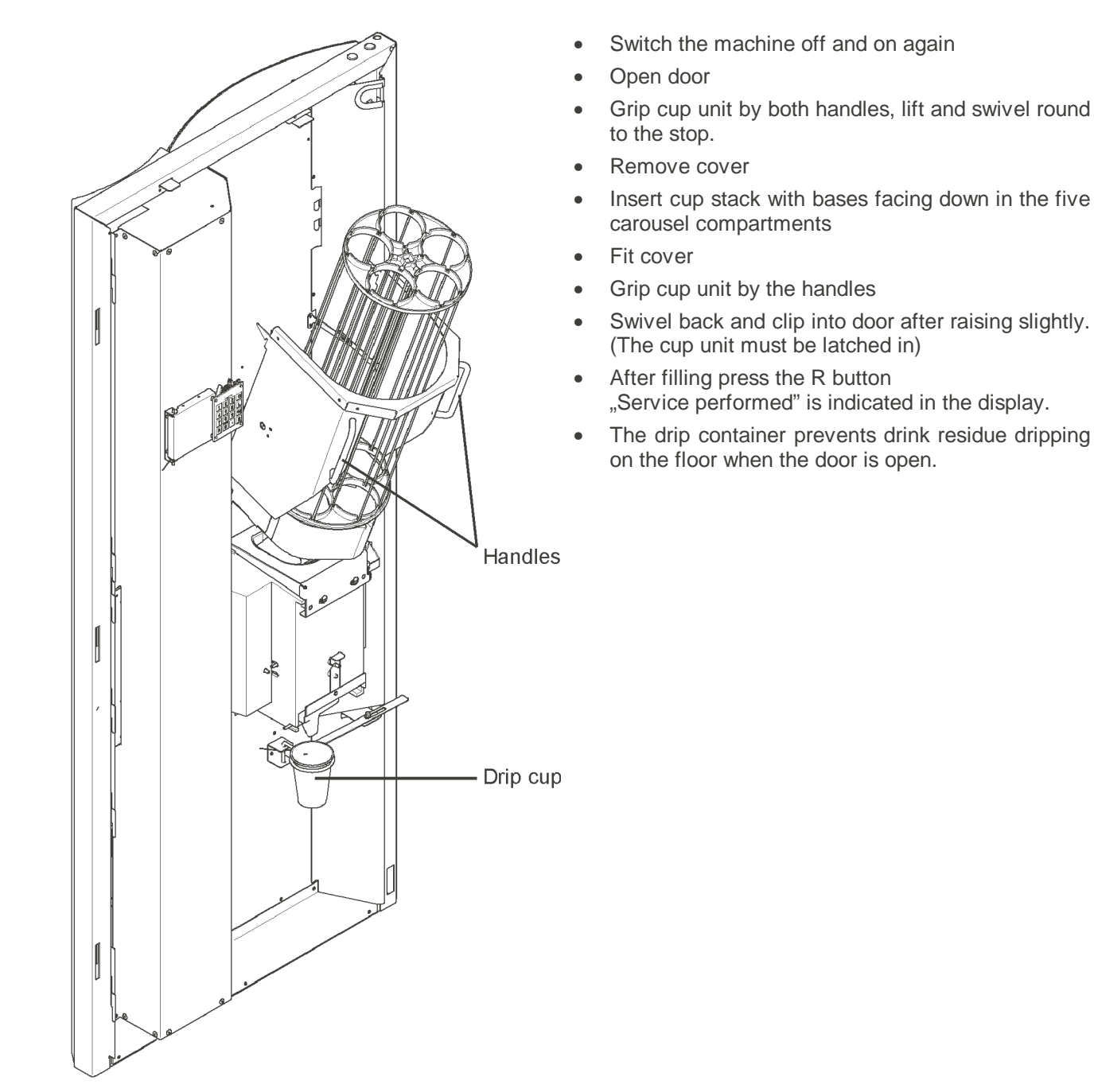

**NOTE** Fill the cup unit only up to the top edge. The cups must not be pressed together.

First-time commissioning

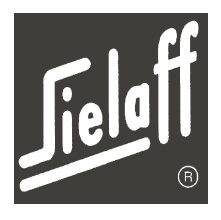

# 6.5 Drink volume setting

The machine features an automatic drink volume adjustment facility. It permits all machine parameters to be adjusted based on standard values to variable drink quantities.

A drink volume for cup size 180ml is preset.

An exact description of the drink quantity setting may be found in chapter 10.5.1.

# 6.6 Set cup table

6

The cup table may be set to two different cup heights.

The top mounting position corresponds to a maximum cup height of 9 cm.

The bottom mounting position corresponds to a maximum cup height of 11.5 cm.

The cup table is hinged up for filling pots.

- Remove the three cap nuts on the cup table holder.
- Remove cup table from the holder.
- Turn the cup table by 180 degrees and put it back into the holder.
- Turn the cup table holder with the cup table by 180 degrees.
- Screw the cup table holder back into the machine.

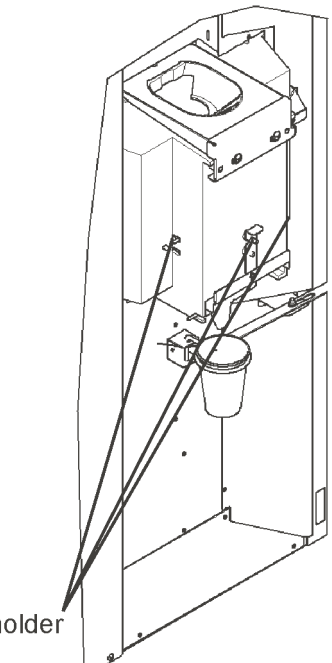

Cup table holder

# Cup table removal

If both fixing screws are replaced by the supplied thread forming screws with spacer roller, the cup table may be removed without using tools.

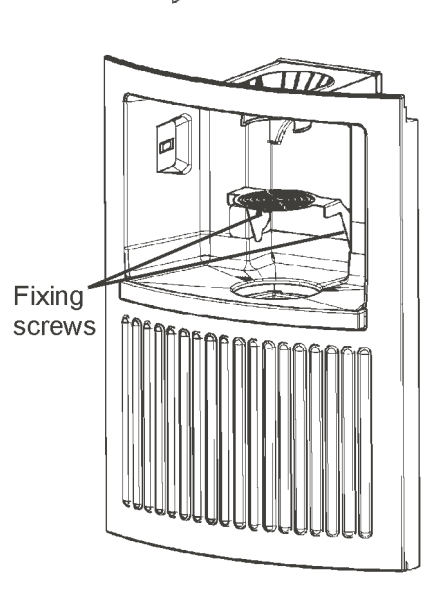

# First-time commissioning

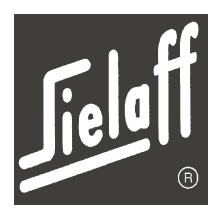

#### 6.7 Adjusting the grinding degree

 $\rightarrow$ 

6

Turn to the left

In order to adjust the grinding degree, please turn the knurled screw at the front of the grinder gradually.

Turn to the right  $\rightarrow$ Powder finer Brewing time longer

> Brewing time shorter Powder rougher  $\rightarrow$

Afterwards grind about 4 portions of coffee in the Service menu ( $\rightarrow$  page 77) via service function 10M and check the grinding degree. If necessary repeat the adjusting of the grinding degree.

When the grinding degree is as required, set the dosing values in the drink setting menu ( $\rightarrow$  page 53).

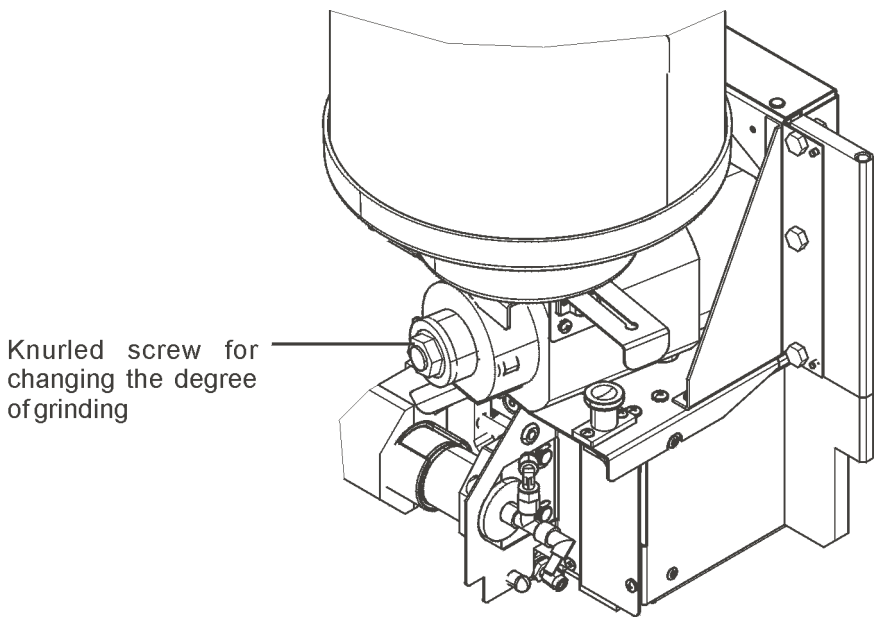

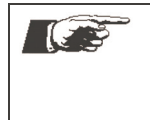

#### NOTE

If a different coffee brand is used, the grinding degree has to be re-adjusted. After re-adjusting the grinding degree the dosing values and the brewing time have to be set again.

#### 6.8 **Final check**

Once the machine has been mounted accordingly and is operational, it must again be checked to ensure that it is sealed tight.

- Open machine door and check the interior connections for any leakages •
  - o Mixer water connections
  - o Discharge hoses
- Check water connection on the machine rear
- Close machine door and remove key
- Following a brief heating-up period the vending machine is operational.

**Daily operation** 

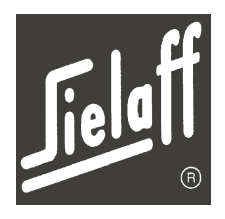

#### 7 **DAILY OPERATION**

#### 7.1 Switch on machine

- Ensure external water supply is turned on. •
- Open machine door
- Switch on main switch •
- Close machine door and remove key •

Following a brief heating-up period the vending machine is operational. The message is displayed:

EUR 0.00 < 0.00> READY TO USE

#### 7.2 Operation

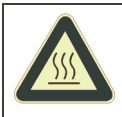

WARNING! Hot liquids Risk of scalding!

- Remove dispensed drinks carefully •
- Do not spill drinks •

Operation of the vending machine is performed in vending mode exclusively via the selection buttons. Authorised personnel may switch the machine into the dispensing modes "free vending" and "pot" via an optional key-operated switch. (see chapter 14.1) Cups may be placed on the cup table.

NOTE

In pot mode the cup table must be hinged up.

- Place a suitable container beneath the drink dispenser, otherwise the cup unit will supply a cup. .
- Select additional option button if available (e.g. extra whitener, extra sugar) (The quantity of additional option may be graduated in three stages)
- Insert coins to reach the required drink price • (Following the drink selection the corresponding price will be indicated on the display)
- Press the drink selection button (and start button, if applicable, depending on model).
- The drink will be prepared and dispensed. .

Upon correct payment the selected drink will be dispensed.

Depending on the set vending mode change will be given or a new drink selection expected. In the case of credit card systems the amount will be deducted from the card. Change is dispensed via the returned change dispenser.

**Daily operation** 

#### Operational

- If the machine is operational the selection buttons will light up.
- One of the three messages opposite will appear in the display:

#### No change

If "No change" is indicated in the display, the correct money must be inserted. In the case of over-payment no change is returned. (see chapter 10.10)

#### Vending mode

If the machine is set to "Multi-Vend", the remaining change will not be returned following the drink selection. Until the remaining credit is used up, further drinks may be dispensed.

The process is aborted via the coin refund button and the remaining change refunded.

If the machine is set to compulsory vend a drink must be selected before coins are refunded. (see chapter 10.10)

#### Switched off until

If the flashing message "switched off until 07.00" is indicated in the display, no drinks will be dispensed. Outside of the operating periods the machine is in an economy mode during which the boiler temperature is reduced to a lower level (60°C). (see chapter 10.9)

#### Vending from

If the message "Vending from 13.00" is indicated in the display, no drinks will be dispensed. The machine is in a closed period. This means that during this closed period no drinks are dispensed. Vending is only possible from the displayed time onwards. (see chapter 10.9)

| EUR          | 0.00 | < | 0.00> |  |  |
|--------------|------|---|-------|--|--|
| READY TO USE |      |   |       |  |  |
|              |      |   |       |  |  |

/ € 0.05 / € 0.10 CHANGE AVAILABLE

| EUR  | 0.00 | <   | 0.00> |
|------|------|-----|-------|
| EXAC | TMON | IEY | ONLY  |

Cleaning

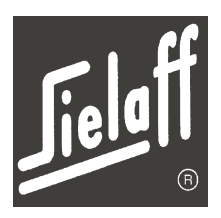

# 8 CLEANING

8

For hygienically perfect drink quality thorough cleaning at the recommended intervals is essential. Thorough, regular cleaning or maintenance may be performed with relatively little expenditure of time and money.

#### CAUTION! Cleaning temperature too high

Damage to plastic parts!

• When cleaning plastic machine parts in the dishwasher the temperature of 65°C must not be exceeded

Machine cleaning should be performed in the following sequence:

- Dismantle interior parts and clean
- Dry interior parts thoroughly and reassemble
- Call up automatic rinse program
- Clean housing

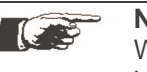

**NOTE** We recommend recording of the cleaning and maintenance jobs performed in a machine logbook.

# 8.1 Cleaning list

| Component                                                               | Measure                                             | Frequency | Auxiliary medium      |
|-------------------------------------------------------------------------|-----------------------------------------------------|-----------|-----------------------|
| Housing exterior: drink dispenser,<br>cup table, light barrier, display | Clean                                               | Daily     | Damp cloth            |
| Collect container                                                       | Clean                                               | Daily     | Cleaning agent, cloth |
| Cup chute                                                               | Clean                                               | Daily     | Cleaning agent, cloth |
| Brewer unit                                                             | Remove coffee powder on the outside                 | Daily     | Brush                 |
| Moisture sensor                                                         | Wipe with a wet cloth                               | Daily     | Cleaning agent, cloth |
| Perforated outlet plate                                                 | Clean                                               | Daily     | Cleaning agent, cloth |
| Mixer unit                                                              | Clean all individual parts                          | Daily     | Cleaning agent, cloth |
| Rinse funnel                                                            | Clean                                               | Daily     | Cleaning agent, cloth |
| Sink                                                                    | Empty and clean                                     | Daily     | Cleaning agent, cloth |
| Drip container                                                          | Empty and clean                                     | Daily     | Cleaning agent, cloth |
| Product chutes                                                          | Clean                                               | Daily     | Cleaning agent, cloth |
| Espresso brewer                                                         | Run rinse program                                   | Weekly    | Cleaning tablet       |
| Suction device                                                          | Clean all individual parts                          | Weekly    | Cleaning agent, cloth |
| Drip container                                                          | Replace                                             | Weekly    |                       |
| Product container                                                       | Clean                                               | Weekly    | Dishwasher            |
| Coin changer                                                            | Cleaning according to manufacturer's specifications |           |                       |

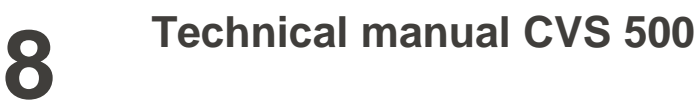

# **Jielaff**

# Cleaning

# 8.2 Cleaning programs

For carrying out cleaning programs, no safety code is required.

| Button | Display        | Function                                                                 |  |
|--------|----------------|--------------------------------------------------------------------------|--|
| 0      | Clean/ rinse   | Start complete cleaning program/ clean the brewing unit                  |  |
| 1      | Mixer 1 rinses | Cleaning program mixer 1 is performed as long as the button is held down |  |
| 2      | Mixer 2 rinses | Cleaning program mixer 2 is performed as long as the button is held down |  |
| 3      | Mixer 3 rinses | Cleaning program mixer 3 is performed as long as the button is held down |  |
| 4      | Mixer 4 rinses | Cleaning program mixer 4 is performed as long as the button is held down |  |
| 5      | Clean/ rinse   | Start cleaning program/ clean the mixing bowls                           |  |

# 8.3 Daily cleaning

**NOTE** After cleaning the parts that come into contact with foodstuffs may no longer be touched.

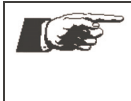

#### NOTE Hygiene/ cleanliness

General hygiene requirements must be observed (see chapter 5). Use only agents compatible with foodstuffs to clean the machine!

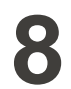

# Cleaning

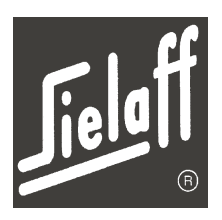

Grounds container

Moisture sensor

Drip container

#### 8.3.1 Empty grounds container

- Pull grounds container out to front
- Empty, clean and dry grounds container
- Reinsert grounds container

#### Be NOTE

For disposal of grounds we suggest the use of a standard refuse bag.

#### 8.3.2 Empty drip container

- Lift the cover of the drip container
- Pull drip container out to front
- Empty, clean and dry drip container
- Clean and dry moisture sensor
- Lift the cover of the drip container
- Re-insert the drip container
- Close cover on container

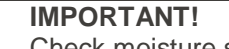

# Check moisture sensor position.

#### 8.3.3 Clean drip container and perforated plate

To clean the drip container and perforated plate both parts must be dismantled.

- Lift drip container slightly, pull out and clean
- Flip over lever on perforated plate and pull out perforated plate

Mounting is performed in reverse order.

#### 8.3.4 Clean cup chute

- Open door
- Pull bolt forward
- Push fixing plate to the left and remove
- Remove and clean cup chute

Mounting is performed in reverse order.

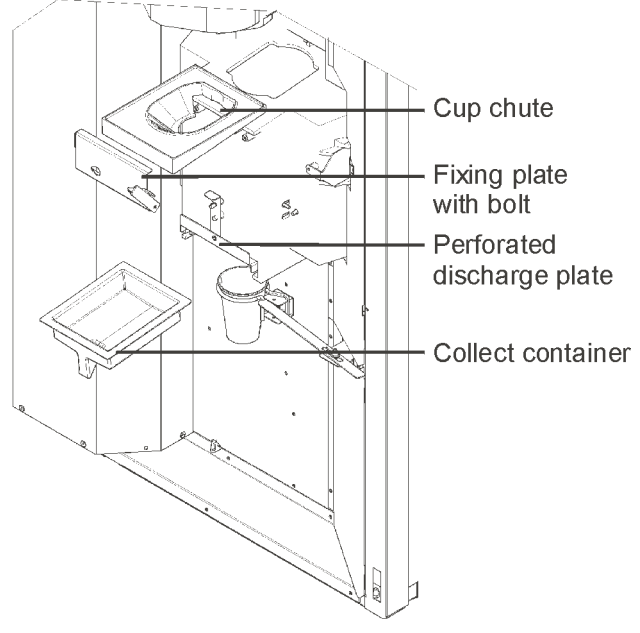

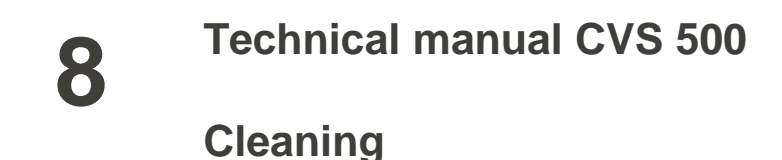

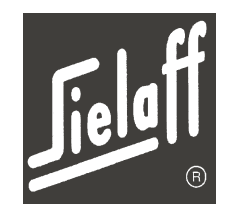

#### 8.3.5 Clean rinse funnel

The rinse funnel can be easily removed by moving the rotating arm. If the door is open and the service key in place, the rotating arm can be moved by using quick selection key 6 Rinse funnel (Code selection  $\rightarrow$  page 43). Mounting is performed in reverse order.

#### 8.3.6 Clean mixer unit

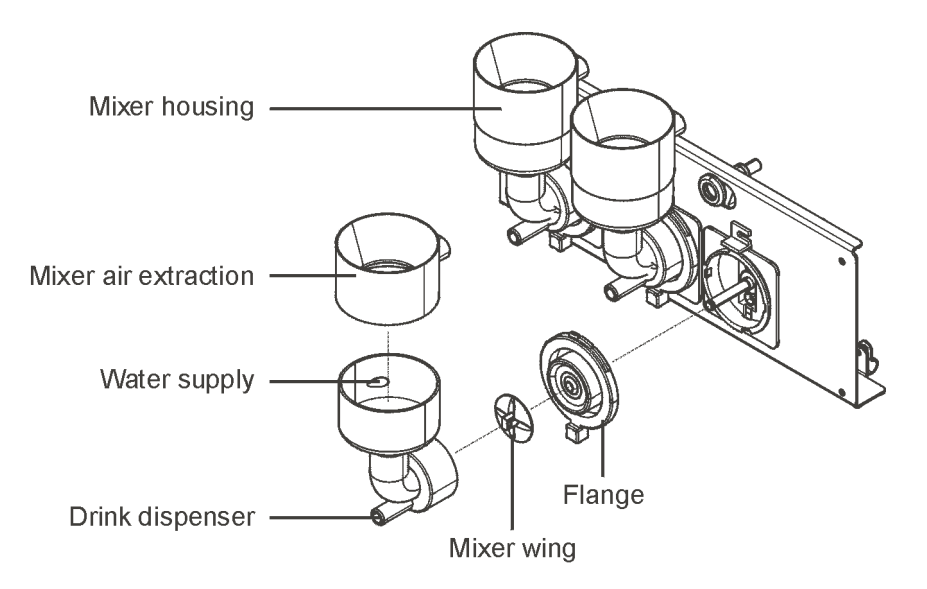

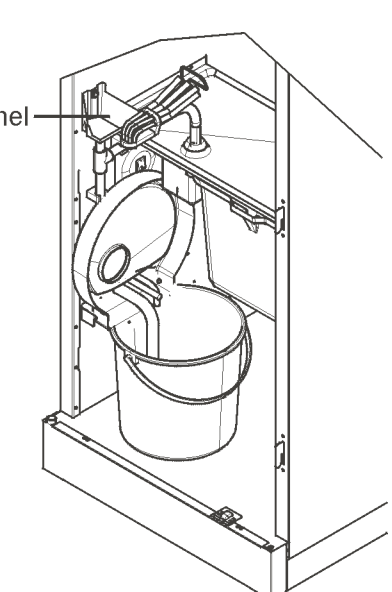

- Push up product container chutes and remove product containers
- Remove the discharge hose from the mixing bowl.
- Turn the flange anti-clockwise to its unlatching' position
- Twist the mixer air extraction unit so that the vent faces towards the front of the machine.
- Lift outlet out of holder and remove
- Remove the mixer wing and the flange
- Clean mixer housing, mixer air extraction, flange and mixer wing thoroughly with hot water and commercially available washing-up liquid. Then rinse under hot running water and dry well with a clean dishcloth.
- Reinsert all parts in reverse order
- Refill product container as required. Observe general hygiene requirements during filling.
- Insert product container and push down product chute

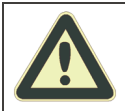

#### CAUTION! Incorrect water connection Danger of flooding!

Assure firm and correct fitting of all water connections
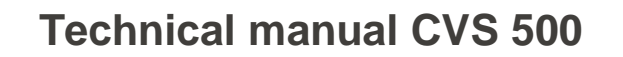

Cleaning

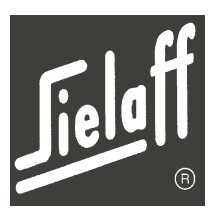

### 8.3.7 Automatic rinsing

|  | <ul> <li>NOTE</li> <li>The end of the heating period may be used for automatic rinsing. For this purpose</li> <li>automatic rinsing must be switched on in the installation menu and</li> </ul> |                                            | HEATING<br>UNTIL 22:00         | ) |
|--|----------------------------------------------------------------------------------------------------|--------------------------------------------|--------------------------------|---|
|  |                                                                                                    |                                            | SELECT WITH 1<br>aut. rinse on |   |
|  | •                                                                                                    | the rinse interval must be set to 0 hours. | autom. rinse<br>after 0 h      | ] |

### 8.3.8 Exterior cleaning

Clean the machine exterior with a damp cloth:

- Machine housing
- Drink dispense area
- Cup table
- Light barrier

### 8.4 Clean weekly

### NOTE

Hygiene/ cleanliness General hygiene requirements must be observed (see chapter 5)

The following cleaning jobs must be additionally performed every week:

### 8.4.1 Clean product container

- Push up product chute.
- Raise the container a little at the front so that the locking pins are free and remove to the front.
- Empty product container, tap out dry residue
- Clean container with hot water and washing-up liquid, rinse with hot running water.
- Dry well with a clean dish cloth/disposable cloth. The product container must be completely dry again.
- Before inserting the cleaned product container clean and dry the container base plate
- Refill products
   Wash hands before filling. Direct contact with the product powder should be avoided.
   Observe general hygiene requirements during filling (see chapter 5)
- Insert product container .It is essential that the containers are correctly inserted (according to the labelling).
- Push down the product chute and align with the centre of the mixer bowl

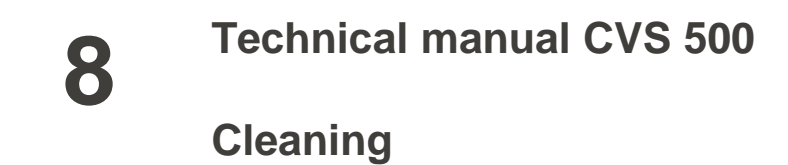

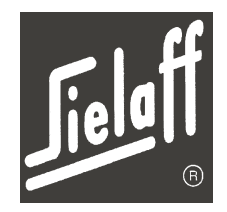

#### 8.4.2 **Suction device**

The mixer units must be dismantled to clean the extraction unit.

- Dismantle the fascia plate of the extractor unit •
- Pull out the baffle plate •
- Clean and dry all parts thoroughly •
- Wipe extraction channel with a damp cloth and dry well •

Mounting is performed in reverse order

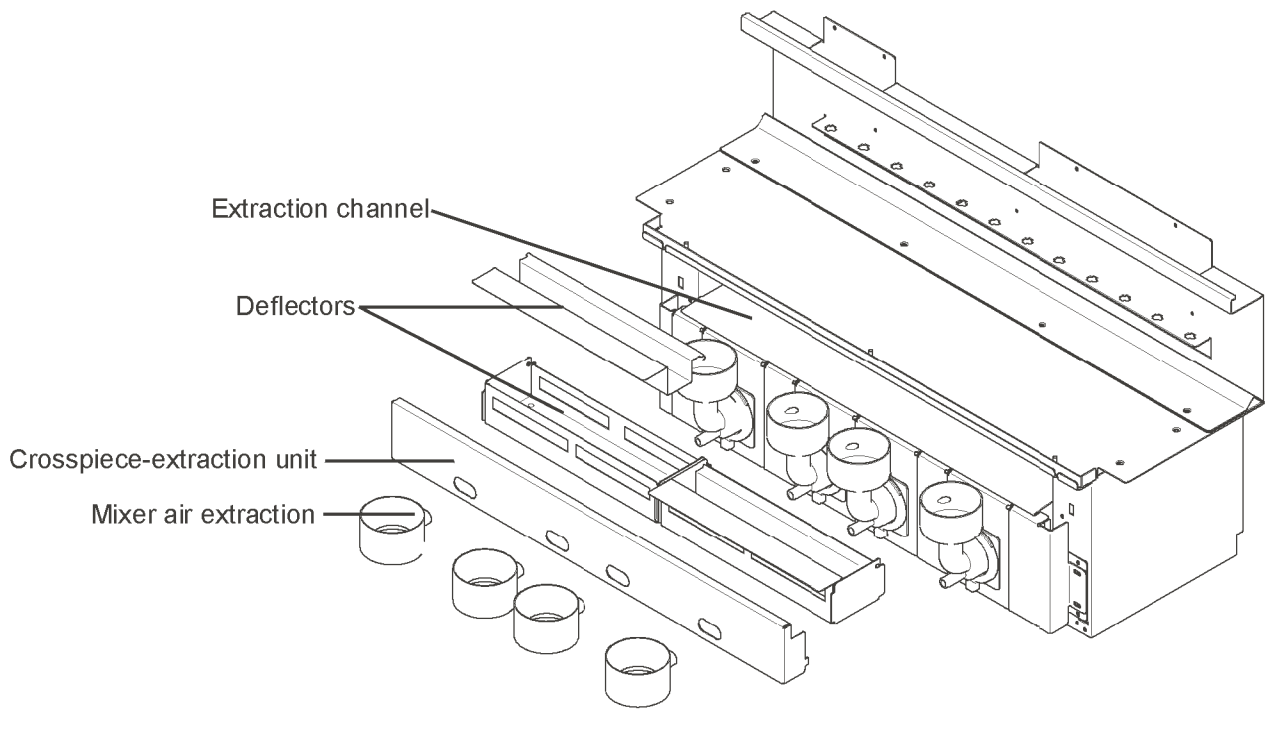

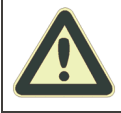

#### WARNING! Risk of cutting! Sharp-edged plates •

Caution when cleaning the extraction unit

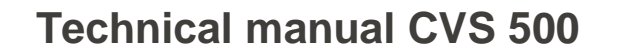

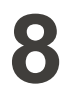

Cleaning

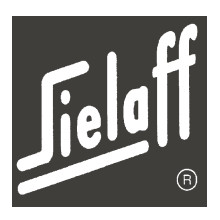

### 8.4.3 Clean brewing unit

EUR 0.00 < 0.20> A rinse program is available for the cleaning of the brewing unit. This must be run READY TO USE once a week. press service key 0 WARNING! Hot rinse water Risk of scalding! M/C cleaning Do not place hand into rinse water START: Sel. key Do not spill rinse water • press selection key NOTE machine stops Before starting the cleaning program it is essential that all parts are add cleaning reassembled. The cleaning program should be executed with the door open and the agent service key in place. add cleaning agent to brewing chamber The automatic cleaning program is started as follows: Open door • press enter Press button 0 ĻΕ Press any button . pre-rinsing starts, M/C cleaning approx. 200 - 300ml of hot water are rinsed out Machine stops . Put cleaning tablet into the brewer . EUR 0.00 < 0.00> READY TO USE Press button E •

 Press any selection button The cleaning process of the brewing unit is started. Display shows "M/C cleaning"

The cleaning program takes about 8 minutes. After completion the machine is ready to use.

### **NOTE** If the rinse program was interrupted or terminated prematurely an indicatory message is displayed. The rinse program must be started again

### 

Individual mixer bowls may be rinsed via digit buttons 1 to 4. The rinse water runs for as long as the button is pressed.

Rinsing the individual mixer bowls does not replace the full cleaning program!

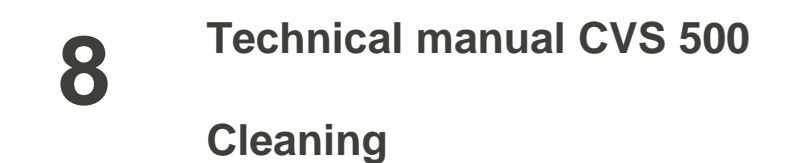

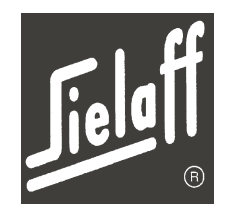

Drip cup

### 8.4.4 Replace drip container

The drip container prevents product residue dripping on the floor when the door is open.

• Replace the drip container in the lower area of the door interior with a new one

### 8.4.5 Clean coin changer

Depending on the credit system used cleaning instructions may differ.

In the case of the MDB credit system used customarily the coin changer need simply be wiped with a damp cloth from time to time.

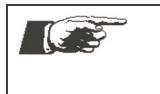

**NOTE** Please observe the documentation and safety instructions of the manufacturer of your credit system.

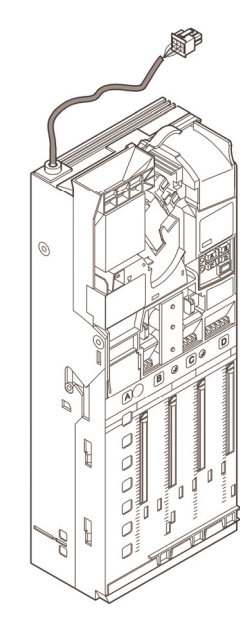

### Decommissioning

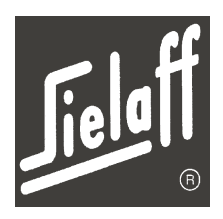

### 9 DECOMMISSIONING

### 9.1 Daily machine switch-off

NOTE

The vending machine must be decommissioned at the end of service.

- Switch off the machine at the main switch
- Shut off external water supply

### 9.2 Empty boiler

When changing the machine location and during an extended period of non-usage, empty the boilers. This prevents the boilers leaking or freezing.

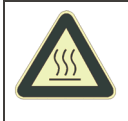

### WARNING!Hot boilers and hot water

Danger of burning!

- Allow boilers to cool down first
- Do not dip hand into the water
- Do not spill water

### NOTE

The water quantity during boiler emptying is approx. 3 litres. Emptying of the instant boiler can be stopped by pressing any button. It is restarted via 87 + M. Instant-boiler emptying may also be performed manually via the boiler drain plug. ( $\rightarrow$  11.7)

- 1. Shut off external water supply.
- 2. Disconnect external water supply.
- 3. Switch on machine at the main switch and insert the service key.
- 4. Call up the Service menu with the M and 8 buttons and confirm with button E.
- 5. Empty the instant-boiler via service number 87 + M The boiler heater is automatically switched off during electrical emptying.
- 6. Loosen the hose as shown in diagram 1 and hold a container under the connection. The water runs out of the Espresso boiler.
- 7. Blow compressed air (max. 2 bar) for approx. 1 minute into the machine's water connection.
- 8. Loosen the hoses marked in the diagram by 2 and 3.
- Blow compressed air (max. 2 bar) into hose connection 1. Remaining water in the espresso boiler runs out of hose connection 2.
- 10. Re-tighten the hoses.
- 11. Switch off main switch and disconnect mains plug.
- 12. Pack machine securely for transport

### Decommissioning

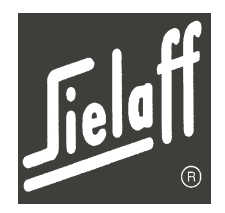

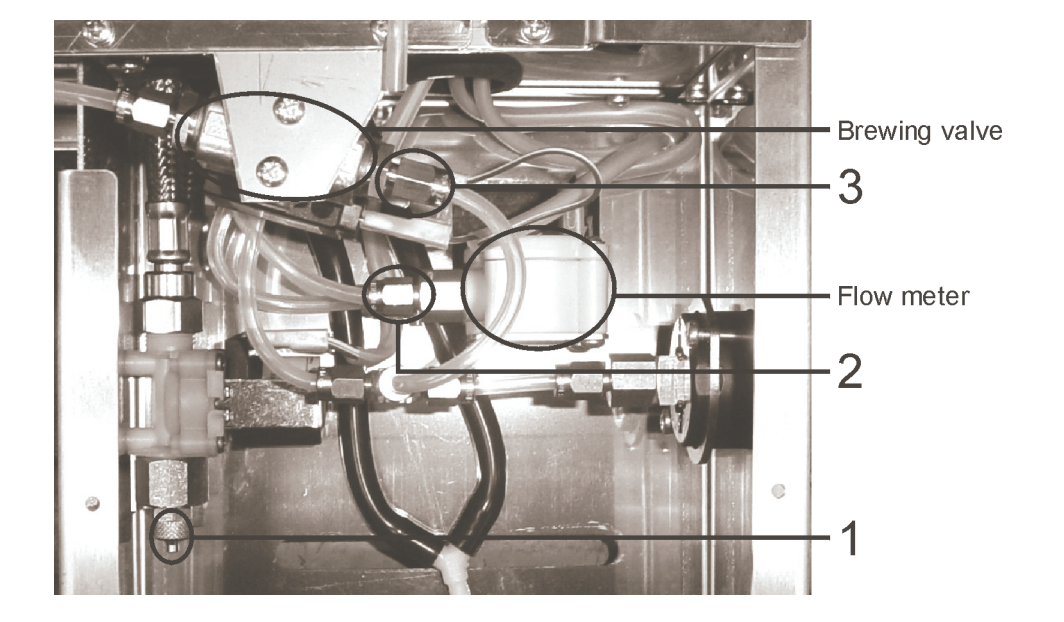

Technical manual CVS 500

**Machine control** 

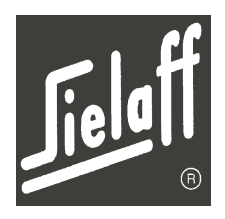

### 10 MACHINE CONTROL

### 10.1 Code selection

Various functions may be performed via the code numbers on the service keypad. No safety code is required.

### Procedure

- The door must be open so that the service keypad is accessible.
- The service key must be inserted
- The display must indicate that the machine is operational
- Press the digit button of the required function

### NOTE

The requested function is immediately performed. During test vending a suitable container must be held under the dispenser position of the swivel arm. Alternatively the service key may be removed before requesting the test vend function and then the machine door closed.

| Button | Display        | Function                                                                 |
|--------|----------------|--------------------------------------------------------------------------|
| 0      | Clean / rinse  | Start complete cleaning program/ clean the brewing unit                  |
| 1      | Mixer 1 rinses | Cleaning program mixer 1 is performed as long as the button is held down |
| 2      | Mixer 2 rinses | Cleaning program mixer 2 is performed as long as the button is held down |
| 3      | Mixer 3 rinses | Cleaning program mixer 3 is performed as long as the button is held down |
| 4      | Mixer 4 rinses | Cleaning program mixer 4 is performed as long as the button is held down |
| 5      | Clean / rinse  | Start cleaning program/ clean the mixing bowls                           |
| 6      | Filter counter | Swivel arm/ Display filter scope counter status (optional)               |
| 7      | Test vend      | A test vend is performed                                                 |
| 8      | Cup dispensing | A cup is dispensed                                                       |
| 9      | Total vends    | Display total vends statistics                                           |

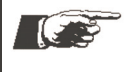

### NOTE

The availability of the individual functions depends on the machine variant ( $\rightarrow$  chapter 13.1). Your particular model number can be found inside the machine.

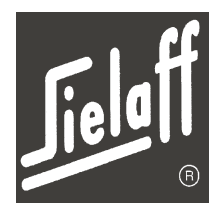

The control features nine menus in which the machine functions are systematically ordered. A menu is selected via the button sequence M and the menu digit (0 - 8). Button E activates a selected menu.

A menu may also be selected by pressing buttons L or M several times. In the Drink Setting menu this procedure leads to further sub-menus.

- Button C deletes an entry •
- Button E acknowledges an entry .
- Button L returns to the previous entry field .
- Button M switches to the next menu item .
- Button R switches back to vend mode

If no button is pressed for a period of time the control automatically switches to vend mode. Exception: In the Service menu no automatic return to the vend menu takes place.

In order to avoid unwanted programming by unauthorised persons menus may be provided with an inhibit code. The control features hierarchical inhibit codes.

- Code A features the lowest access level.
- Code B also permits access to code A protected menus.

### NOTE

Please note that program modifications cause basic parameter changes that have a major influence on the machine function.

The set values should be noted down prior to a change. Thus the old values may be reentered as required. Alternatively SIELECTOR PC software (see chapter 14.4) may be implemented.

#### **Overview of the HG2540 control memory**

The control features a reprogrammable flash memory in which mainly program data are stored, and a user memory (RAM). The program data contains all default values (factory settings) required for machine operation. Variable data such as dosing, prices, selection button assignment, product texts, statistics etc. are saved in the RAM.

This is battery-buffered so that data remain unchanged after the machine is switched off and on again. Additionally a flash backup of these setting values is kept as a backup copy in a free flash sector.

These are triggered manually in the Service menu via the service number 99+M+89+M or automatically on every 100th vend. When you enter the service number 99+M+90+M the flash memory will be fetched out again.

#### 10.1.1 **Buffer battery**

NOTE

There is a lithium buffer battery on the VMC. This ensures that data is retained during transportation or in cases of power failure. Faultless operation is only possible if this battery has sufficient capacity to store programming and statistical data.

Should a data error occur after a lengthy voltage interruption, check the battery. If this is less than 2.8V, install a new battery CR 2032 (Part No. 985 26 436 02).

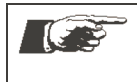

Batteries are consumable parts. No warranty claims may be made. Defective batteries must be disposed of correctly. Observe the regulations for disposal of batteries.

### **Machine control**

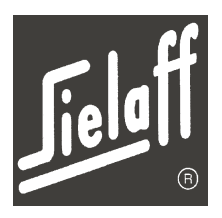

### 10.2 Menu – quick overview

#### NOTE When

10

When inhibit codes A and B were installed in the installation menu, the marked menus are locked and can only be accessed after the corresponding code is entered.

| Menu-<br>No. | Display                           | Code | Function                                                                                                    |
|--------------|-----------------------------------|------|----------------------------------------------------------------------------------------------------|
| 0            | CHECK<br>←L SEL.M→:E              | -    | Error display, deletion of error messages                                                                                                    |
| 1            | PROGRAMMING MODE<br>←L SEL.M→:E   | В    | Entry of vending prices, assignment of products to a selection button                                                                                                    |
| 2            | BEVERAGE ALLOC.<br>← L SEL. M→ :E | В    | Entry or change of dosing parameters and cup adjustment                                                                                                    |
| 3            | TEST VENDS<br>←L SEL.M→:E         | А    | Check vending procedure                                                                                                    |
| 4            | SHOW STATISTICS<br>←L SEL.M→:E    | A    | Display of vending statistics                                                                                                    |
| 5            | SHOW FULL STAT.<br>←L SEL.M→:E    | В    | Display of vending statistics.<br>The entire statistics may only be deleted by the manufacturer                                                                                                    |
| 6            | PROG.TIME/ LOCKS<br>←L SEL.M→:E   | В    | Setting of local time, boiler temperature, heating periods, heating days, prices and illumination times                                                                                                   |
| 7            | INSTALLATION<br>←L SEL.M→:E       | В    | Setting of country, currency, machine type, machine number, in-<br>hibit codes, pre-selection times, credit system, vending mode,<br>coin change parameters, machine options, service telephone<br>number |
| 8            | SERVICE MODE<br>←L SEL. M→:E      | В    | Machine component test<br>Reading of machine parameters<br>Filling and emptying of the coin changer.                                                                                                    |

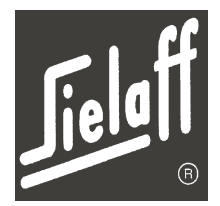

### 10.3 Menu Check (M0)

The current machine errors are displayed in words in the Check menu. A current counter status is overlaid with each malfunction.

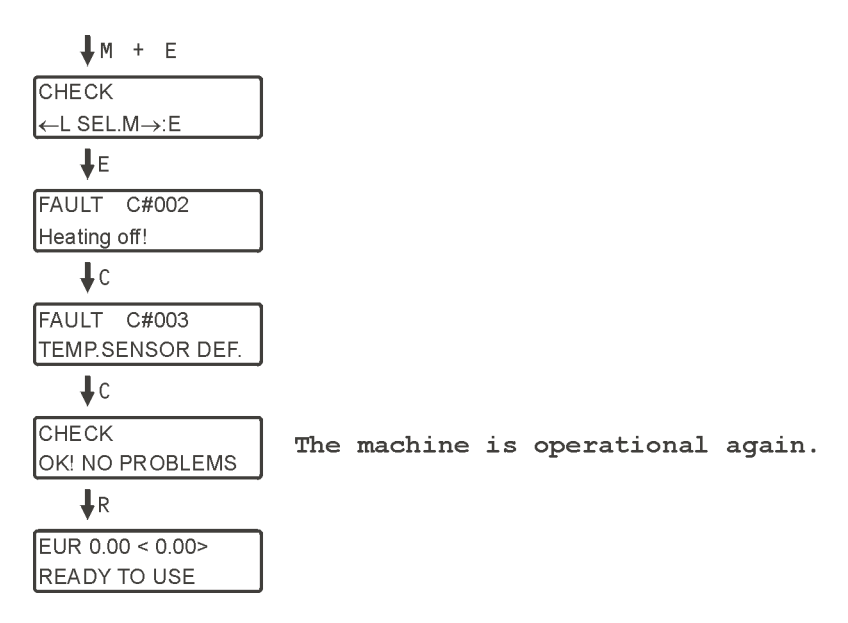

- Button E acknowledges the error messages
- Button C deletes the error messages.
   If several malfunctions occur at the same time the next message is displayed following acknowledgement.
- Button 1 indicates the error statistics
- Button E switches through the error statistics list
- Button R switches back to vending mode

If no button is pressed for a period of time the control automatically switches back into vending mode.

On page 97 of this operating manual you will find a table listing all error numbers and corresponding errors.

**O** Technical manual CVS 500

**Machine control** 

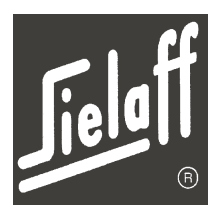

### 10.4 Menu Prices/ Assignment (M1)

In the Prices/ Assignment menu various functions are assigned to the selection buttons.

All 14 selection buttons of the machine may be assigned and programmed with full freedom of choice. Any drink, drink combination, drink and function combination or only a pre-selection and additional selection function may be assigned to each selection button. In addition a name may be entered for each drink. An overview of all programmable drinks and pre-selection/ additional functions may be found in chapter 10.4.2.

Prices A and B are related to the validity period entered in the Clock/ Inhibit menu.

Press digit buttons 1 (forwards) or 2 (backwards) until the required drink code is displayed for drink programming (Factory setting see chapter 13.2)

The flashing cursor indicates the current entry field.

- Button C deletes the entry field of the current cursor position
- Buttons 0-9 to enter the required values
- Button E saves the displayed value and jumps to the next entry field
- Button M switches to the next selection button
- Button L returns to the previous entry field

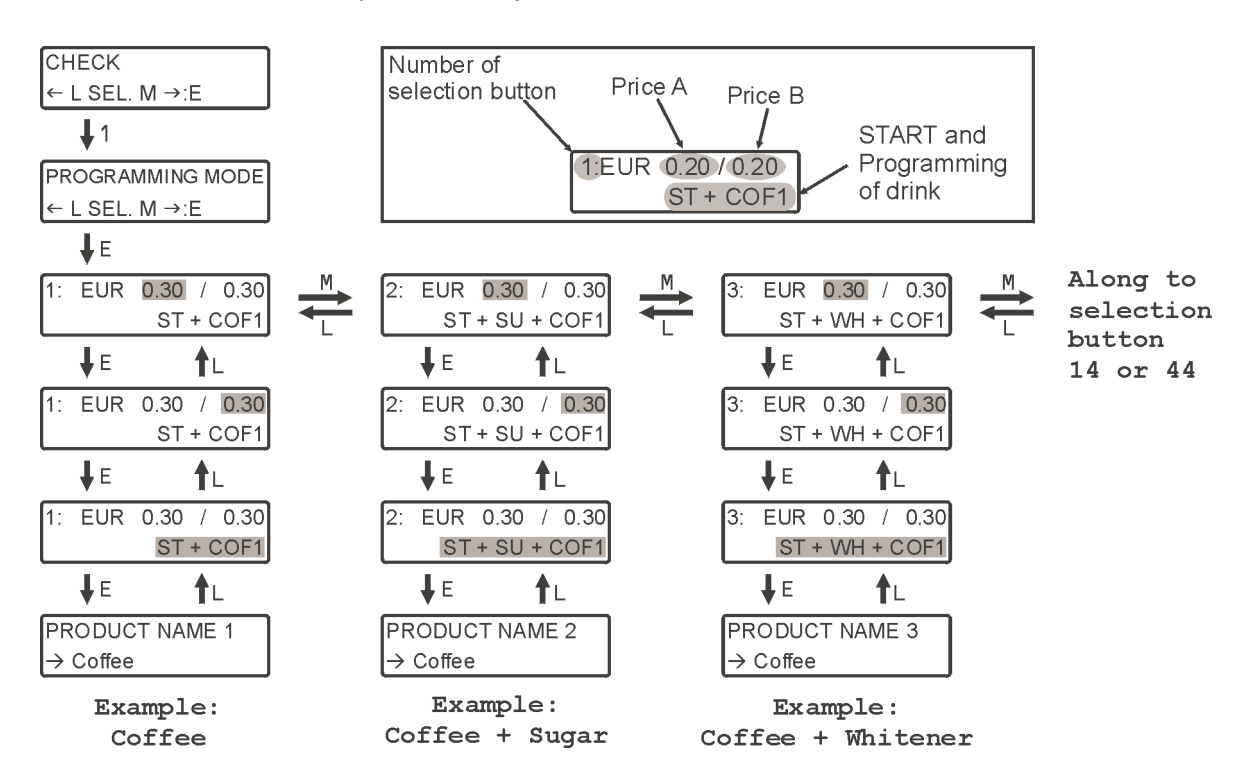

powder quantity remains the same. Thus the coffee is stronger and the drink size is reduced.

### Sugar selection (NOSU)

Repeat until a price is programmed for each selection button Please note the set time (price A and B) as well as the key position (MUG – CUP)

Insert more coins and press the selection button for the new amount

To dispense free drinks set the machine to "free vend" in the Installa-

The vending prices may also be set by inserting the corresponding value of coins.

### Deactivate the selection button

tons

Should a selection button be purposely deactivated all button commands must be deleted via the button combination C + E.

Select menu M1 and acknowledge via ENTER

The second option for deactivating a selection button is located in the Clock/ Inhibit menu. Here individual buttons may be completely inhibited or only at certain times.

### Mocca pre-selection (+MOC)

Mocca pre-selection <+MOC> is not a drink but a possible pre-selection option. The mocca pre-selection reduces the amount of water added by up to 50%. The

Pre-selection may be programmed to a separate selection button or in combination with a drink selection.

The <NOSU> function is a pre-selection, which determines whether a drink is automatically dispensed with a set amount of sugar or without sugar.

Machine control

Manufacturer recommendation

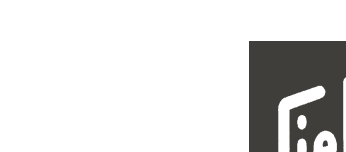

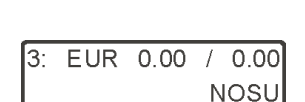

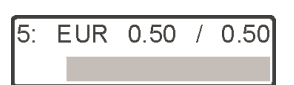

5: EUR 0.50 / 0.50

ST+COF1++MOC

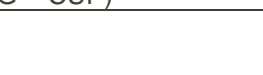

| When programming for dispensing into a "MUG", it is essential that         | 5: | EUR | 0.00 | / 0 |
|----------------------------------------------------------------------------|----|-----|------|-----|
| the large drink uses the prefix of the small drink (+30) i.e. drink op-    |    |     |      | 1 A |
| tion 2 becomes 32.                                                         |    |     |      |     |
| With pre-selection <lasm> (large/ small) the selection button (+30)</lasm> |    |     |      |     |
| is set (refer to chapter 10.4.2).                                          |    |     |      |     |
|                                                                            |    |     |      |     |

For correct statistical evaluation both a price A and B must be assigned to each selection but-

Insert coins to the value of the lowest vending price and press the required selection but-

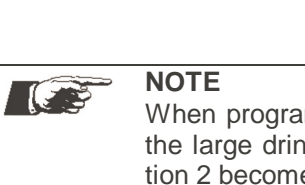

NOTE

ton.

tion menu.

NOTE

•

•

00.0 SM

EUR 0.00 < 0.00> FREE VEND

**Technical manual CVS 500** 

### Machine control

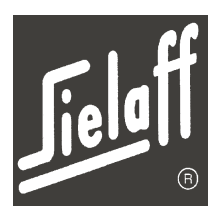

5: EUR 0.50 / 0.50

ST+COF1+NCU

### No cup (NCU)

In the programming example opposite a portion of coffee is sold at selection button 5. Additionally, the functions direct start  $\langle ST \rangle$  and no cup $\langle NCU \rangle$  are programmed.

On pressing selection button 5 a light barrier checks whether a container is positioned in the drink dispenser.

If there is no container, no drink will be dispensed and "cup/ mug?" will be indicated in the display.

If a container is detected, the coffee will be sold immediately at a reduced price. (See below: programmed cup price 10 cents)

The function <NCU> is permanently programmed to option 30. Only the amount may be changed.

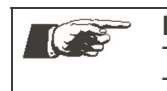

**NOTE** The function <NCU> is a credit function. The amount programmed at this point will be deducted from the price of a drink.

### Pot

A pot portion is the equivalent of X-fold cups. Factor X is programmed in the Installation menu (see chapter 10.10). By pressing the pot button you can step to the desired number of portions. Afterwards the drink is selected. 1: EUR 0.00 / 0.00 POT

30: EUR 0.10 / 0.10

NCU

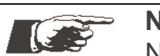

**NOTE** No price may be assigned to the "POT"-preselection.

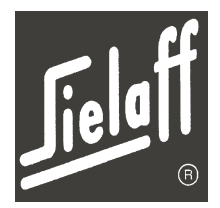

### 10.4.1 Assignment of selection buttons

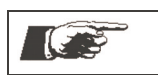

**NOTE** The selection button assignment of other machine variants may be found in chapter 13.1.

In the default setting selection buttons of variant 6402 are assigned as follows:

| Selection buttons |      | Selection buttons              | Programming         | Price (EUR) |      |  |
|-------------------|------|--------------------------------|---------------------|-------------|------|--|
|                   |      |                                | l logrammig         | Α           | В    |  |
| 1                 | (31) | Extra sugar                    | SU>>                |             |      |  |
| 2                 | (32) | Extra whitener                 | WH>>                |             |      |  |
| 3                 | (33) | Espresso                       | ST + EXP            | 0,50        | 0,50 |  |
| 4                 | (34) | Coffee                         | ST + COF1           | 0,50        | 0,50 |  |
| 5                 | (35) | Coffee with sugar              | ST + COF1 + SU      | 0,50        | 0,50 |  |
| 6                 | (36) | Coffee with whitener           | ST + COF1 + WH      | 0,50        | 0,50 |  |
| 7                 | (37) | Coffee with sugar and whitener | ST + COF1 + SU + WH | 0,50        | 0,50 |  |
| 8                 | (38) | Café au Lait                   | ST + CAL            | 0,50        | 0,50 |  |
| 9                 | (39) | Cappuccino                     | ST + COF1           | 0,50        | 0,50 |  |
| 10                | (40) | ChocoCreme                     | ST + COM            | 0,50        | 0,50 |  |
| 11                | (41) | Instant coffee                 | ST + COF2           | 0,50        | 0,50 |  |
| 12                | (42) | Chocolate                      | ST + CHOC           | 0,50        | 0,50 |  |
| 13                | (43) | Теа                            | ST + TEA            | 0,50        | 0,50 |  |
| 14                | (44) | Soup                           | ST + SOU            | 0,50        | 0,50 |  |

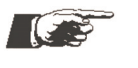

### NOTE

In the factory setting selection buttons are assigned direct selection. Dispensing is performed immediately on selection of a drink. The start command  $\langle ST \rangle$  is contained in the drink programming.

A possibly desired pre-selection must be performed before the drink selection.

Without direct selection a separate selection button must be reserved for the start command and assigned.

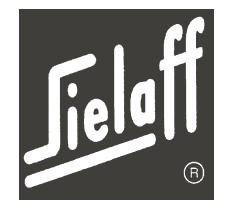

### 10.4.2 Abbreviations

| Drink           | Abbreviation |
|-----------------|--------------|
| Café au lait    | CAL/ CALI    |
| Cappuccino      | CAP1/ CP1I   |
| Cappuccino      | CAP2/ CP2I   |
| Cappuccino      | CAP3/ CP3I   |
| Americano       | AMI/ AMII    |
| Cap. Spec.      | CSP1/CS1I    |
| Cap. Spec.      | CSP2/ CS2I   |
| Espresso        | EXP/ EXPI    |
| EXP CHOC        | EXCO/ EXCI   |
| EXP CHOC        | EXC2/ ES2I   |
| Hot water       | HW           |
| Coffee          | COF1/CO1I    |
| Coffee          | COF2/ CO2I   |
| Coffee          | COF3/ CO3I   |
| Latte Macchiato | MAC/ MACI    |
| Chocolate       | CHOC/ CHOI   |
| Choco Milk      | COM/ COMI    |
| Milk            | MIL/ MILI    |
| Soup            | SOU/ SOUI    |
| Теа             | TEA1/ TE1I   |

The ingredients of the individual drinks and their dosing are listed in chapter 13.

| Pre-selection/ option-<br>Abbreviation | Function                                   |
|----------------------------------------|--------------------------------------------|
| ST                                     | Start of drink dispensing                  |
| NCU                                    | No cup                                     |
| SU                                     | Sugar (one stage)                          |
| SU>>                                   | Sugar (three stages)                       |
| NOSU                                   | No sugar                                   |
| WH                                     | Whitener (one stage)                       |
| WH>>                                   | Whitener (three stages)                    |
| >>                                     | Stronger                                   |
| <<                                     | Weaker                                     |
| STK                                    | Stick dispensing                           |
| LASM                                   | Large/ small                               |
| +MOC                                   | Mocca pre-selection (water reduc-<br>tion) |
| Pot                                    | Set to X' x desired cup portions           |

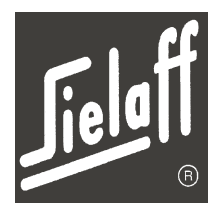

### 10.4.3 Product names

A product name may be assigned to each product abbreviation that is indicated in the display on vending. Product names are entered via the digit keypad.

- Press the appropriate digit button and step via button M to the required character.
- Repeat process until the required text is indicated in the display
- Acknowledge entire text via button E
- Button L deletes the character before the current cursor position
- Button C deletes the entire character string

The following characters are assigned to the digits:

| Digit | Character                 | Digit | Character                 |
|-------|---------------------------|-------|---------------------------|
| 1     | 1, A, B, C, D, a, b, c, d | 6     | 6, U, V, W, X, u, v, w, x |
| 2     | 2, E, F, G, H, e, f, g, h | 7     | 7, Y, Z, y, z, \$         |
| 3     | 3, I, J, K, L, i, j, k, l | 8     | 8, +, (, ), .             |
| 4     | 4, M, N, O, P, m, n, o, p | 9     | 9, ä, ö, ü                |
| 5     | 5, Q, R, S, T, q, r, s, t | 0     | 0, /, _, *, -             |

**Technical manual CVS 500** 

**Machine control** 

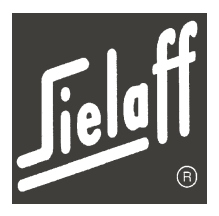

### 10.5 Drink setting menu (M2)

NOTE

Dose testing must take place with the door open. The service key must be inserted in the door switch and the machine must be operational.

In the Drink setting menu all drink preparation parameters may be set. It is divided into the categories calibration, dosing and cup adjustment.

- The quantities that are dispensed from the individual product containers and via the pump are set in the calibration menu. This has to be done only once for each product container.
- Dosing is used for the flavour setting of the drink. A differentiation is made between a simple short menu and a very extensive expert menu. The required powder and water quantities can be entered in grams. The dosing settings are displayed by means of the respective drink examples.
- Cup adjustment is used for quick modification of the filling quantity. Two different modes may be selected.

Required accessories for setting drinks

- → Product scale with 0.1g precision (TARE function)
- $\rightarrow$  Measuring jug with mI-scale
- $\rightarrow$  A suitable collection receptacle

NOTE 

A comfortable solution for entering drink settings and all other machine parameters is offered by the SIELECTOR PC software

Accessing drink setting is via M + 2 as illustrated below.

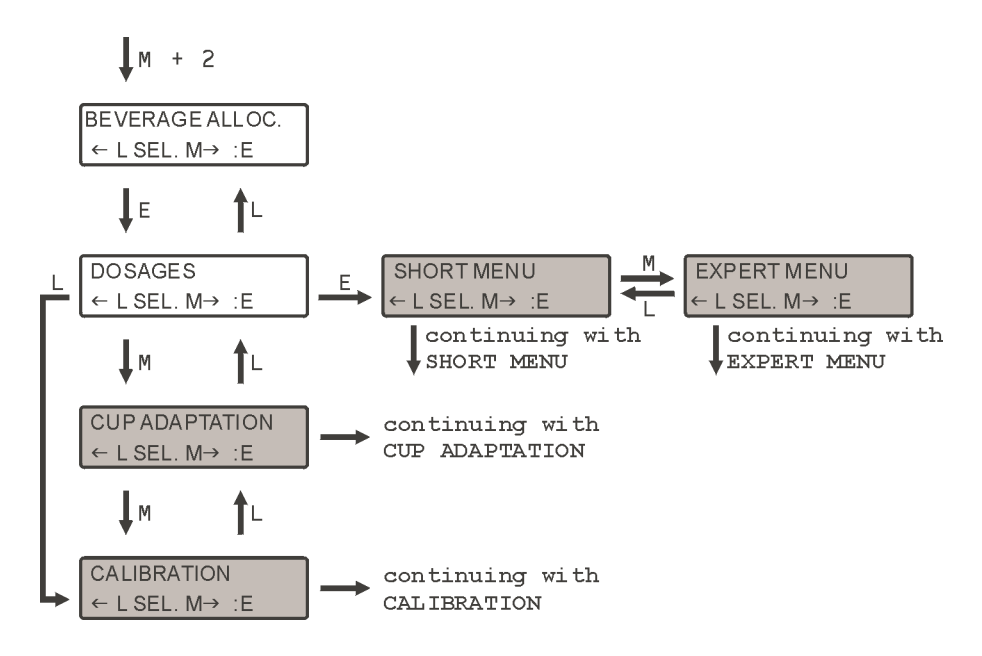

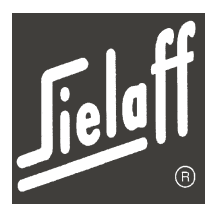

### 10.5.1 Calibration

NOTE

After a product has been changed the respective container must be re-calibrated.

### Procedure

| <b>NOTE</b><br>Before calibrating the product containers every product motor should be run for a few seconds in the service menu ( $\rightarrow$ page 77), so that the endless screw in the container is completely filled with product powder. Otherwise the calibration gives incorrect values. Before testing, the mixer bowl for the powder to be checked must be removed and a suitable collection receptacle be placed under the product outlet of the container. The amount of water delivered should not be measured using the measuring jug but weighed |
|----------------------------------------------------------------------------------------------------|
| for greater accuracy.                                                                                                    |
| -                                                                                                    |

 $\rightarrow$  Open machine and call up the calibration menu via the key combination M + 2 + E + L

| Container | 5301                | 5302                | 5305                | 5401                | 6301                | 6402                | 6403                |
|-----------|---------------------|---------------------|---------------------|---------------------|---------------------|---------------------|---------------------|
| 1         | Cocoa               | CSP1                | CSP1                | Cocoa               | Cocoa               | Cocoa               | Cocoa               |
| 2         | -                   | Cocoa               | Теа                 | -                   | CSP1                | Теа                 | CSP1                |
| 3         | Soup                | Теа                 | Sugar               | Теа                 | Soup                | Soup                | Теа                 |
| 4         | Sugar               | Whitener            | Cocoa               | Soup                | Sugar               | Whitener            | Soup                |
| 5         | Coffee 2            | Sugar               | Whitener            | Whitener            | Coffee 2            | Coffee 2            | Whitener            |
| 6         | Whitener            | -                   | -                   | Sugar               | Whitener            | Sugar               | Sugar               |
| 9         | Coffee grin-<br>der | Coffee grin-<br>der | Coffee grin-<br>der | Coffee grin-<br>der | Coffee grin-<br>der | Coffee grin-<br>der | Coffee grin-<br>der |
| 0         | Pump                | Pump                | Pump                | Pump                | Pump                | Pump                | Pump                |

 $\rightarrow$  Select the desired container using the digit keypad and confirm selection by pressing E:

 → On entering digit 1 in the entry field the selected product component will be dispensed from the container into the receptacle provided.
 On entering another digit this will be used as a multiplier. Product dispensing is performed in the correspondingly multiplied quantity. Precision may thus be increased in the case of very small dispensing quantities.

The water quantity is not multiplied.

- $\rightarrow$  Weigh the quantity delivered, enter the reading taken and press E to enter.
- $\rightarrow$  The procedure may be repeated for checking purposes
- → Once all containers have been calibrated, it is necessary to enter the quantities for the individual drinks in the Short Menu.

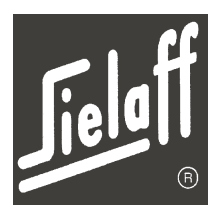

### Calibration menu overview

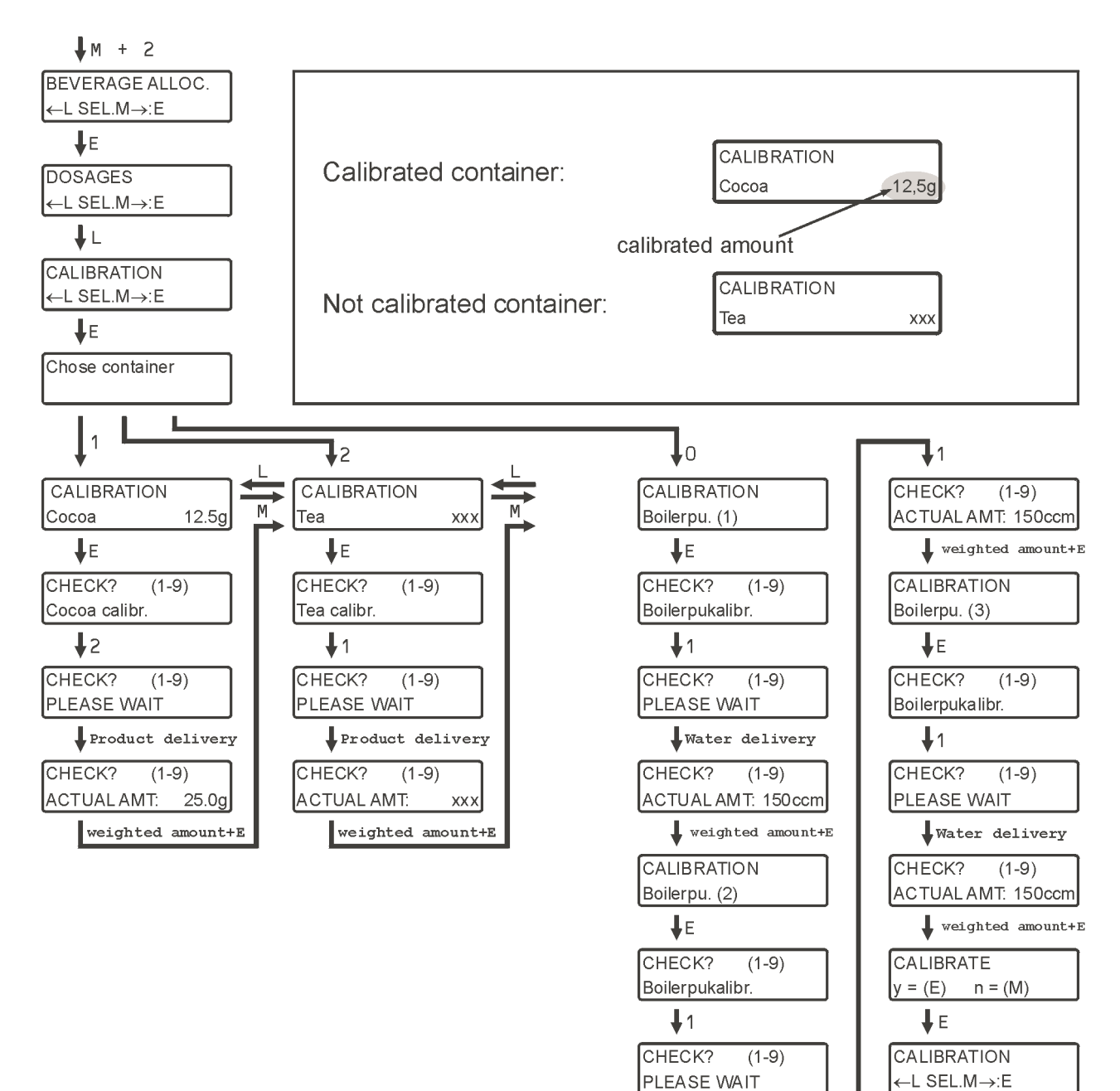

Water delivery

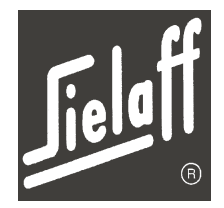

### 10.5.2 Cup adjustment

In the cup adjustment sub-menu the total dispensed volume of the individual selection buttons may be checked and set.

On entering the dispensed ACTUAL quantity and the required SET quantity the control automatically calculates the required water quantity and product quantities of the individual mixer bowls. An individual adjustment of dispensing quantities is performed in the expert menu.

The following modes are available:

### 1. Water with product

A complete drink is dispensed. By changing the "SET quantity" only the water quantity is changed.

### 2. Complete cup

A complete drink is dispensed. By changing the "SET quantity" the water quantity and the quantities of the drink ingredients are changed.

### Procedure

- $\rightarrow$  Open machine and call up the cup adjustment menu via the button combination M + 2 + E + M
- → Call up the required setting mode (only water or complete)
- $\rightarrow\,$  Hold the measuring jug under the drink dispenser and press the selection button of the drink to be adjusted
- $\rightarrow$  The swivel arm proceeds forwards, the selected drink is dispensed
- → Read off dispensed quantity in mI on the measuring jug and enter the "ACTUAL quantity" via the keypad
  - Save entry via button E
- → Enter required quantity as "SET quantity" Save entry via button E.

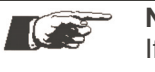

NOTE

If the dispensed "ACTUAL quantity" corresponds to the required "SET quantity" the saved values need only be acknowledged by pressing button E twice.

 $\rightarrow$  The procedure may be repeated for checking purposes

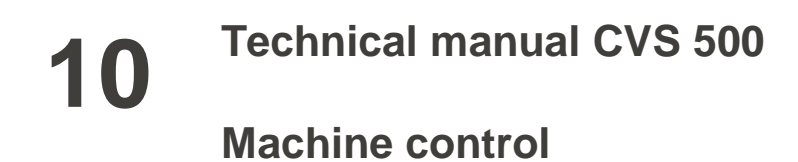

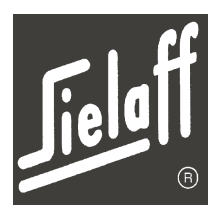

### Cup adjustment overview

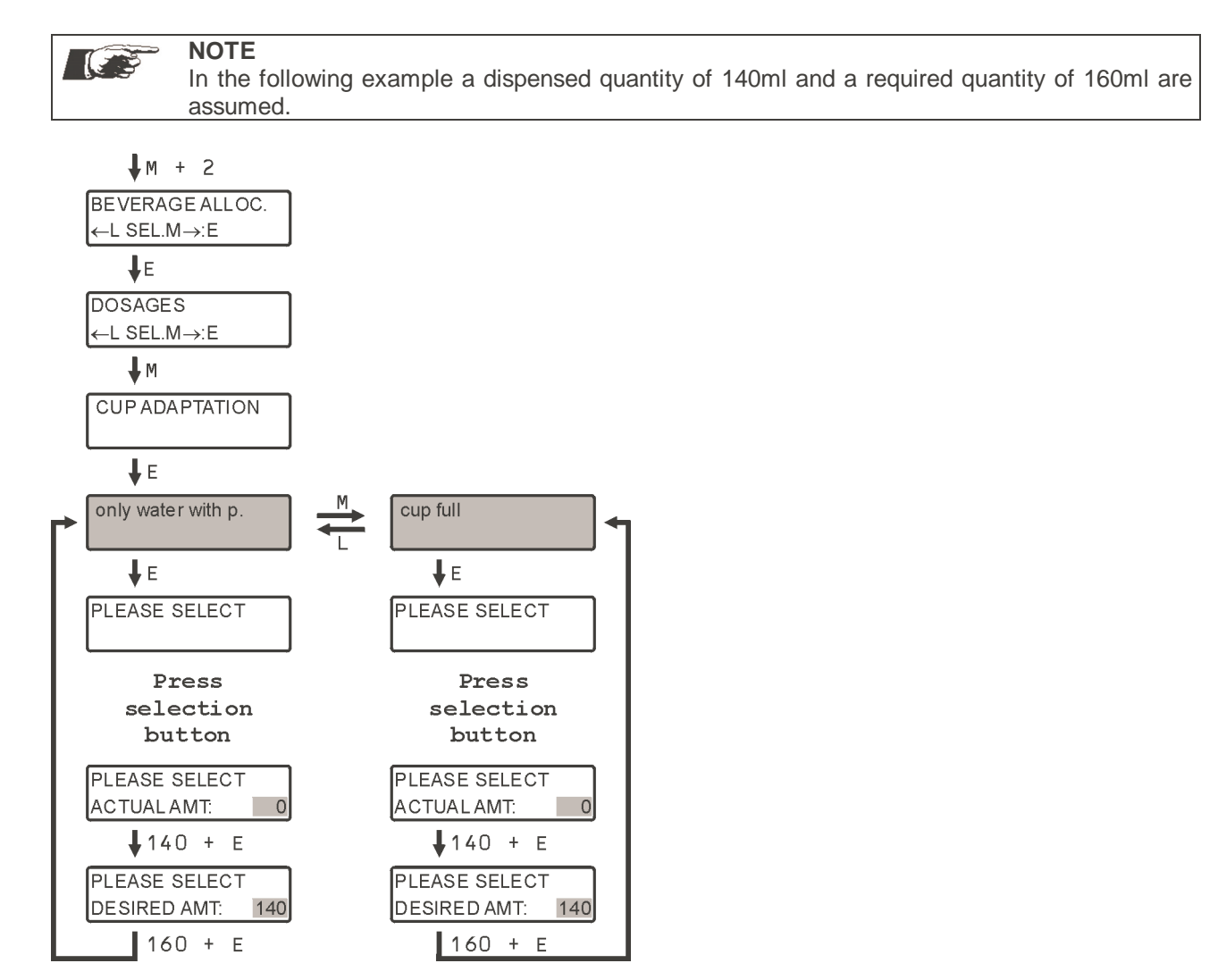

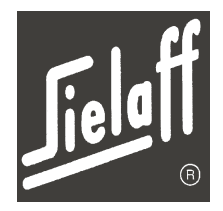

### 10.5.3 Short menu

In the short menu only the powder quantities of products relating to the drink selected are called up. They can be adjusted and tested. Water quantities are set in the expert menu.

Thereby a simple modification of the drink strength and thus flavour may be achieved.

| More product | $\rightarrow$ | Flavour stronger |
|--------------|---------------|------------------|
| Less water   | $\rightarrow$ | Flavour stronger |
| Less product | $\rightarrow$ | Flavour weaker   |

More water  $\rightarrow$  Flavour weaker

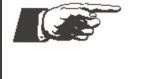

**NOTE** Before you can enter powder quantities in the short menu, you have to calibrate all containers in the Calibration menu ( $\rightarrow$  page 54). If a container has not been calibrated, the display shows:

DOS. COF1 50 Cof.1 SP: xxx

### Procedure

- $\rightarrow$  Open machine and call up the short menu via the key combination M + 2 + E + E
- $\rightarrow$  Press the selection button of the drink to be checked
- $\rightarrow\,$  Select a product component with the M and L buttons in the menu, change the displayed value via the digit buttons and acknowledge selection via button E

### **Pre-rinsing**

If "Pre-rinse 1" is set, the brewer and in the case of instant drinks all mixer bowls used for the drink are rinsed with hot water when the standby time is reached, in order to warm up the system. Pre-rinsing may be selected for each product.

The standby time may be set in the Clock/ Inhibit menu ( $\rightarrow$  page 67).

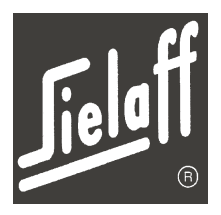

### Short menu overview

Example: Cappuccino (CAP1)

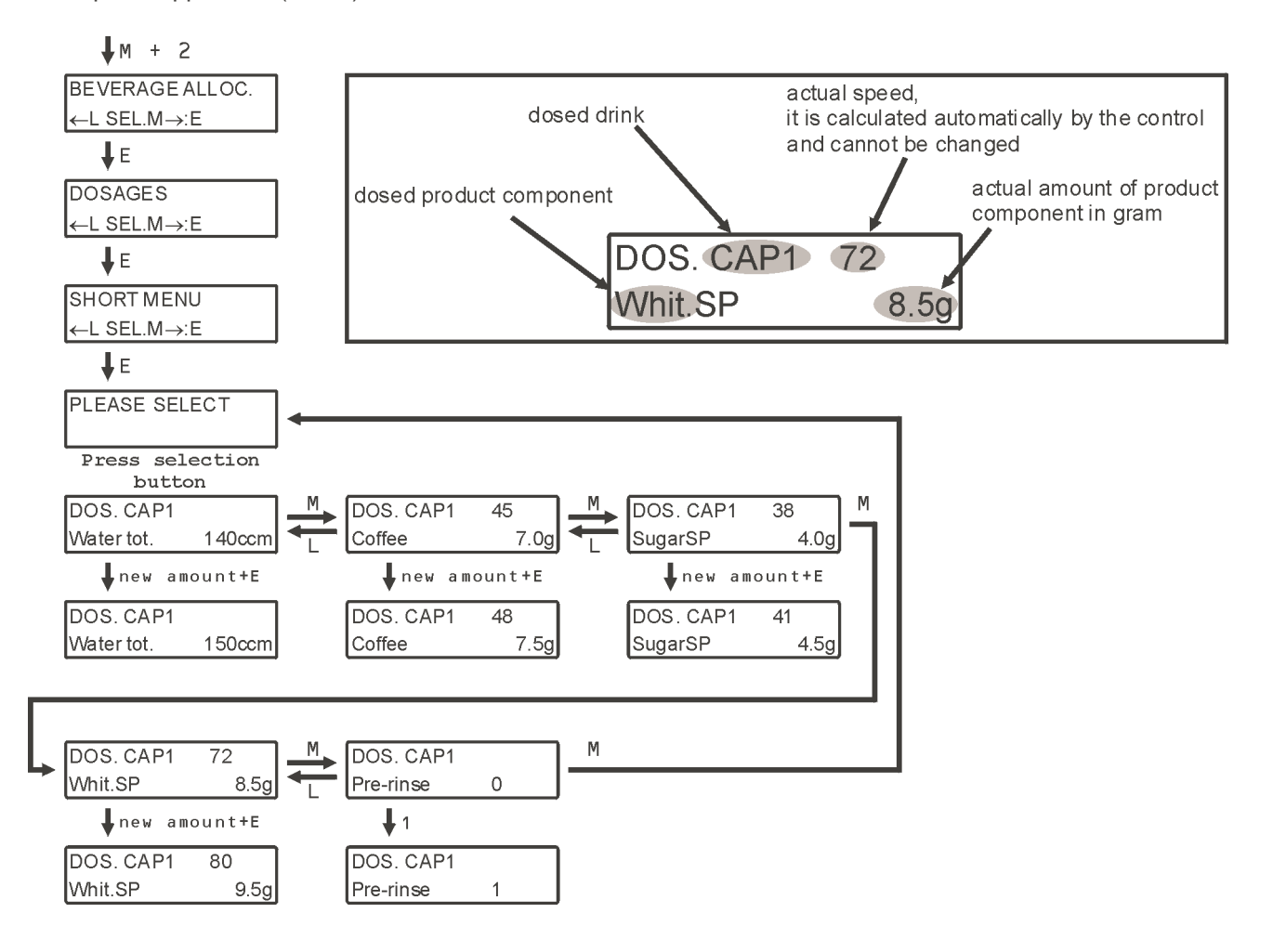

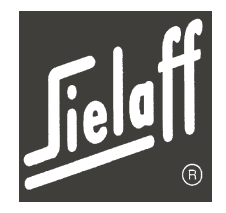

Example: Dosing of extra sugar (SU>>)

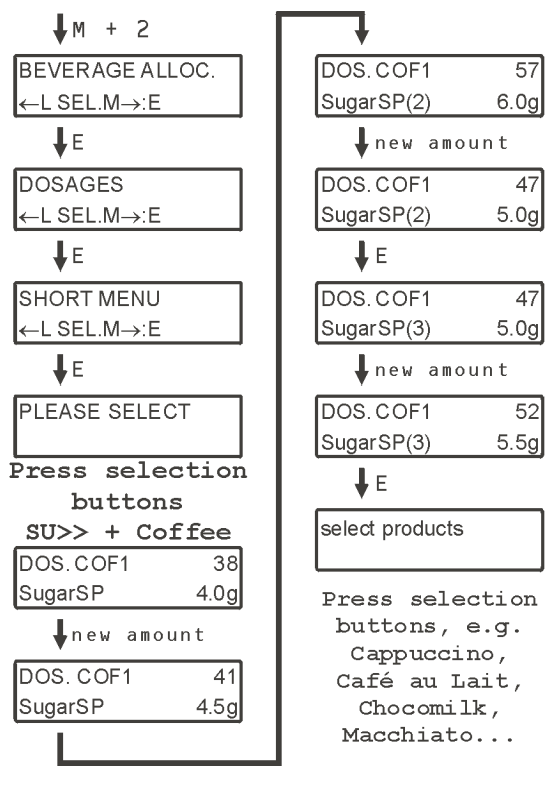

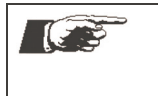

### NOTE

After setting these values once they can be taken for all other drinks provided the option of extra sugar or extra whitener is possible with those ( $\rightarrow$  Factory settings, page 99). The dosing for the button for extra whitener and the button Stronger-Weaker may also be set.

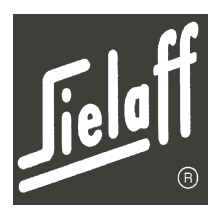

### 10.5.4 Expert menu

In the expert menu all water, product and mixer parameters may be set. These parameters are waiting time, run time and speed respectively. In the menu each sub-product and each mixer required is listed. Basic procedure is the same as for the short menu, however greatly extended in scope.

### Abbreviations overview

NOTE

Due to the limited display parameters must be indicated by abbreviations. The following table shows the abbreviations used. For some parameters a test vend follows their modification. The table also specifies for which parameters this is the case.

### 

When changing water values all parts must be completely mounted as a complete drink is dispensed.

If only product values are to be changed the mixer bowls must first be dismantled and a suitable container placed underneath as only the product is dispensed.

| Abbreviation | Description                | Test dispens-<br>ing |
|--------------|----------------------------|----------------------|
| mixDT        | Mixer motor waiting time   | no                   |
| mixRT        | Mixer motor run time       | no                   |
| mixSP        | Mixer motor speed          | no                   |
| watDT        | Water pump waiting time    | yes                  |
| watRT        | Water pump run time        | yes                  |
| watSP        | Water pump speed           | yes                  |
| DT           | Product motor waiting time | no                   |
| RT           | Product motor run time     | yes                  |
| SP           | Product motor speed        | yes                  |
| SP(2)        | 2. step of extra selection | no                   |
| SP(3)        | 3. step of extra selection | no                   |
| CoffeeSP(>)  | Value for "stronger"       | no                   |
| CoffeeSP(<)  | Value for "weaker"         | no                   |
| PressSP      | Pressure                   | no                   |
| Pressagain   | Press again                | no                   |
| SwivelDT     | Swivel arm waiting time    | no                   |

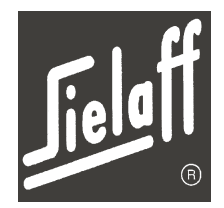

#### Procedure

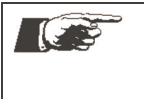

NOTE

Before testing a powder quantity the mixer bowl of the powder to be tested must be dismantled and a suitable container placed under the product dispenser. Before the test vending all mixer bowls must be mounted again.

- $\rightarrow\,$  Open machine and call up the Expert menu via the button combination M + 2 + E + E + M and acknowledge via button E
- $\rightarrow$  Press the selection button of the drink to be checked
- $\rightarrow$  Select a component in the menu via buttons M and L and acknowledge via button E
- $\rightarrow$  Check the waiting time (WT)
- $\rightarrow$  Check the run time (RT)
- $\rightarrow$  Check the speed (SP)

Powder is ready to dispense. Remove mixer bowl and place container underneath

On entering digit 1 in the entry field the selected product component will be dispensed from the container into the receptacle provided.

On entering another digit this will be used as a multiplier. Product dispensing is performed in the correspondingly multiplied quantity. Precision may thus be increased in the case of very small dispensing quantities.

 $\rightarrow$  The procedure may be repeated for checking purposes

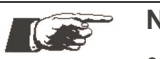

### NOTE

- For safety reasons water quantities cannot be dispensed in multiplied form
- Regardless of the checked partial water quantity the full drink water quantity will always be dispensed

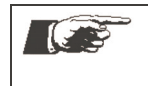

NOTE

The diagrams on the following pages only show the time sequences of all triggered motors and valves. It can be seen which motors run simultaneously and which follow on from one another.

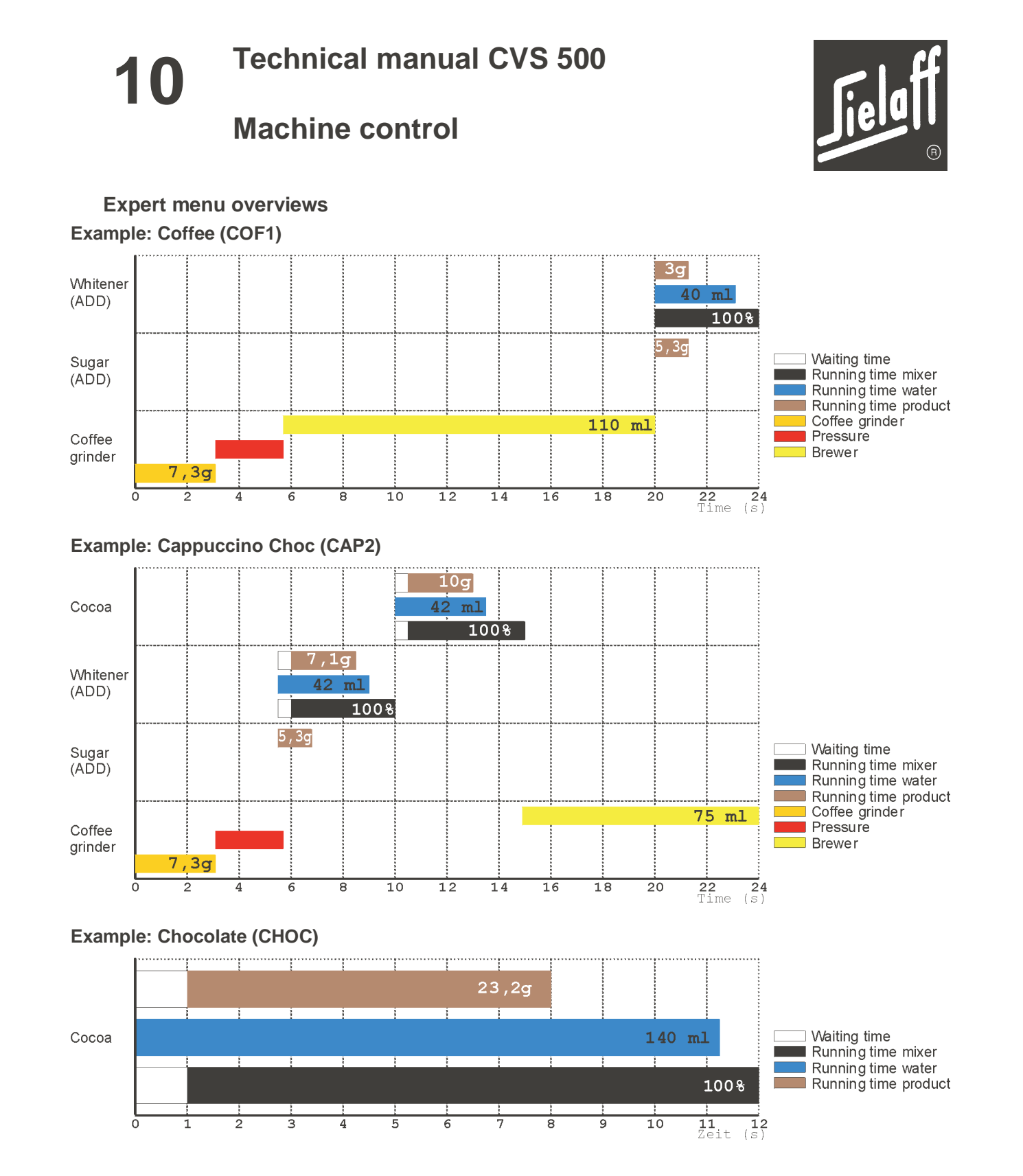

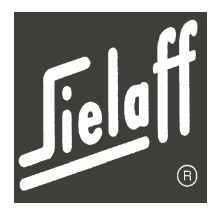

### 10.6 Test vends menu (M3)

In the Test Vends menu drink preparation may be checked. The selected drink is dispensed free and recorded in a separate statistics memory as a test vend.

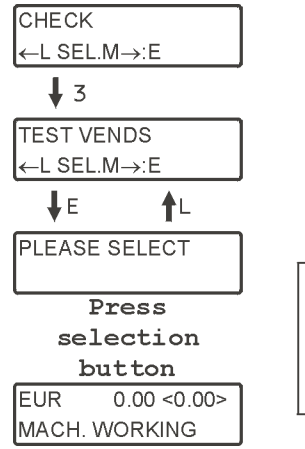

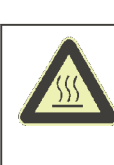

CAUTION! Swivel arm with product discharge immediately swivels into dispensing position Risk of scalding!

• hold suitable receptacle under the drink dispenser

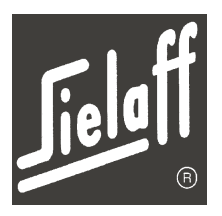

### 10.7 Statistics menu (M4)

Vend statistics are displayed in the Statistics menu. Targeted product supply may be performed via the vend statistics.

If inhibit codes have been entered the statistics may be deleted by the operator via code A.

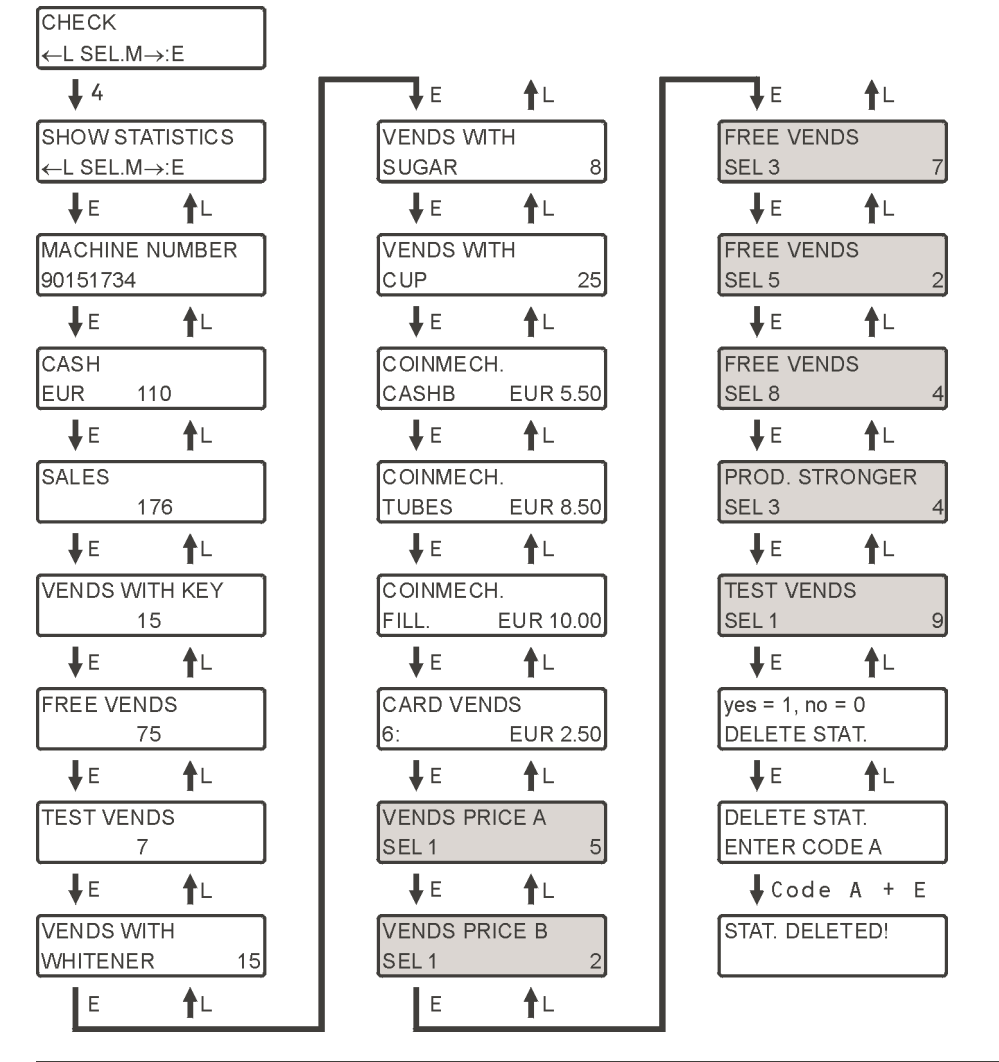

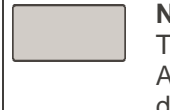

### NOTE

The marked fields indicate the individual vend types per selection button. All values not equal to zero are displayed. As such the display in the vending machine may deviate from the above illustration.

### 

NOTE

The actual deletion of statistics is performed only once the next drink is dispensed. In the meantime statistics data may be viewed again.

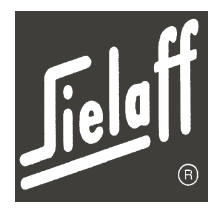

### 10.8 Total statistics menu (M5)

In the Total Statistics menu vend values from the first commissioning of the machine are displayed. The total statistics may only be deleted in the factory.

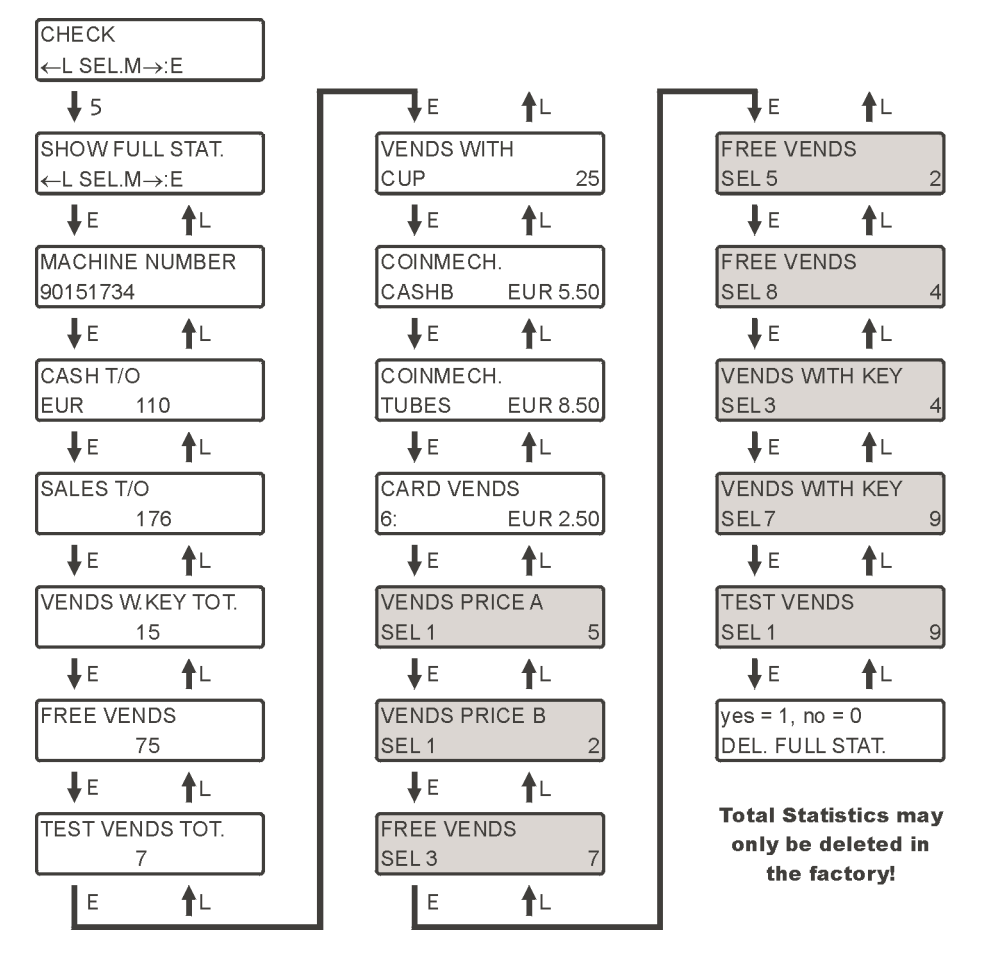

### NOTE

The marked fields indicate the individual vend types per selection button. All values not equal to zero are displayed. As such the display in the vending machine may deviate from the above illustration.

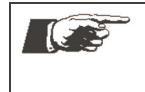

### **IMPORTANT!**

In the case of control replacement the statistics remain on the old control. The SIELECTOR PC software may be used to transfer them to the new control.

### **10** Technical manual CVS 500

**Machine control** 

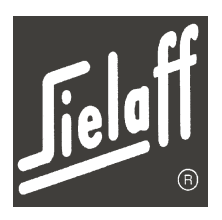

### 10.9 Clock/ Inhibit menu (M6)

The system clock is set to local time in the Clock/ Inhibit menu.

Boiler temperature and operating times (heating times, vend days and illumination times) may be adjusted to the operator's requirements.

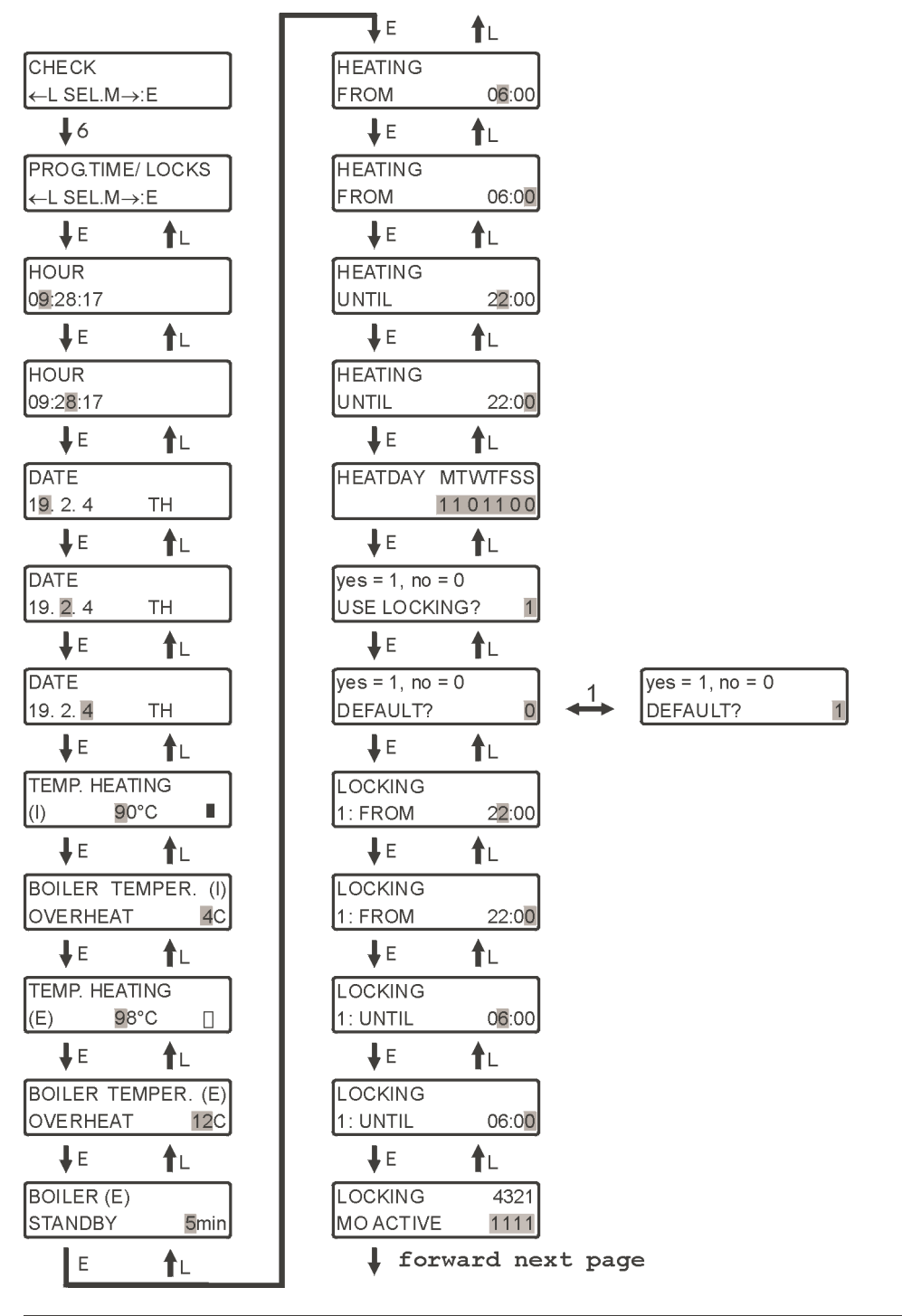

NOTE

**Change boiler temperature** Even entries not acknowledged by button E are stored!

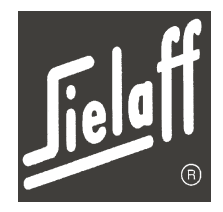

**♦**backward previous page

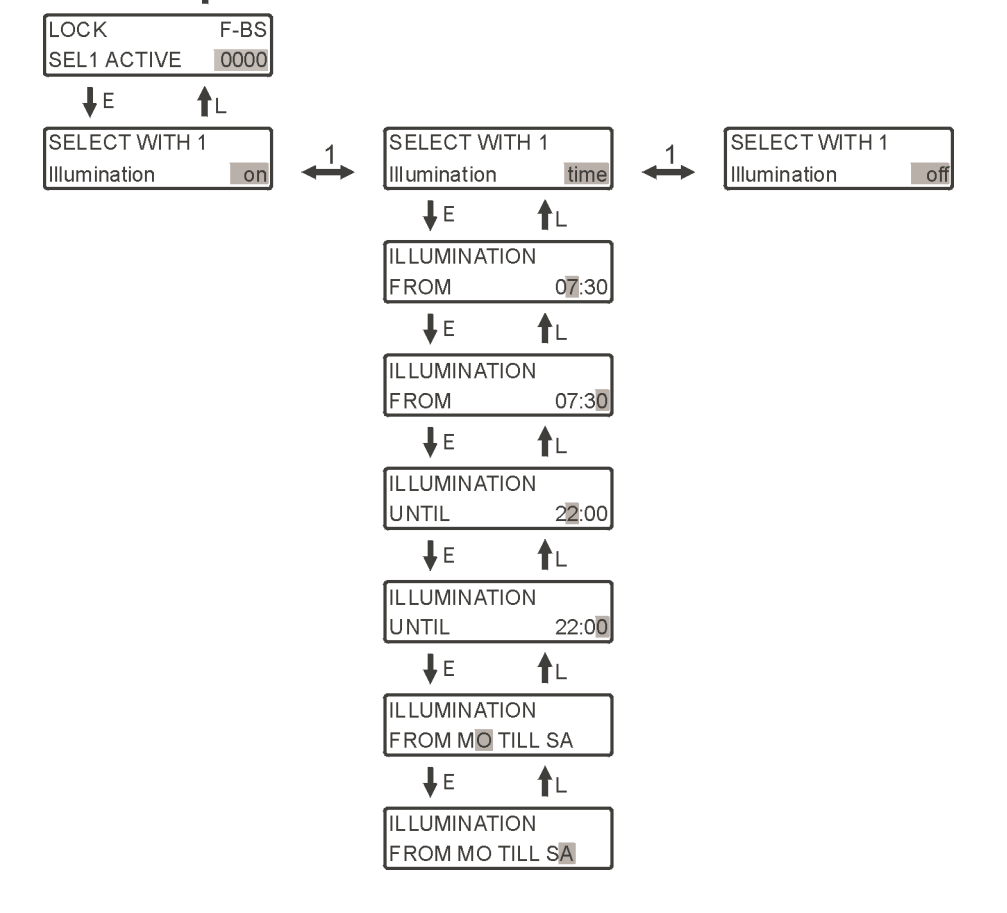

**Technical manual CVS 500** 

**Machine control** 

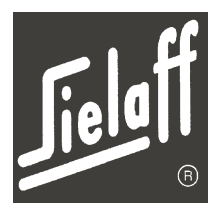

### Clock/ date

Set system clock to the time at the installation site. Entering is performed via the digit keypad in the appropriate entry field.

The weekday is automatically calculated by the control.

#### Water temperature

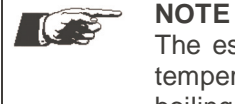

The espresso boiler is under pressure. Therefore a temperature in excess of 100°C (Boiler temperature + excess temperature) can be set without any problem, without achieving water boiling point.

Set the boiler heater switch-off temperature. The instant boiler is limited to 95°C, the espresso boiler to 100°C.

The display after °C indicates the boiler heater status.

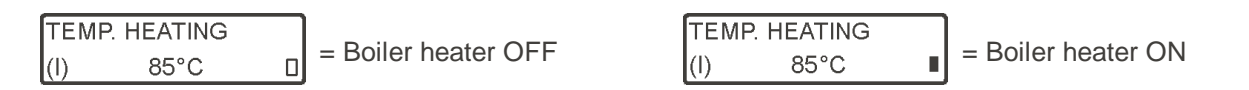

#### Boiler over-temperature

The boiler temperature will be increased by the programmed number of degrees when the standby time is reached after the last drink was dispensed. By means of this temperature increase the temperature loss of the drink is compensated by the cooled hoses.

Afterwards the boiler temperature is reduced again to the programmed boiler temperature. The setting is limited to 4°C on the instant boiler (boiler I), the espresso boiler (boiler E) can be set to a maximum of 20°C.

### Standby time

After this time the temperature of the espresso boiler will be increased by the over-temperature. In addition the brewer will be pre-rinsed once the standby time has expired, if specified in the expert menu ( $\rightarrow$  page 61).

#### **Heating time**

The heating time is the period during which the boiler is heated up on heating days. Entering is performed via the digit keypad in the appropriate entry field.

Operating time (vending time) is limited by this setting. Outside heating time the message is indicated on the display:

| NC<br>Th<br>this | <b>TE</b><br>e end of the heating period may be used for automatic rinsing. For<br>s purpose | HEATING<br>UNTIL 22:00         |
|------------------|----------------------------------------------------------------------------------------------|--------------------------------|
| •                | automatic rinsing must be switched on in the installation menu and                           | SELECT WITH 1<br>aut. rinse on |
| •                | the rinse interval must be set to 0 hours.                                                   | autom. rinse<br>after 0 h      |

22:00

### **Technical manual CVS 500**

### Machine control

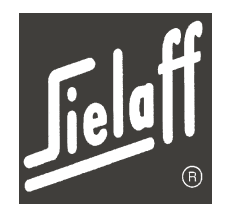

HEATDAY MTWTFSS

1101100

### Heating day

Heating days are those days on which the boiler is heated. Thus, for instance, switching-off of the boiler may be achieved for the weekend. Example:

A whole week must always be entered (7 digits).

1 = heating day, 0 = no heating day

(in the example heating is on the days Monday, Tuesday, Thursday and Friday only)

### Inhibit times

The operation of the entire machine or only individual selection buttons may be very flexibly set via the inhibit times. A total of 4 inhibit times may be set.

| Switch inhibit times of<br>0 = inhibit times not a<br>1 = inhibit times activ                                                  | n/ off<br>active, machine is always operational<br>/e, machine only operational during the set times                                                                                                   | yes = 1, no = 0<br>USE LOCKING? 1 |
|----------------------------------------------------------------------------------------------------|----------------------------------------------------------------------------------------------------|-----------------------------------|
| Switch basic values o<br>0 = inhibit times may<br>1 = basic values                                                             | on/ off<br>be set individually                                                                                                    | yes = 1, no = 0<br>DEFAULT?   0   |
| Assign validity of the<br>0 = not valid<br>1 = valid, inhibit time<br>Select button E = we                                     | 4 optional times for each weekday individually<br>active<br>ekdays (Mon - Sun)                                                                                                    | LOCKING 4321<br>MO ACTIVE 1111    |
| Link selection button<br>F = free vend<br>Selection xx: 0000<br>Selection xx: 0001<br>Selection xx: 1000<br>Selection xx: 0010 | function with the inhibit times<br>B = price B I = inhibit<br>No inhibiting<br>Inhibited during the inhibit time<br>Set to free vend during the inhibit time<br>Set to price B during the inhibit time | LOCK F-BS<br>SEL1 ACTIVE 0000     |

### Illumination

Set the period and days on which the illuminated advertising is switched on. Entering of the weekdays is via the digit keypad. (1 = Mon, 2 = Tues, 3 = Wed, 4 = Thurs, 5 = Fri, 6 = Sat, 7 = Sun)

ILLUMINATION FROM MO TILL SA

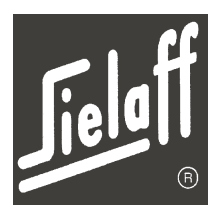

### 10.10 Installation menu (M7)

In the Installation menu the machine parameters country, currency, machine type, machine number (see type plate), inhibit codes, credit system, vend mode, coin changer parameters, appliance options and service telephone number are set.

In the fields (SELECT WITH 1) each next possibility may be selected by pressing key 1.

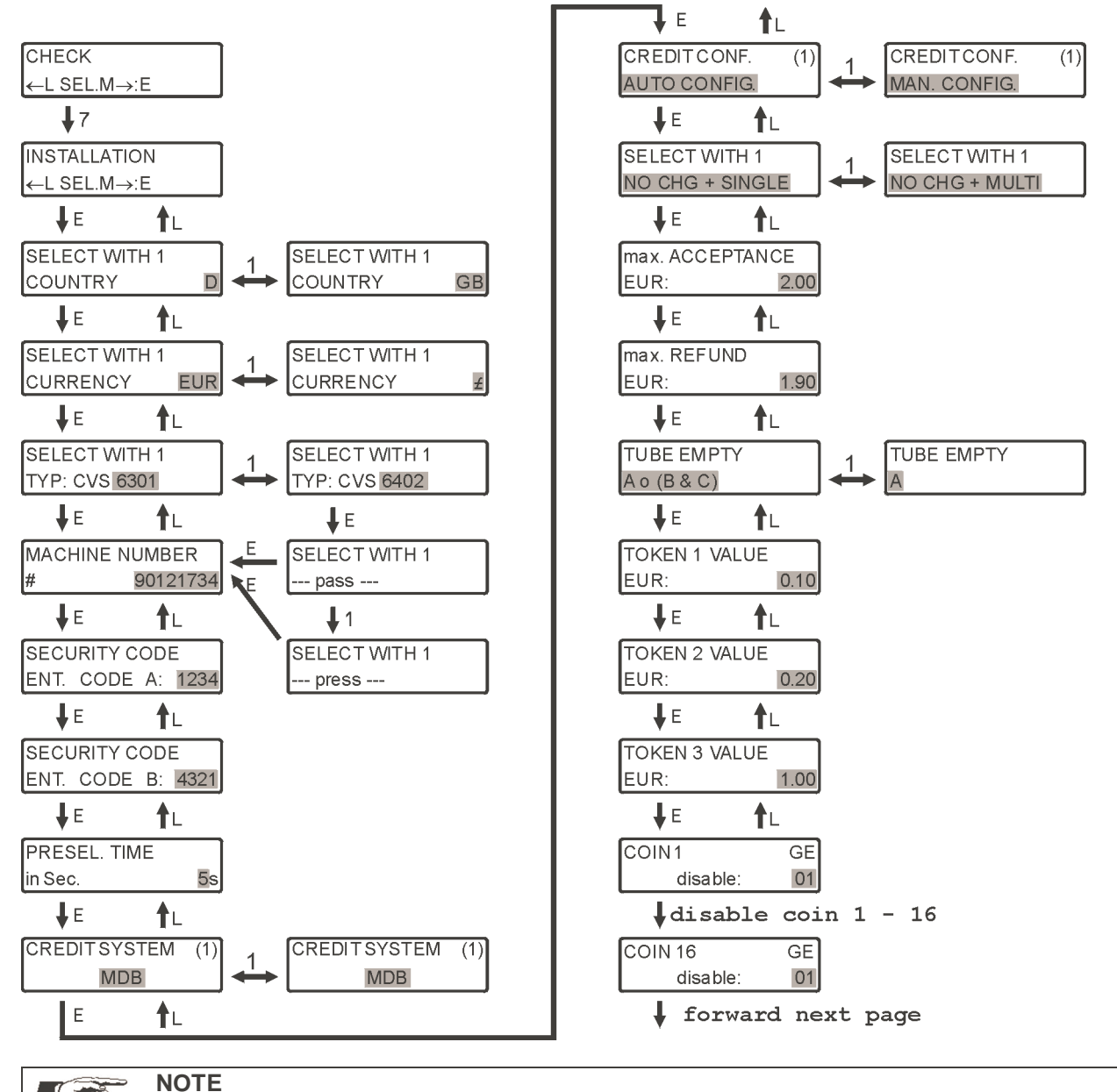

Machine type

The set machine type must correspond to your machine variant (see chapter 13.2).

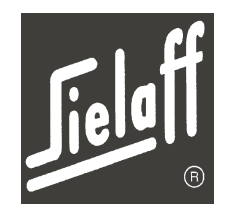

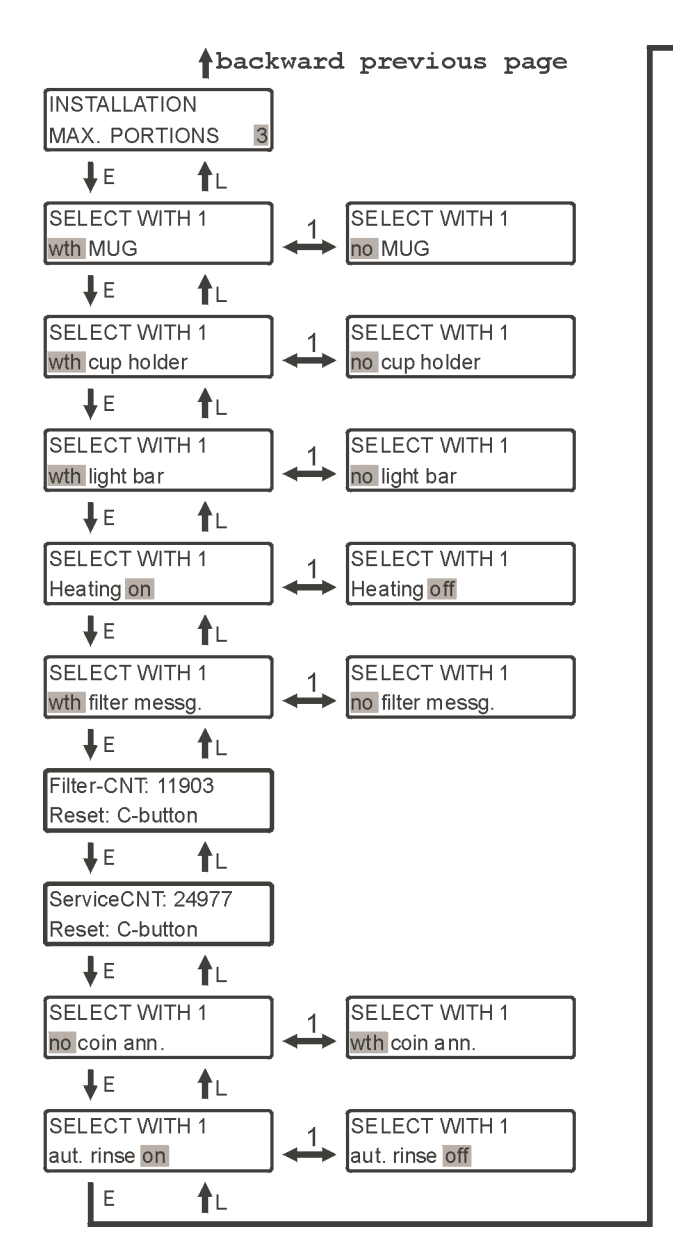

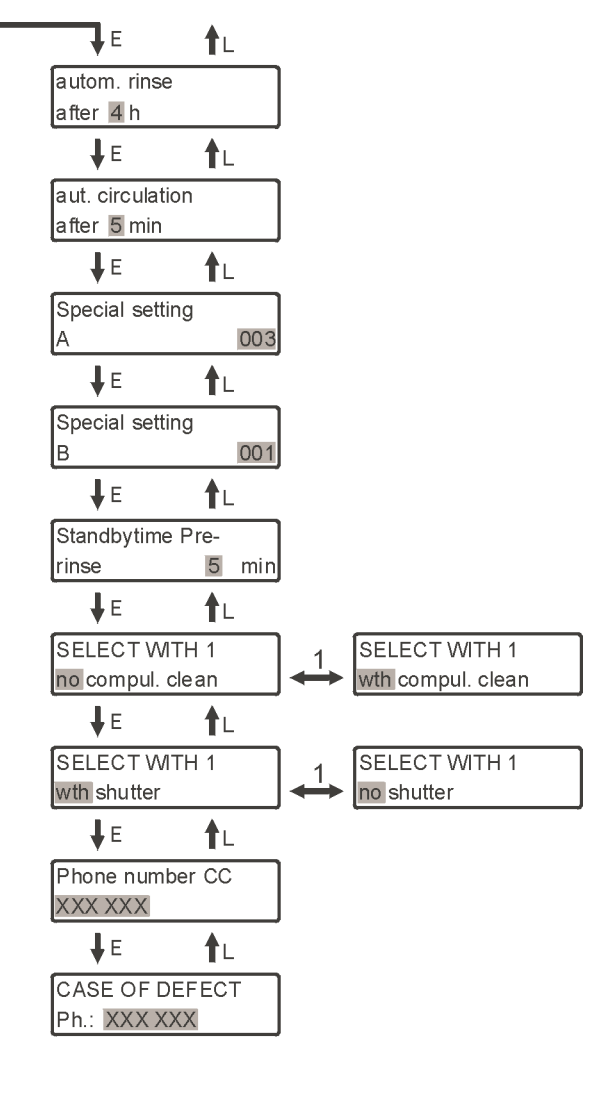
# **Machine control**

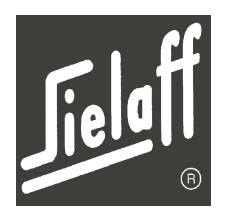

## Language change

When changing the language the following values are set from the program data:

- Currency of the country
- Code selection texts
- Motor texts
- Messages (errors, instructions, menu...) are displayed in the respective language immediately after the change.

## Machine type

The machine type must be set according to its machine variant (see sticker on the machine interior or chapter 13.2).

## Variant change

When changing selected variants the new data is loaded from the programmed data (factory settings). The data comprises the following:

- Temperature values
- Display texts (in the current language)
- Definitions for container, mixer, valve arrangement
- Products (dosing) featured in this variant
- Option assignments
- Product default prices

## **Pre-selection times**

The pre-selection time describes the maximum waiting time in seconds (selection buttons light up) for automatic drink dispensing following coin insertion.

## **Credit system**

Selection of the credit system used (see chapter 14.2).

## Cred. Config.

Automatic or manual setting of the coin switching device configuration (see separate coin switching device manual for further information).

## Automatic circulation on/ off

By means of automatic circulation hot water is pumped from the boiler through the valve unit. This prevents too much cooling of the drinks because of cold hoses. Circulation is performed in a closed loop, no water is lost.

# **Machine control**

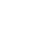

74

Vending mode

Setting of the required vending mode

| NO CHG | Compulsory<br>vending: | After coin insertion at least one drink must be bought before coins are re-<br>funded                                       |
|--------|------------------------|----------------------------------------------------------------------------------------------------|
| CHANGE | Coin return:           | No drink need be bought, on aborting coins are refunded<br>(with this setting the machine may be misused as a coin changer) |
| MULTI  | Multi vend:            | In the case of over-payment the machine expects further drink selection<br>Aborting and refunding is possible               |
| SINGLE | Single vend:           | In the case of over-payment refunding is automatic following drink selection                                                |

## Max. acceptance

Setting the maximum acceptance of coins Is not displayed with AUTO CONFIG.

## Max. refund

Setting the maximum refund of coins Is not displayed with AUTO CONFIG.

## Tube empty message

If the refund tubes are empty according to the logic link, the following message is indicated in the display "No coin refund". A = tube with the lowest coin deponination

A = tube with the lowest coin denomination

#### Maximum number of portions

Setting the maximum number of portions for the selection button "Pot". The maximum number that can be set is 9.

INSTALLATION MAX. PORTIONS 3

CREDITCONF.

AUTO CONFIG.

(1)

#### With/ without cup holder

The cup holder can be switched off, in order to avoid unnecessary cups being dispensed e.g. during cup adjustment.

#### Cup not compulsory/ compulsory

This function only appears if the cup holder is switched on. If it is set to "cup not compulsory" the machine will still be operational even if the cup holder is empty, provided that the customer uses his/ her own cup/ mug.

## Light barrier on/ off

The cup unit is controlled via the light barrier. If the light barrier is switched off a cup is dispensed automatically on each drink selection.

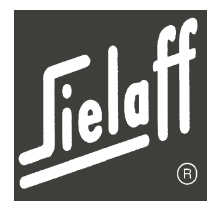

Machine control

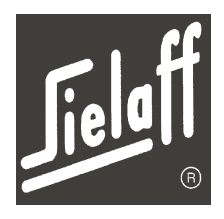

## **Boiler heater on/off**

1()

This point switches on the boiler heater.

| <ul> <li>NOTE         Only once the boiler heater is switched on in the Installation menumay the water be heated at the times set in the Clock/ Inhibit menu.         The heater is switched off automatically:         <ul> <li>During software updating</li> <li>Following data error</li> <li>During boiler emptying</li> </ul> </li> </ul> |
|----------------------------------------------------------------------------------------------------|
|----------------------------------------------------------------------------------------------------|

## Automatic rinsing on/ off

The machine rinse program is automatically triggered via this parameter.

An internal stopwatch monitors the set time. Each drink dispensed starts the stopwatch at zero. If no drink is dispensed up to expiry of the set time, the machine rinses.

| <b>NOTE</b><br>The end of the heating period may be used for automatic rinsing. For this purpose | HEATING<br>UNTIL 22:00         |
|--------------------------------------------------------------------------------------------------|--------------------------------|
| <ul> <li>automatic rinsing must be switched on in the installation menu<br/>and</li> </ul>       | SELECT WITH 1<br>aut. rinse on |
| • the rinse interval must be set to 0 hours.                                                     | autom. rinse<br>after 0 h      |

## Cleaning essential/ not essential

If the option for essential cleaning is set, a warning is displayed after 500 vends that cleaning should be done. After another 50 vends the machine stops operating.

## Standby time pre-rinsing

The mixer bowls for those drinks specified in the expert menu will be pre-rinsed once the standby time has expired ( $\rightarrow$  page 61).

# **Machine control**

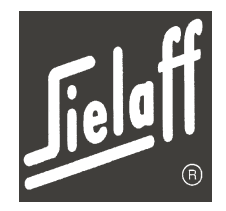

## **Special settings**

Here a value may be entered in order to activate one or several of the following special settings. If several of these functions are to be set the sum of the corresponding numbers must be entered. If, for example, refilling of the boiler during product dispensing is to be permitted (01) and no moisture sensor self test performed (16), 17 must be entered.

Entering a new value deletes the previous value, therefore it should be determined before programming which special settings are to be activated.

## Special settings A:

| 01  | Refilling of the boiler during product dispensing is permitted                                     |
|-----|----------------------------------------------------------------------------------------------------|
| 02  | Return brewer unit after pre-rinsing for espresso                                                  |
| 08  | No supply valve test at the end of the rinse program                                               |
| 16  | No moisture sensor self-test                                                                       |
| 32  | No error set, if after circulation at least 3s refilled.                                           |
| 64  | No error set for standby-leakage monitoring.                                                       |
| 128 | For cup price 0.00, after incorrect cup dispensing money is refunded by pressing the refund button |
|     | even if compulsory vending is set.                                                                 |

#### Special settings B:

| 01 | No water spray when the brewer is referencing                                             |
|----|-------------------------------------------------------------------------------------------|
| 02 | No water spray when the coffee dregs are being discarded (end of brewing process)         |
| 04 | Old stick dispensing: The run time of the stick dispensing motor is set from 1.3s to 4.0s |

Machine control

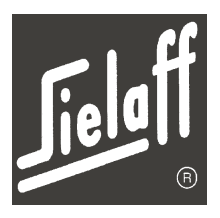

# 10.11 Service menu (M8)

10

In the Service menu all important machine parameters are displayed. Service mode provides support during error location and machine maintenance.

Various functions may be tested and the coin changer may be emptied.

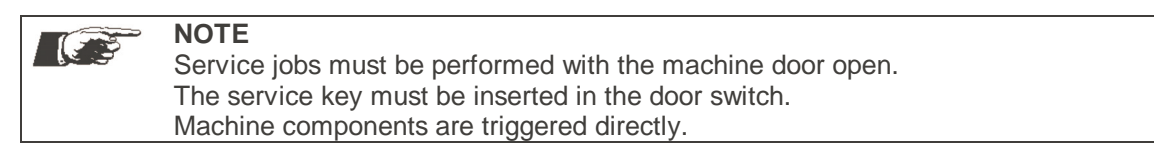

## Example: Test cocoa mixer

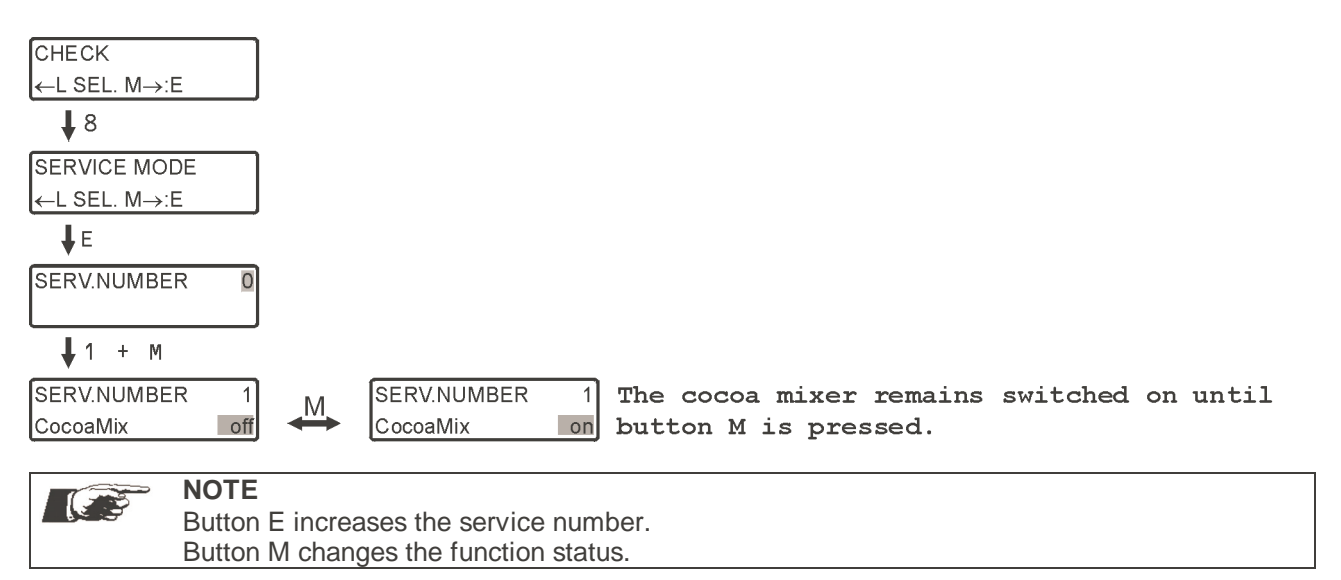

# **10** Technical manual CVS 500 Machine control

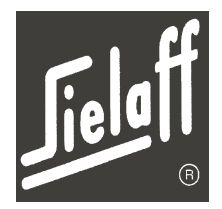

## **10.11.1 Service numbers**

The service numbers are divided into categories M, double M and L functions.

The M functions are suitable for testing control outputs that are to respond to a motor or similar actors. L functions display a value.

| No. | Button | Display                     | Note                                                                 |
|-----|--------|-----------------------------|----------------------------------------------------------------------|
| 1   | М      | Valve coffee grinder        |                                                                      |
| 2   | М      | Mixer instant coffee        |                                                                      |
| 3   | М      | Mixer cocoa                 |                                                                      |
| 4   | М      | Mixer tea                   |                                                                      |
| 5   | М      | Mixer soup                  |                                                                      |
| 6   | М      | Mixer topping               |                                                                      |
| 7   | Μ      | Mixer sugar                 |                                                                      |
| 8   | М      | Mixer whitener              |                                                                      |
| 10  | М      | Coffee grinder              | $\rightarrow$ The coffee grinder runs as long as button M is pressed |
| 11  | Μ      | Dosing motor instant coffee |                                                                      |
| 12  | Μ      | Dosing motor cocoa          |                                                                      |
| 13  | Μ      | Dosing motor tea            |                                                                      |
| 14  | Μ      | Dosing motor soup           |                                                                      |
| 15  | Μ      | Dosing motor topping        |                                                                      |
| 16  | Μ      | Dosing motor sugar          |                                                                      |
| 17  | Μ      | Dosing motor whitener       |                                                                      |
| 19  | Μ      | Valve supply 1              |                                                                      |
| 20  | Μ      | Valve supply 2              |                                                                      |
| 21  | Μ      | Brewing valve               |                                                                      |
| 22  | Μ      | Valve coffee 2              |                                                                      |
| 23  | Μ      | Valve cocoa                 |                                                                      |
| 24  | Μ      | Valve tea                   |                                                                      |
| 25  | Μ      | Valve soup                  |                                                                      |
| 26  | Μ      | Valve topping               |                                                                      |
| 27  | Μ      | Valve sugar                 |                                                                      |
| 28  | Μ      | Valve whitener              |                                                                      |
| 29  | Μ      | Valve hot water             |                                                                      |
| 30  | Μ      | Boiler pump forwards        | $\rightarrow$ stop with M                                            |
| 33  | Μ      | Fan                         |                                                                      |
| 34  | М      | Heater                      | WARNING!<br>The heater can burn out                                  |
| 44  | Μ      | Boiler pump backwards       |                                                                      |
| 47  | Μ      | Illumination                |                                                                      |
| 50  | Μ      | Coin return                 |                                                                      |
| 56  | М      | Сир                         |                                                                      |
| 57  | Μ      | Close brewing chamber       |                                                                      |
| 58  | Μ      | Open brewing chamber        |                                                                      |

# 10 Technical manual CVS 500 Machine control

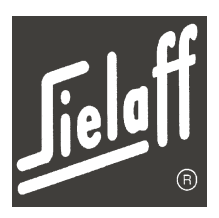

| No. | Button | Display                                        | Note                                                                                                    |
|-----|--------|------------------------------------------------|----------------------------------------------------------------------------------------------------|
| 59  | Μ      | Advance swivel arm                             |                                                                                                    |
| 60  | Μ      | Retract swivel arm                             |                                                                                                    |
| 65  | Μ      | One stick delivery                             |                                                                                                    |
| 66  | М      | Circulation valve                              |                                                                                                    |
| 76  | Μ      | Close delivery unit lock                       |                                                                                                    |
| 77  | Μ      | Open delivery unit lock                        |                                                                                                    |
| 86  | Μ      | Pressure test pump                             |                                                                                                    |
| 87  | Μ      | Empty boiler                                   | Shut off water supply                                                                                            |
| 88  | М      | Refill espresso boiler                         |                                                                                                    |
| 152 | М      | Open supply valves 1 and 2 simultane-<br>ously |                                                                                                    |
| 5   | L      | Temperature Instant boiler                     | At 255 °C the sensor or supply line is de-<br>fective; Short circuit or interruption; Water<br>too cold (≥ 34°C) |
| 7   | L      | Temperature Espresso boiler                    |                                                                                                    |
| 8   | L      | Operating voltage of motors in mV              |                                                                                                    |
| 14  | L      | Output value light barrier                     | Cup detection if value = 1                                                                                       |
| 17  | L      | Position contacts and sensors                  | Explanation of displayed values on page 123                                                                      |
| 18  | L      | Display keyboard status                        | Display change on actuation                                                                                      |
| 21  | L      | Display software version                       | e.g.: HTE6S510                                                                                                   |
| 22  | L      | Display operating days                         |                                                                                                    |
| 23  | L      | Display operating hours                        |                                                                                                    |
| 25  | L      | No. of rinses                                  | Sum of rinses                                                                                                    |
| 69  | L      | Statistics can be read out once more           |                                                                                                    |
| 85  | L      | Set machine in a flash load status             | (see chapter 11.18 Software upload with programming device)                                                      |

## **Double M functions**

| No.        | Display                                          | Note                                                                                                    |
|------------|--------------------------------------------------|----------------------------------------------------------------------------------------------------|
| 99 M 81 M  | Generate data error 81                           |                                                                                                    |
| 99 M 89 M  | Save all parameter settings as flash back-<br>up |                                                                                                    |
| 99 M 90 M  | Read out flash memory                            |                                                                                                    |
| 99 M 123 M | Switch on heater                                 | Following boiler emptying or software up-<br>load if not already switched on in the In-<br>stallation menu |

# **10** Technical manual CVS 500 Machine control

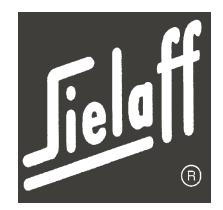

## **Empty instant-boiler**

Enter the number 87+M in the Service menu to empty the instant boiler. Water is discharged from the coffee valve.

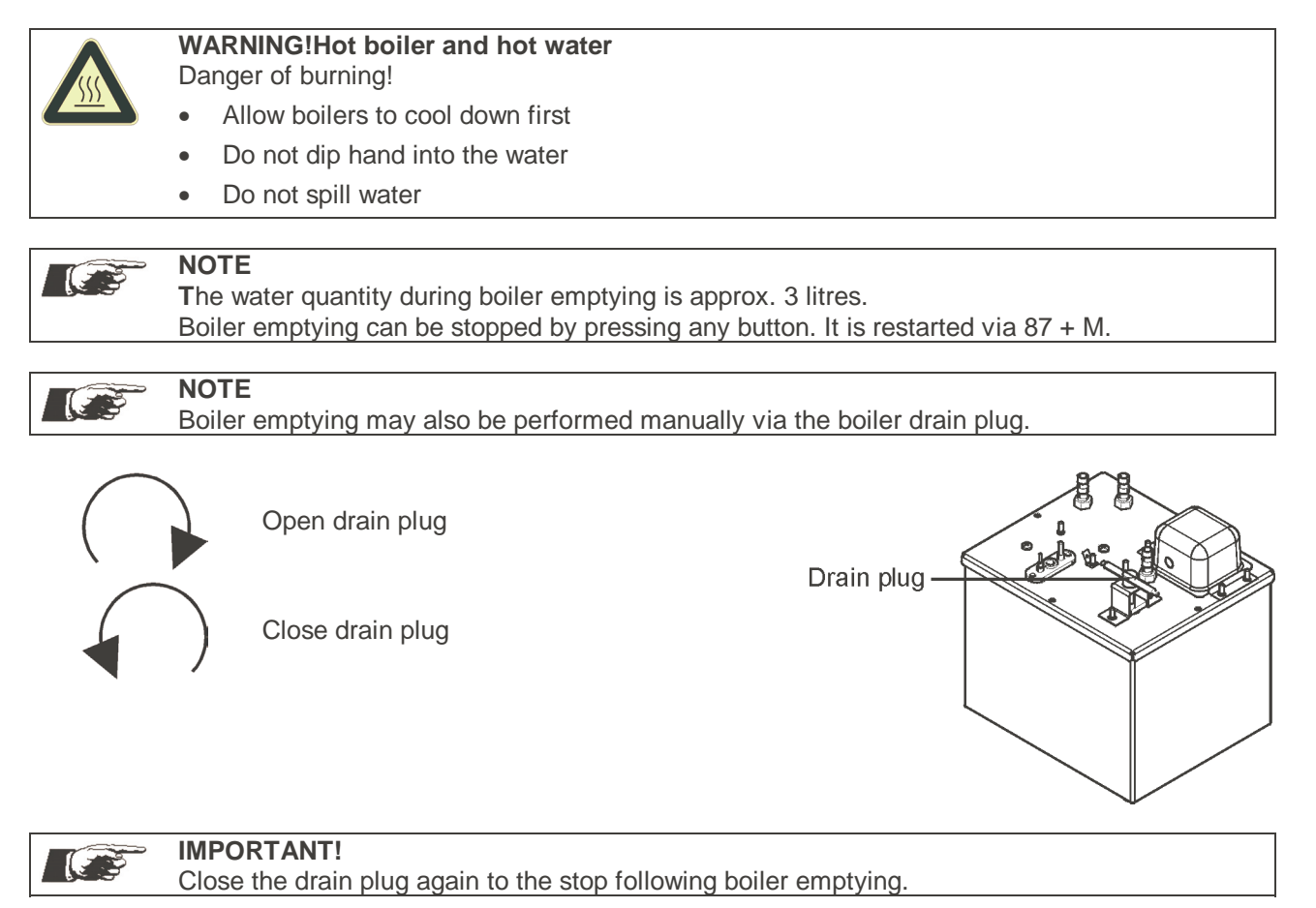

## Display software version

Enter the number 21 + L in the Service menu. The software version is indicated on the display.

#### **Data errors**

Data error means that special data in the RAM reveal a check sum error. This indicates that the data is no longer valid and must be restored so that the machine may continue to operate. A data error is triggered if:

- the battery can no longer supply the RAM (under 2V) while the machine is switched off
- a software upload has been performed
- 99+M+81+M is initiated in the Service menu

In these cases the invalid operating data must be overwritten by valid data on restarting the control. If a flash back-up data record exists it will be written into the RAM as new operating data. As a rule the user does not notice this process, only the heater must be re-enabled (for safety reasons). If no flash back-up data exist the factory settings from the program data will become the operating data.

# **10** Technical manual CVS 500 Machine control

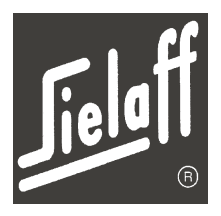

## Empty refund tubes

On replacing the coin switching device (MSD) or control the tube summator must be reset. The refund tubes must be completely emptied for this purpose. Enter the corresponding service number and execute via button M.

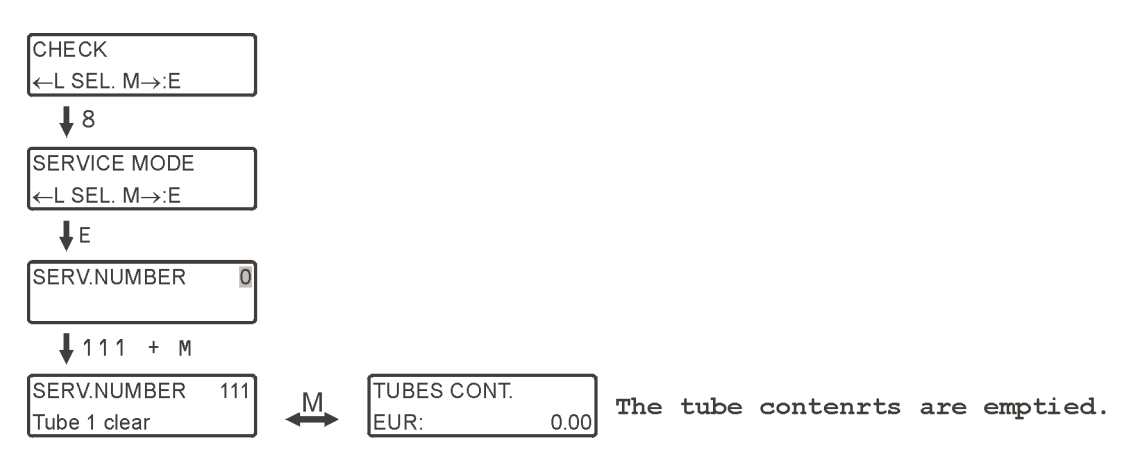

The service numbers for tube emptying are listed in the following table:

|        | 3-tube co | oin changer  | 4-/5-tube coin changer |              |  |
|--------|-----------|--------------|------------------------|--------------|--|
|        | all coins | single coins | all coins              | single coins |  |
| Tube 1 | 111 101   |              | 115                    | 105          |  |
| Tube 2 | 112 102   |              | 116                    | 106          |  |
| Tube 3 | 113 103   |              | 117                    | 107          |  |
| Tube 4 |           |              | 118                    | 108          |  |
| Tube 5 |           |              | 119                    | 109          |  |

If coins remain in the tubes they must be removed via the service keypad of the coin switching device (MSD).

The assignment of the coins to the tubes is specified on the MSD manufacturer's type plate.

## Fill refund tubes

- Insert coins in the coin switching device(In the case of acceptance limitation the max. set amount)
- Press button E
- Actuate button R

On first-time filling approx. 20 coins should be inserted per coin tube. The machine is thus operational.

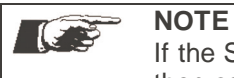

If the Service menu is active the tubes may also be filled directly via the coin slot. The control then counts the inserted coins.

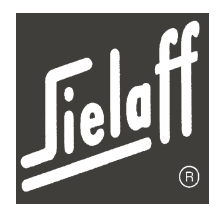

# 11 MAINTENANCE

During all repair and maintenance work the greatest care and attention must be exercised.

The safety instructions must be observed.

Only original SIELAFF spare parts may be used and mounted.

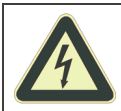

## **DANGER!** Live electrical components

Risk to life!

.

Switch off machine and disconnect mains plug prior to maintenance and repair work

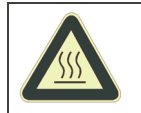

## WARNING! Hot surfaces

Danger of burning!

• Allow the machine to cool down prior to maintenance and repair work

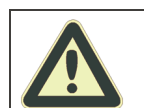

## CAUTION!

Hoses and water lines must not be kinked

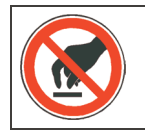

## ESD-sensitive components

In the event of improper handling destruction of components!

Only qualified personnel with ESD knowledge are authorised to intervene

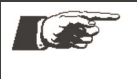

## NOTE

•

Maintenance and repair jobs may only be performed by trained and qualified personnel! Maintenance and repair jobs to electrical machine equipment may only be performed by an authorised electrician!

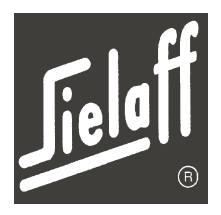

# **11.1** Maintenance list

| Part concerned                   | Action                                                            | Frequency                                               | Procedure & part<br>required                                           | Chap-<br>ter |
|----------------------------------|-------------------------------------------------------------------|---------------------------------------------------------|------------------------------------------------------------------------|--------------|
| Fan                              | check function and clean                                          | half-yearly                                             | Service number 33M                                                     | 11.15        |
| Water circulation sys-<br>tem    | check for leakages<br>and scale                                   | half-yearly                                             |                                                                        |              |
| Dirt trap/ fine filter           | check, if necessary clean                                         | depending on the water quality, at least half-yearly    |                                                                        | 11.3         |
| Boiler                           | descale                                                           | depending on the water quality, at least half-yearly    |                                                                        | 11.8         |
| Mixer water coupling and nozzle  | Clean<br>if necessary replace                                     | depending on the water<br>quality, at least half-yearly | 402 00 326 00<br>404 00 032 00                                         |              |
| Mixer wing                       | replace                                                           | yearly or after 25,000<br>vends                         | 404 00 309 00                                                          | 11.14        |
| Flange (V-ring and O-<br>ring)   | replace                                                           | yearly or after 25,000 vends                            | V-ring: 404 00 331 01<br>O-ring: 952 40 040 25                         | 11.4         |
| O-ring:                          | replace                                                           | yearly or after 25,000<br>vends                         | 952 40 031 35                                                          | 11.5         |
| Discharge hoses                  | replace                                                           | yearly                                                  | 985 13 420 17                                                          |              |
| Silicone hoses                   | check for leakages<br>if necessary replace                        | yearly                                                  | 985 13 420 20                                                          |              |
| Hose in hose pump                | replace                                                           | yearly or after 25,000<br>vends                         | 985 27 735 09                                                          | 11.2         |
| Valve hoses                      | replace                                                           | yearly or after 25,000<br>vends                         | Mixer: 404 00 434 00<br>Circulation valve:<br>404 00 435 00            | 11.6         |
| Hose clamping valves             | check                                                             | yearly or after 25,000<br>vends                         |                                                                        |              |
| Mixer housing and<br>mixer motor | check                                                             | yearly or after 25,000<br>vends                         |                                                                        |              |
| Water inlet valves               | function check                                                    | yearly                                                  | Service numbers 19M<br>and 20M                                         |              |
| Moisture sensor                  | function check                                                    | yearly                                                  |                                                                        |              |
| Product container                | check, if necessary<br>replace                                    | yearly                                                  |                                                                        |              |
| Interior illumination            | check,<br>if necessary replace<br>fluorescent tube and<br>starter | yearly                                                  | Service number 47M                                                     |              |
| Water quantities                 | check,<br>if necessary set                                        | yearly                                                  | Measuring jug                                                          | 10.5         |
| Dosing                           | check,<br>if necessary set                                        | yearly                                                  | Measuring jug, scale<br>with 0.1g precision                            | 10.5         |
| Brewing temperature              | check,<br>if necessary set                                        | yearly                                                  | Thermometer                                                            |              |
| Water intake hoses               | replace                                                           | every 2 years                                           | Water intake hose:<br>402 00 082 00<br>Armoured tube:<br>402 40 905 00 |              |
| Checking to VDE 0701             |                                                                   | every 2 years                                           |                                                                        |              |

\* depending which occurs first!

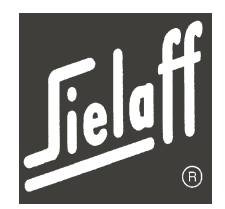

# 11.2 Replace hose in the hose pump

- Drain the water from the boiler
- Pull off the two hoses connected to the hose pump
- Remove 3 screws and hose pump cover
- Remove the old hose
- Insert the new hose with the connection pieces carefully into the hose pump It should be centred in the pump and must not be twisted In order to centre the hose turn the rotor in the middle of the pump to the left or to the right.
- Screw the cover tight again
- Re-connect the two hoses to the pump

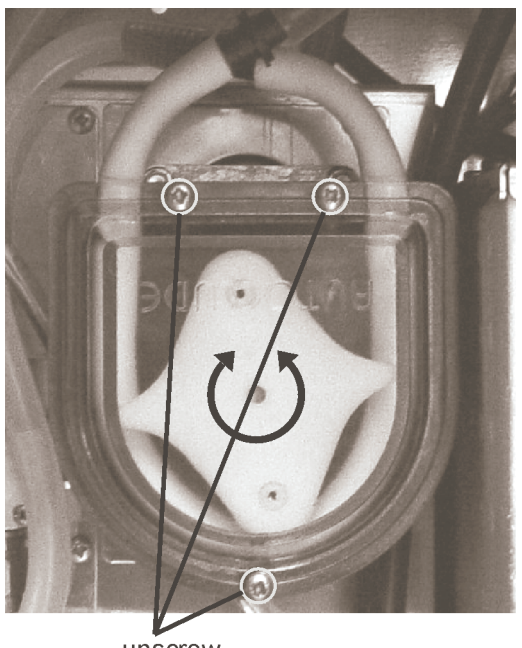

unscrew

# 11.3 Clean dirt trap/ fine filter

A dirt trap is installed in the water pipe in front of inlet valve 1 of the machine. A fine filter that filters out soiling in the water is located in the cap of the dirt trap.

# By scre

By screwing off the cap the water supply to the machine is shut off. The fine filter must be checked monthly and if necessary rinsed clean.

- Remove grounds container
- Screw off cap
- Rinse out and clean fine filter

Mounting is performed in reverse order.

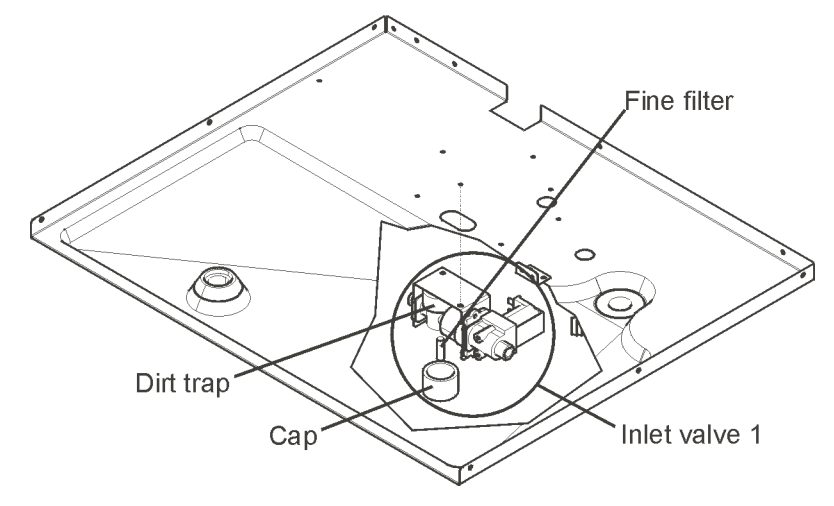

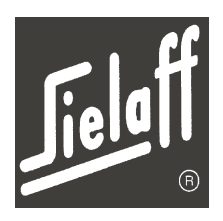

# 11.4 Replace washers on the flange

- Remove mixer housing with air extraction (1) to the front
- Remove mixer wing (2)
- Turn the flange (5) to the left and remove
- Replace both washers (O-ring (3) and V-ring (4)) The mixer wing may also be replaced
- On inserting the V-ring ensure that the marking on the flange and the marking on the gasket match (see magnified detail of the drawing).
- Reinsert all parts in reverse order

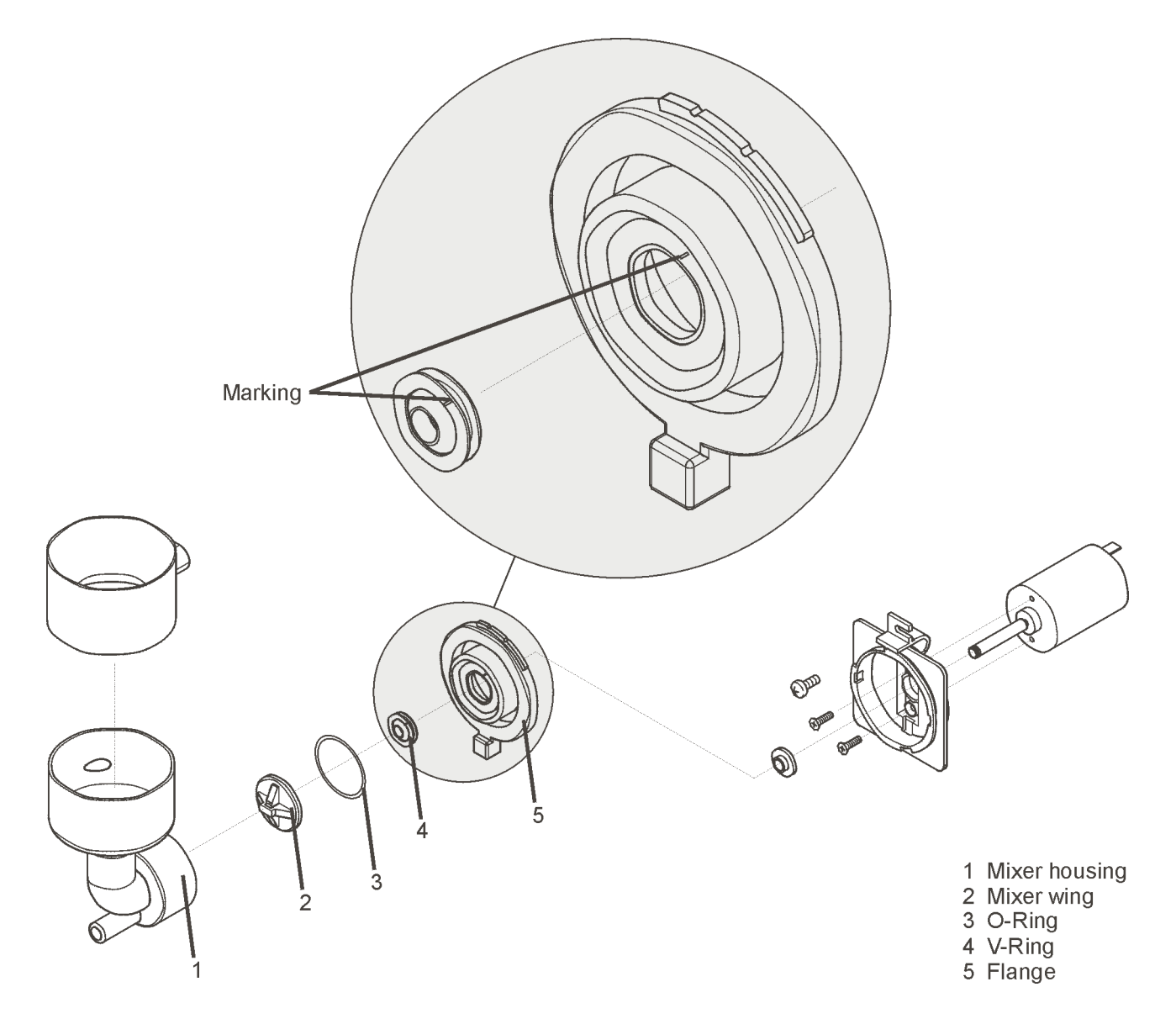

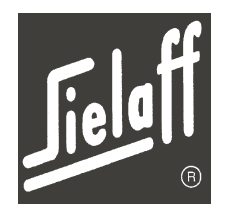

# 11.5 Renewing brewer seal

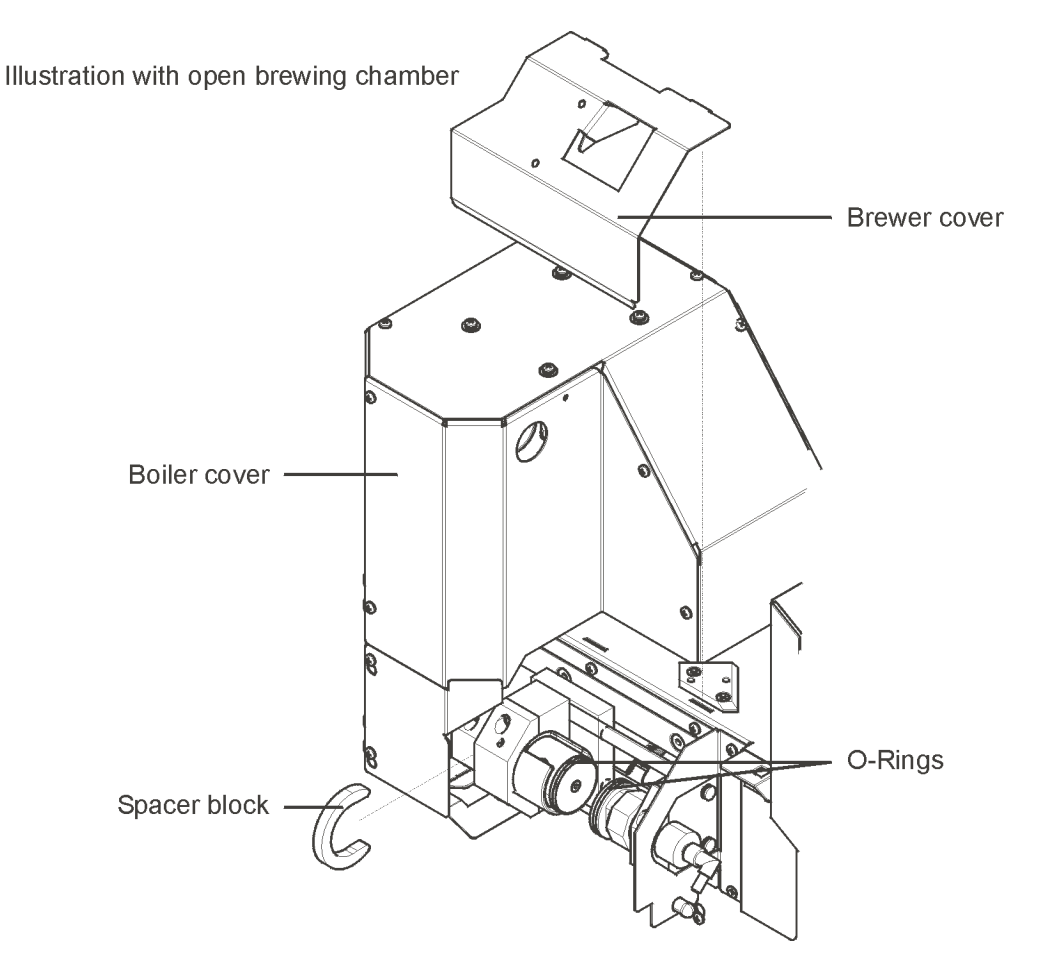

- Open the door, insert service key
- Remove brewer cover
- Take out spacer block
- Enter 58 M in the service menu to open the brewing chamber
- Remove O-rings
- Place the new O-rings
- Enter 57 M in the service menu to close the brewing chamber
- Replace spacer block
- Put on brewer cover
- Remove service key

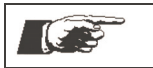

**NOTE** Discard the old O-rings.

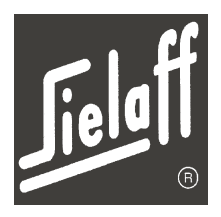

## 11.6 Replace valve hoses

## IMPORTANT!

To prevent leakages during operation the hoses must be replaced annually. Only platinum-linked silicone hoses may be used. Article reference: 404 00 400 00

- Shut off on-site water connection
- Switch off machine and disconnect mains plug
- Remove Makrolon disk (2 screws)
- Renew silicone hoses. Insert the new hoses in the valves. The silicone hoses must not be kinked.

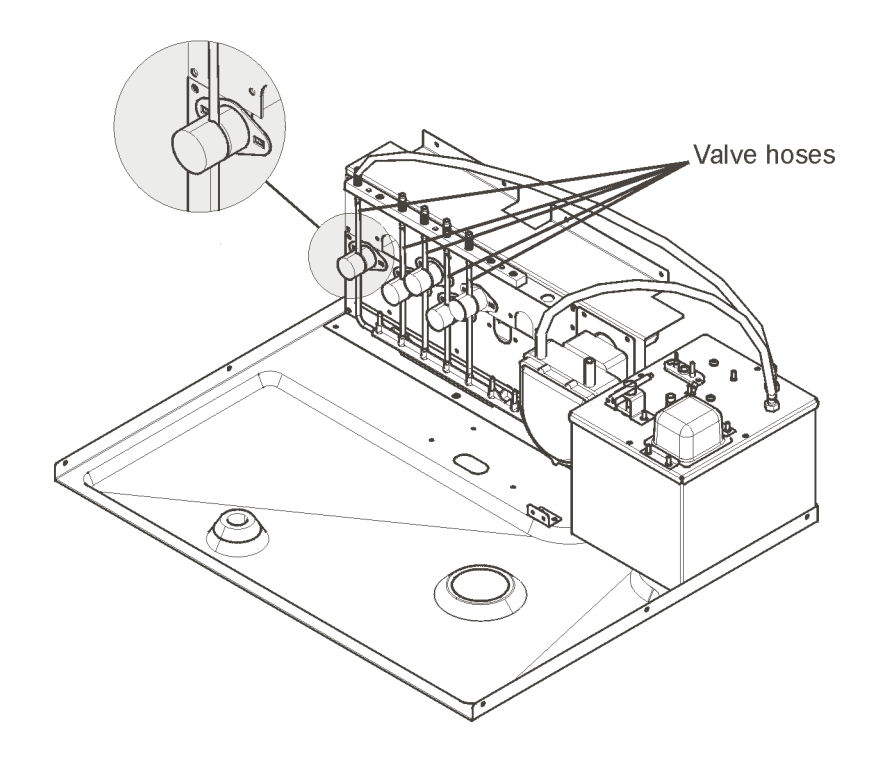

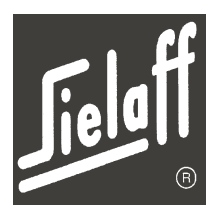

# 11.7 Removing the instant boiler

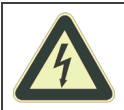

## DANGER! Live electrical components

Risk to life!

Prior to dismantling the boiler switch off the machine and disconnect the mains plug

- Shut off on-site water connection or remove the fine filter
- Dismantle the metal and plastic cover
- Allow the boiler to cool down
- Loosen the electrical connections on the boiler
- Empty the boiler via the drain plug
- Disconnect the hoses on the boiler
- Unscrew the splash protection
- Pull out the boiler to the front

Mounting is performed in reverse order.

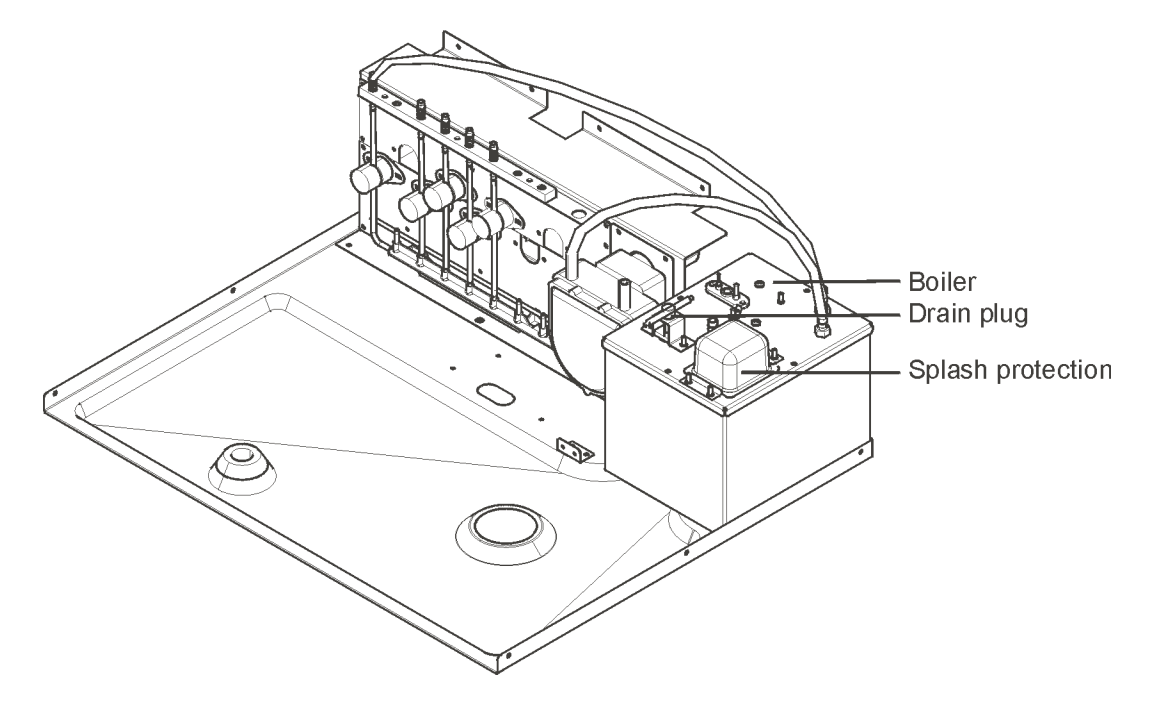

# 11.8 Descaling the instant boiler

Depending on the local water quality the boiler must be descaled regularly. A commercially available de-scale agent may be used for descaling purposes. The latter must be compatible with foodstuffs.

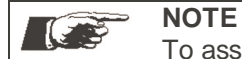

To assure fast drink preparation the boiler should be de-scaled at least every six months.

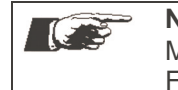

**NOTE** Manufacturer recommendation From a water hardness of 8°dH onwards a water filter should be fitted upstream.

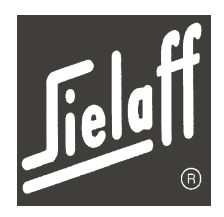

# 11.9 Removing the espresso boiler

- Open the door and insert the service key.
- Switch off boiler heater in installation menu.
- Fill the espresso boiler in servcie menu (service number 88M). This has to be done possibly twice to cool down the boiler.
- Switch off the machine.
- Remove boiler cover (see page 86).
- Separate all electronic connections to the espresso boiler.
- Remove all hoses which are connected to the boiler cover.
- Place a bucket or similar under the boiler and remove the two connected hoses.
- Loosen the retaining screw at the bottom of the boiler.
- Take out the boiler frontwards.

## 11.10 Descaling the espresso boiler

- Remove the espresso boiler as described above.
- Remove the insulation.
- Remove the 4 screws. Dismantle the boiler as shown here in the picture.
- Decalcify the single parts of the boiler except the insulation.
- Re-build the boiler in reverse order. Pay attention to the correct positioning of the insulation rings on the boiler.
- Install the insulation on the boiler.
- Re-install the boiler and secure it with the lower screws.
- Install all cables and hoses.
- Switch on the machine.
- Fill the espresso boiler in service menu (service number 87M).
- Switch on the boiler heater in the installation menu (M 7 E).

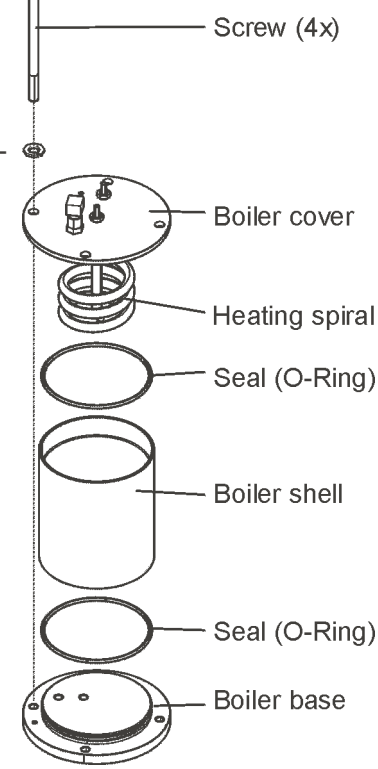

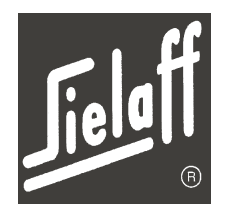

# 11.11 Replace advertising panel and illumination

- Remove frame cap (3 screws).
- Lift up and remove frame cap
- Hinge out cup unit

- Remove the 2 clamping screws
- Remove the lower frame cap
- Remove the advertising panel to the front

Mounting is performed in reverse order.

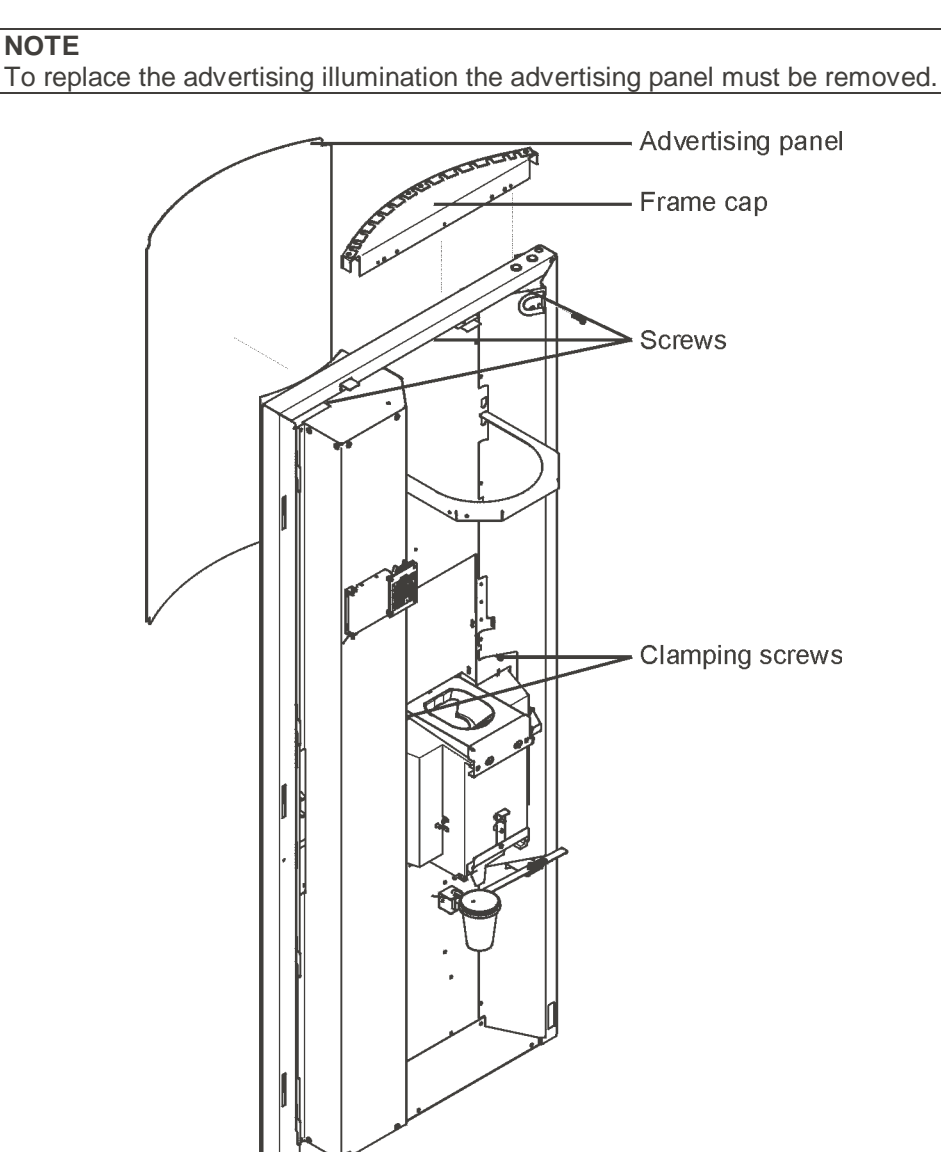

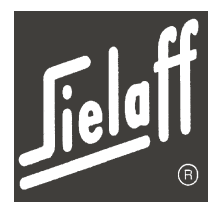

# 11.12 Replace lower advertising illumination

- Remove the cover of the machine door interior. For this purpose you have to remove 6 screws.
- Loosen the 3 clamping screws of the lower frame cap and remove the frame cap.
- Push the lower advertising panel downwards and remove it to the front.
- Then the lamp is accessible. If necessary the holder may be removed too. Mounting is performed in reverse order.

Interior of the door:

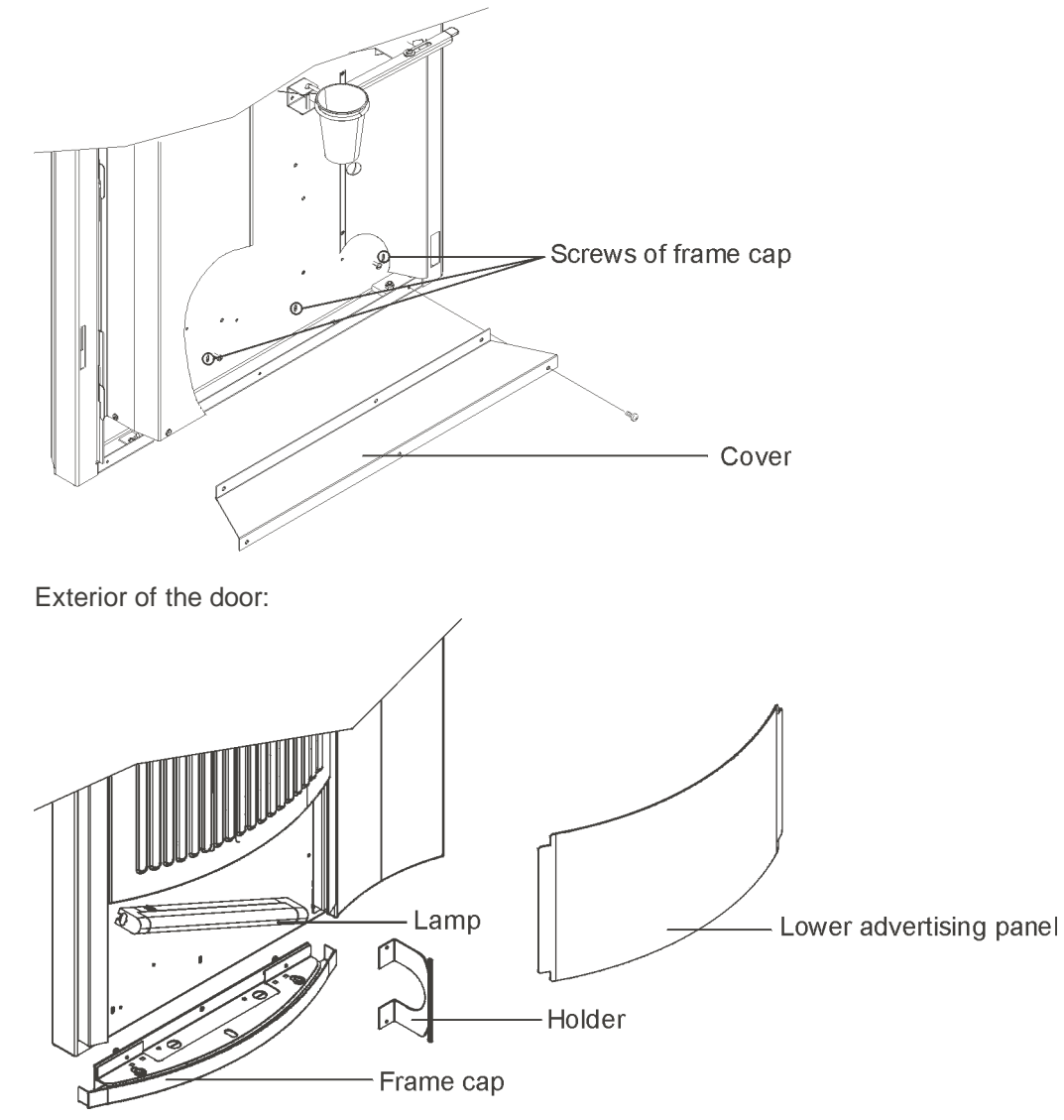

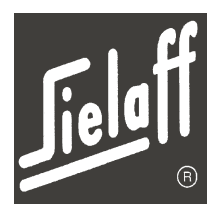

# 11.13 Dosing motor dismantling

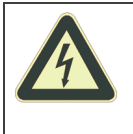

#### DANGER! Live electrical components Risk to life!

- Prior to dismantling the dosing motors switch off the machine and disconnect the mains plug
- Close product chutes
- Remove product container
- Remove motor plate of the appropriate motor by loosening the top securing screw
- Remove motor plate and motor to the front
- Loosen motor plug connection
- Unscrew motor from motor plate and replace with new motor
- Electrically connect new motor

Mounting is performed in reverse order.

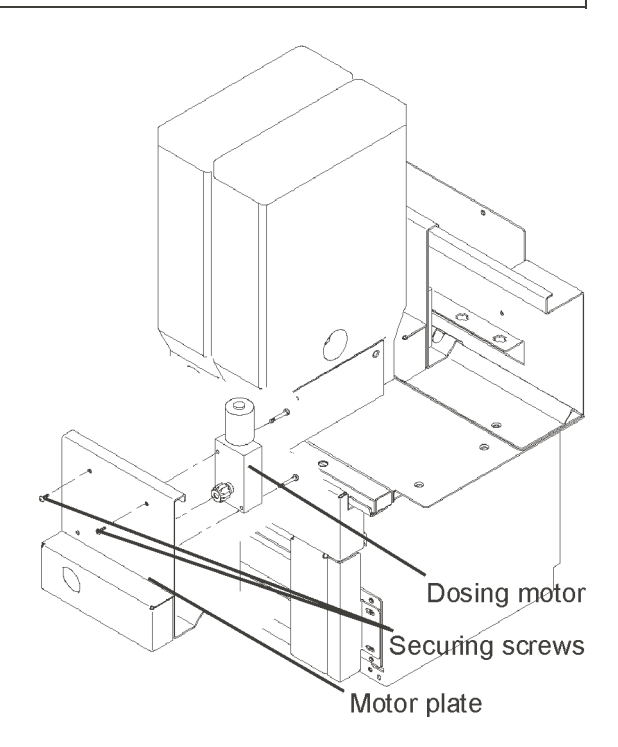

# 11.14 Mixer motor dismantling

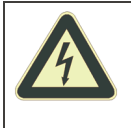

#### DANGER! Live electrical components Risk to life!

- Prior to dismantling the mixer motors switch off the machine and disconnect the mains plug
- Close product chutes
- Remove product container
- Pull off the mixer wing to the front
- Turn bayonet lock ring in anti-clockwise direction to stop and pull off to the front
- Remove the top centre screw
- Press latch clip downwards and remove motor with plastic flange from the mixer plate
- Loosen motor plug connection

NOTE

Mounting is performed in reverse order.

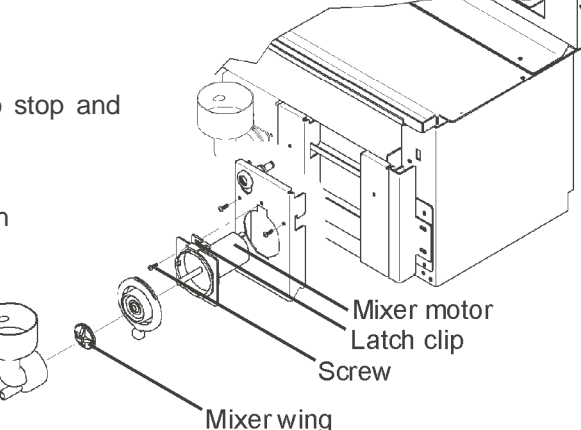

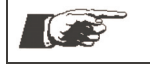

When mounting the mixer wing the marking must point towards the axle surface.

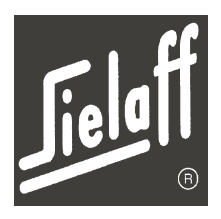

# 11.15 Fan dismantling

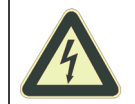

DANGER! live electrical components

Risk to life!

- Switch off the machine and disconnect the mains plug prior to dismantling the fan
- take out product containers as described above
- remove covers of VMC to do so, loosen 4 screws for each, push the covers upwards and remove them to the front
- remove the upper mounting screws of the two middle motor plates
- remove the motor plates with motor to the front
- demount plug-in connection of the motors
- lift up the compact fan and demount the plug-in connection

Mounting is performed in reverse order.

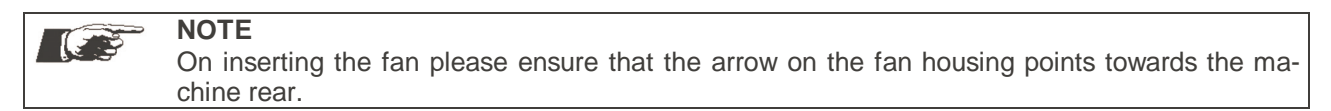

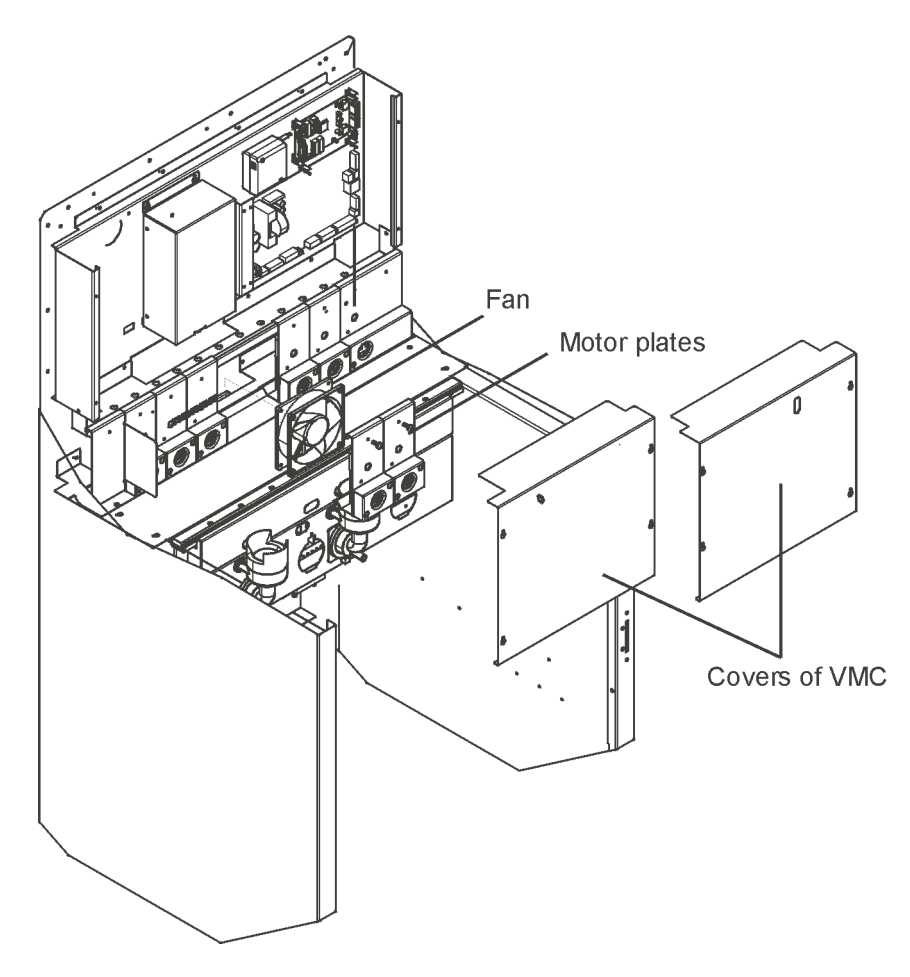

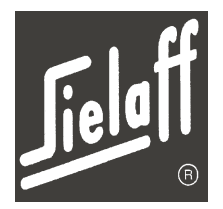

# 11.16 Cup unit dismantling

To clear a jam in the cup dispenser or make accessible for cleaning, the cup unit may be removed.

- Hold cup unit by the handles, lift slightly and swivel to stop
- Remove cover
- Pull the transparent casing upwards
- Push up the individual cup stacks and remove
- Grip cup stack at the top centre and pull up and out
- Mounting is performed in reverse order.
   When opening the cup unit heed the position of the profile.

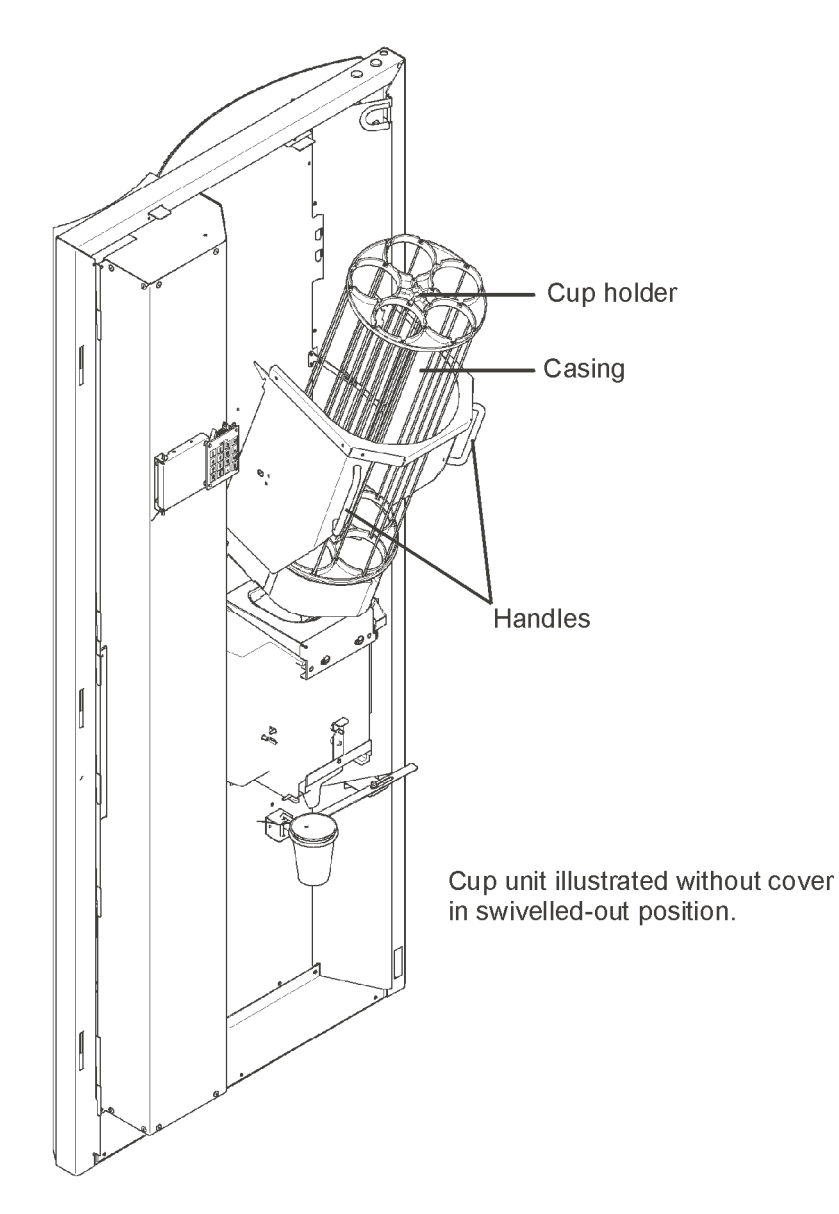

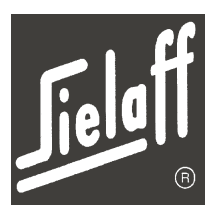

# 11.17 Selection keypad jumper field

When replacing the selection keypad the position of the jumpers must be checked. The jumpers address the selection buttons.

# NOTE Only correctly connected jumpers ensure correct drink dispensing on drink selection. If jumpers are incorrectly connected either not the selected drink or no drink at all will be dispensed. The jumpers in the top jumper field must be connected vertically in the right hand side position. The jumpers in the bottom jumper field must be connected vertically in the centre position.

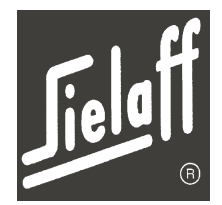

# Maintenance

# 11.18 Software upload with programming device

The programming device is a small electronic unit in which the most up-to-date current software version is saved.

Article reference: Complete programming device 890 11 502 00

- Open door
- Switch off machine at main switch
- Insert programming device in MBD socket on the display.
- Switch on main switch
- Insert service key
- Call up Service menu and switch control via service number 85 + L to flash load status (LED on the programming box lights up green)
- Press button E on the programming box. During transmission the green LED flashes on the programming box.
   In the disclose Flash lead ((connect) 2 min) is indicated.

In the display "Flash load" (approx. 3min) is indicated

- Once transmission is complete "LOAD OK VERS....." is indicated on the display.
- Switch off main switch and remove service key
- Disconnect programming device (re-insert possibly existing credit system)
- Switch on main switch
- Switch on the heater in the installation menu
- Call up the Installation menu and check that all machine constants (e.g. machine type, credit system etc.) are correct
- Check machine functions in the Test vend menu

**Error messages** 

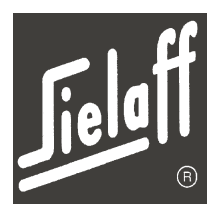

# 12 ERROR MESSAGES

12

Error messages are divided into three groups. Depending on the group to which the error message belongs it is indicated on the display or not.

| Group                 | Meaning                                                                                                    |
|-----------------------|----------------------------------------------------------------------------------------------------|
| No external display   | Messages from this group are not indicated on the display. They may be called up in the Check menu.                                    |
| External error number | Messages from this group indicate an error number on the display. The meaning of the error numbers may be found in the following list. |
| Clear wording         | Messages from this group are indicated on the display. On the basis of this message appropriate measures may be performed immediately. |

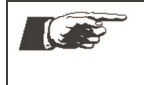

NOTE

Errors within a group may be added together! It is thus possible that an error number is displayed that is not featured in the table.

Example: An error 9.5 is displayed. This means that errors 9.4 and 9.1 have occurred.

| Error             |        | or l                                                 | External          |                          |                  | Out of ser- |
|-------------------|--------|------------------------------------------------------|-------------------|--------------------------|------------------|-------------|
| number<br>(group) | number | Event/ error (description)                           | Error num-<br>ber | No exter-<br>nal display | Clear<br>wording | vice        |
| 1                 | 81     | Data error 81                                        | Х                 |                          |                  | Х           |
| 1                 | 82     | Data error 82                                        | Х                 |                          |                  | Х           |
| 1                 | 83     | Data error 83                                        | Х                 |                          |                  | Х           |
| 1                 | 85     | Remote maintenance                                   |                   |                          | Х                | Х           |
| 1                 | 11     | Procedure error, division by zero                    |                   | Х                        |                  |             |
| 2                 | 64     | Credit system communication                          |                   |                          | Х                | Х           |
| 3                 | 8      | Switched off during vending (Timing error)           |                   | Х                        |                  |             |
| 4                 | 8      | Button jammed                                        |                   |                          | Х                |             |
| 5                 | 32     | Temperature too low                                  |                   |                          | Х                | Х           |
| 6                 | 32     | Lack of water (filling level sensors instant boiler) |                   |                          | Х                | Х           |
| 6                 | 64     | Lack of water (manometric switch)                    |                   |                          |                  | Х           |
| 7                 | 1      | Reference run of brewer                              |                   | Х                        |                  |             |
| 7                 | 2      | Brewer cannot be positioned                          | Х                 |                          |                  |             |
| 7                 | 32     | Temporarily out of service due to brewer error       |                   |                          |                  | Х           |
| 9                 | 1      | Cup carousel empty                                   |                   |                          | Х                |             |
| 9                 | 2      | Cup empty                                            |                   |                          | Х                |             |
| 9                 | 4      | Cup unit (e.g. timeout)                              | Х                 |                          |                  |             |
| 9                 | 8      | Cup dispensing timeout                               | Х                 |                          |                  |             |
| 9                 | 32     | Cup empty, when cup compulsory out of service        |                   |                          | Х                | X           |
| 10                | 32     | Moisture in system, loss of water                    | Х                 |                          |                  | Х           |
| 10                | 64     | Moisture in system, loss of water                    | Х                 |                          |                  | Х           |
| 10                | 128    | Moisture sensor error (drip container)               | Х                 |                          |                  |             |

# **Error messages**

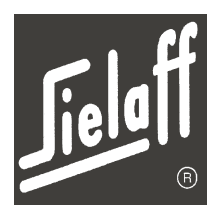

| Error             | Frror  | Error Event/error (description)            |            | External    |         |      |  |
|-------------------|--------|--------------------------------------------|------------|-------------|---------|------|--|
| number<br>(group) | number | Event/ error (description)                 | Error num- | No exter-   | Clear   | vice |  |
| (group)           | 4      | Inlet velve defective                      | ber        | nai display | wording |      |  |
| 11                | 1      |                                            | X          |             |         |      |  |
| 11                | 2      |                                            | X          |             |         |      |  |
| 11                | 4      | Inlet valve defective                      | X          |             |         |      |  |
| 11                | 32     | Water level sequence wrong                 | X          |             |         | X    |  |
| 11                | 64     | Humidity sensors defective                 |            |             |         | X    |  |
| 12                | 32     | l emperature sensor defective              | X          |             |         | X    |  |
| 13                | 32     | Out of operation, night time reduction     |            |             | Х       | X    |  |
| 14                | 32     | Grounds container                          | X          |             |         | X    |  |
| 15                | 32     | Cleaning interrupted                       | X          |             |         | X    |  |
| 16                | 32     | Light barrier continually set              |            |             | Х       | X    |  |
| 17                | 1      | Water must be refilled for a long time     |            |             | Х       |      |  |
| 18                | 32     | Pressure sensor defective                  | X          |             |         | Х    |  |
| 19                | 32     | Coin refund defective                      | Х          |             |         | Х    |  |
| 22                | 1      | Brewing motor lines open                   | Х          |             |         |      |  |
| 23                | 32     | Door open                                  |            |             | Х       | Х    |  |
| 24                | 32     | Heater not enabled                         |            |             | Х       | Х    |  |
| 25                | 32     | Wrong software/ keypad                     |            |             | Х       | Х    |  |
| 26                | 32     | Swivel arm defective                       |            |             | Х       | Х    |  |
| 26                | 64     | Swivel arm timeout                         |            |             | Х       | Х    |  |
| 27                | 16     | Warning: Grounds container full            | Х          |             |         |      |  |
| 27                | 32     | Error: Grounds container full              | Х          |             |         | Х    |  |
| 28                | 1      | Warning: Beans container empty             |            |             | Х       |      |  |
| 29                | 16     | Warning: Cleaning should be performed      | Х          |             |         |      |  |
| 29                | 32     | It is essential that cleaning be performed | Х          |             |         | Х    |  |
| 30                | 1      | Warning: Replace filter                    |            | Х           |         |      |  |
| 30                | 2      | Warning: Service required                  |            | Х           |         |      |  |
| 31                | 1      | Max. no. of errors per day exceeded        |            | Х           |         |      |  |
| 31                | 2      | No vending for approx. 24 hrs              |            | Х           |         |      |  |
| 31                | 32     | Timeout delivery unit lock                 |            | Х           |         | Х    |  |
| 63                | 0      | Motor error: Brewer motor Timeout          |            |             |         |      |  |
| 65                | 0      | Error: MDB coin mech                       |            |             | Х       |      |  |
| 66                | 0      | Error: MDB card reader                     |            |             | Х       |      |  |
| 67                | 0      | Error: MDB bill validator                  |            |             | Х       |      |  |
| 69                | 0      | Error: MDB slave machine                   |            |             | Х       |      |  |

# **Factory settings**

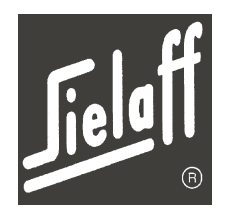

# 13 FACTORY SETTINGS

# 13.1 Abbreviations

13

| Display<br>Standard values | Drinks-abbreviation |                            |
|----------------------------|---------------------|----------------------------|
| Café au lait               | CAL/ CALI           |                            |
| Cappuccino                 | CAP1/ CP1I          | (Cof 1, SU, WH)            |
| Cappuccino                 | CAP2/ CP2I          | (Cof 1, SU, WH, Cocoa)     |
| Cappuccino                 | CAP3/ CP3I          | (Cof 2, SU, WH, Cocoa)     |
| Americano                  | AMI/ AMII           |                            |
| Cap. Spec.                 | CSP1/ CP1I          | Cappuccino special (InCap) |
| Espresso                   | EXP/ EXPI           |                            |
| EXP CHOC                   | EXCO/ EXCI          | (Cof 1, SU, WH, Cocoa)     |
| EXP CHOC                   | EXC2/ ES2I          | (Cof 2, SU, WH, Cocoa)     |
| Hot water                  | HW                  |                            |
| Coffee                     | COF1/CO1I           | (Cof 1)                    |
| Instant coffee             | COF2/ CO2I          | (Cof 2)                    |
| Macchiato                  | MAC/ MACI           |                            |
| Chocolate                  | CHOC/ CHOI          |                            |
| Choco Milk                 | COM/ COMI           |                            |
| Milk                       | MIL/ MILI           |                            |
| Soup                       | SOU/ SOUI           |                            |
| Теа                        | TEA1/ TE1I          |                            |

| Pre-selection/ option-<br>Abbreviation | Function                                   |
|----------------------------------------|--------------------------------------------|
| ST                                     | Start of drink dispensing                  |
| NCU                                    | No cup                                     |
| SU                                     | Sugar (one stage)                          |
| SU>>                                   | Sugar (three stages)                       |
| NOSU                                   | No sugar                                   |
| WH                                     | Whitener (one stage)                       |
| WH>>                                   | Whitener (three stages)                    |
| >>                                     | Stronger                                   |
| <<                                     | Weaker                                     |
| STK                                    | Stick dispensing                           |
| LASM                                   | Large/ small                               |
| +MOC                                   | Mocca pre-selection (water reduc-<br>tion) |
| Pot                                    | Set to X' x desired cup portions           |

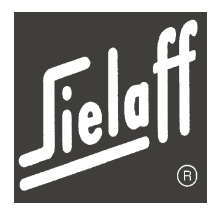

# 13.2 Machine variants

## 13.2.1 Variant 5301

The variant features 3 mixers and 5 product containers.

**NOTE** For this variant in the Installation menu "6301" must be set. Cappuccino Special (CSP) cannot be programmed.

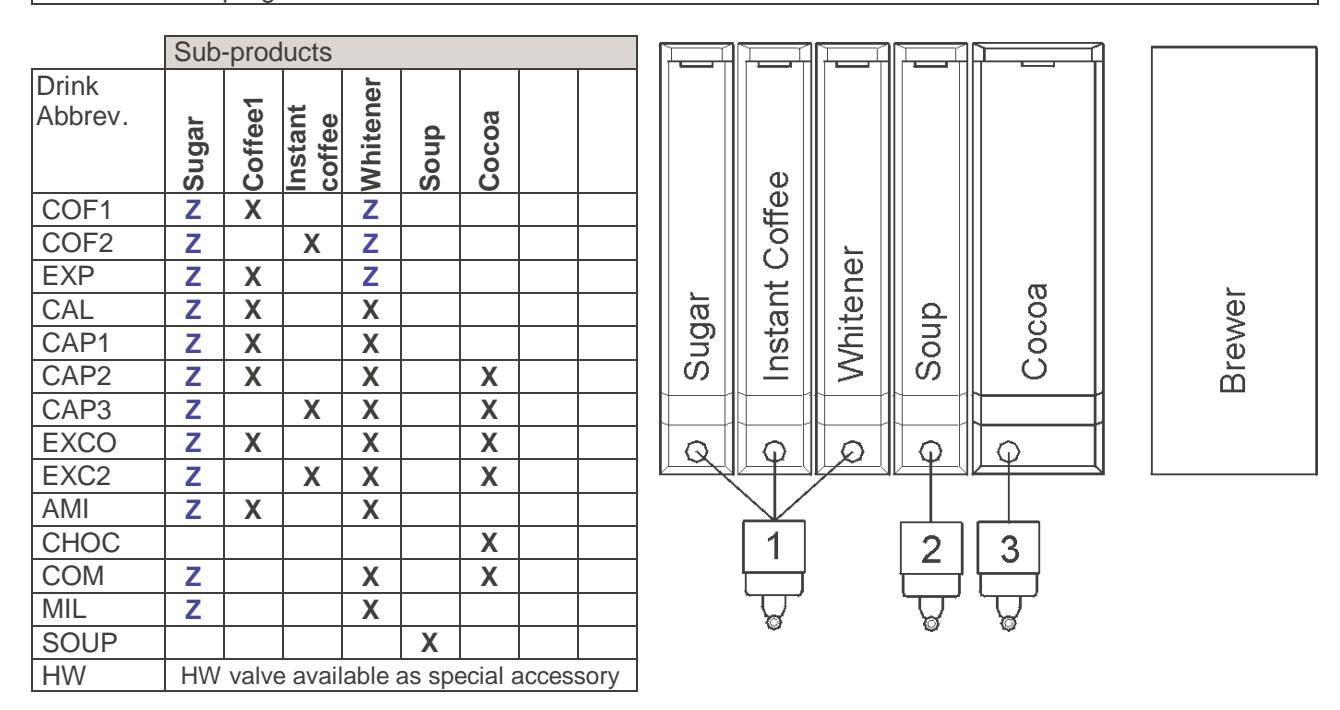

| Selection buttons |      | Programming                    | Price (EUR)         |      |      |
|-------------------|------|--------------------------------|---------------------|------|------|
|                   |      | Fiogramming                    | Α                   | В    |      |
| 1                 | (31) | Extra sugar                    | SU>>                |      |      |
| 2                 | (32) | Extra whitener                 | WH>>                |      |      |
| 3                 | (33) | Espresso                       | ST + EXP            | 0,50 | 0,50 |
| 4                 | (34) | Coffee                         | ST + COF1           | 0,50 | 0,50 |
| 5                 | (35) | Coffee with sugar              | ST + COF1 + SU      | 0,50 | 0,50 |
| 6                 | (36) | Coffee with whitener           | ST + COF1 + WH      | 0,50 | 0,50 |
| 7                 | (37) | Coffee with sugar and whitener | ST + COF1 + SU + WH | 0,50 | 0,50 |
| 8                 | (38) | Café au lait                   | ST + CAL            | 0,50 | 0,50 |
| 9                 | (39) | Cappuccino                     | ST + COF1           | 0,50 | 0,50 |
| 10                | (40) | EspressoChoc                   | ST + EXCO           | 0,50 | 0,50 |
| 11                | (41) | Instant coffee                 | ST + COF2           | 0,50 | 0,50 |
| 12                | (42) | Chocolate                      | ST + CHOC           | 0,50 | 0,50 |
| 13                | (43) | ChocoCreme                     | ST + COM            | 0,50 | 0,50 |
| 14                | (44) | Soup                           | ST + SOU            | 0,50 | 0,50 |

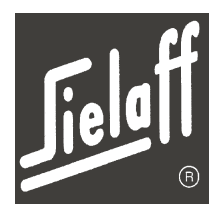

#### 13.2.2 Variant 5302

The variant features 3 mixers and 5 product containers.

|                  | Sub   | Sub-products |               |        |        |         |       |      |  |
|------------------|-------|--------------|---------------|--------|--------|---------|-------|------|--|
| Drink<br>Abbrev. | Sugar | Coffee1      | Whit-<br>ener | Теа    | Сосоа  | CSP1    |       |      |  |
| COF1             | Ζ     | Χ            | Ζ             |        |        |         |       |      |  |
| EXP              | Ζ     | Х            | Ζ             |        |        |         |       |      |  |
| CAL              | Ζ     | Х            | Х             |        |        |         |       |      |  |
| CAP1             | Ζ     | Χ            | Х             |        |        |         |       |      |  |
| CAP2             | Ζ     | Х            | Х             |        | Х      |         |       |      |  |
| EXCO             | Ζ     | Х            | Х             |        | Х      |         |       |      |  |
| AMI              | Ζ     | Χ            | Х             |        |        |         |       |      |  |
| CHOC             |       |              |               |        | Х      |         |       |      |  |
| COM              | Ζ     |              | Х             |        | Х      |         |       |      |  |
| MIL              | Ζ     |              | Х             |        |        |         |       |      |  |
| CSP1             |       |              |               |        |        | Х       |       |      |  |
| TEA              |       |              |               | Χ      |        |         |       |      |  |
| HW               | HW    | valve        | e avail       | able a | as spe | ecial a | acces | sory |  |

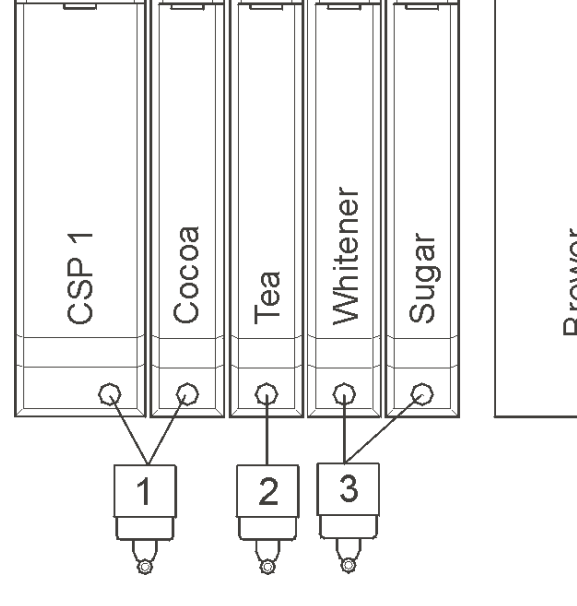

| Selection buttons |      | Brogramming                    | Price (EUR)         |      |      |
|-------------------|------|--------------------------------|---------------------|------|------|
|                   |      | Frogramming                    | Α                   | В    |      |
| 1                 | (31) | Extra sugar                    | SU>>                |      |      |
| 2                 | (32) | Extra whitener                 | WH>>                |      |      |
| 3                 | (33) | Espresso                       | ST + EXP            | 0,50 | 0,50 |
| 4                 | (34) | Coffee                         | ST + COF1           | 0,50 | 0,50 |
| 5                 | (35) | Coffee with sugar              | ST + COF1 + SU      | 0,50 | 0,50 |
| 6                 | (36) | Coffee with whitener           | ST + COF1 + WH      | 0,50 | 0,50 |
| 7                 | (37) | Coffee with sugar and whitener | ST + COF1 + SU + WH | 0,50 | 0,50 |
| 8                 | (38) | Café au lait                   | ST + CAL            | 0,50 | 0,50 |
| 9                 | (39) | Café au lait with sugar        | ST + CAL + SU       | 0,50 | 0,50 |
| 10                | (40) | Cappuccino                     | ST + CAP1           | 0,50 | 0,50 |
| 11                | (41) | Chocolate                      | ST + CHOC           | 0,50 | 0,50 |
| 12                | (42) | ChocoCreme                     | ST + COM            | 0,50 | 0,50 |
| 13                | (43) | Cappuccino Special             | ST + CSP1           | 0,50 | 0,50 |
| 14                | (44) | Теа                            | ST + TEA1           | 0,50 | 0,50 |

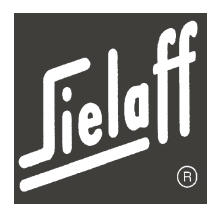

## 13.2.3 Variant 5305

The variant features 3 mixers and 5 product containers.

|                  | Sub     | Sub-products |            |                 |            |       |     |  |
|------------------|---------|--------------|------------|-----------------|------------|-------|-----|--|
| Drink<br>Abbrev. | Coffee1 | Cocoa        | Теа        | Sugar           | Whitener   | CSP 1 |     |  |
| COF1             | Х       |              |            | Ζ               | Ζ          |       |     |  |
| EXP              | Χ       |              |            | Ζ               | Ζ          |       |     |  |
| CAL              | Х       |              |            | Ζ               | Х          |       |     |  |
| CAP1             | Χ       |              |            | Ζ               | Х          |       |     |  |
| CAP2             | Х       | Х            |            | Ζ               | Х          |       |     |  |
| EXCO             | Х       | Х            |            | Ζ               | Х          |       |     |  |
| AMI              | Х       |              |            | Ζ               | Х          |       |     |  |
| MAC              | Х       |              |            | Ζ               | Х          |       |     |  |
| CHOC             |         | Х            |            |                 |            |       |     |  |
| COM              |         | Х            |            | Ζ               | Х          |       |     |  |
| MIL              |         |              |            | Ζ               | Х          |       |     |  |
| TEA              |         |              | Х          |                 |            |       |     |  |
| CSP1             |         |              |            |                 |            | Х     |     |  |
| HW               | ΗW      | / valv       | e ava<br>c | ilable<br>essor | as sp<br>y | ecial | ac- |  |

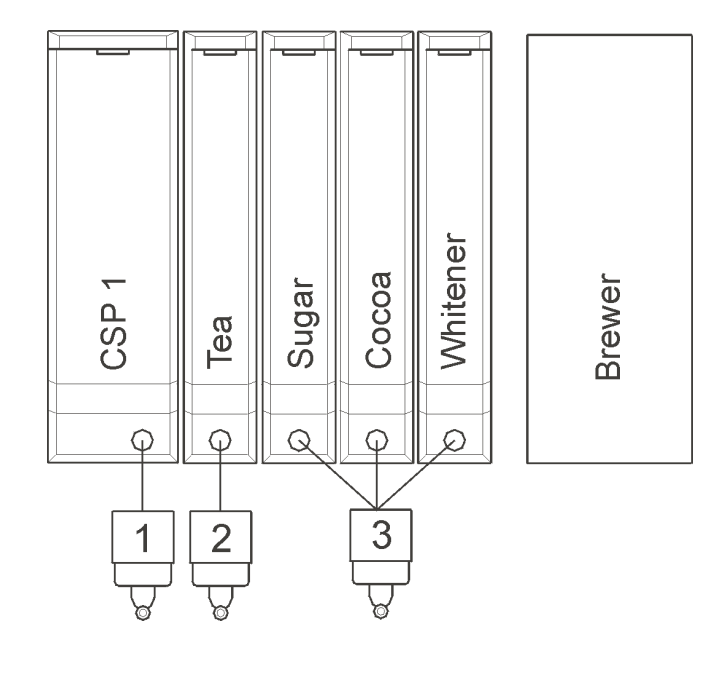

| Selection buttons Programming |      |                          |                | Price | (EUR) |
|-------------------------------|------|--------------------------|----------------|-------|-------|
|                               |      | Frogramming              | Α              | В     |       |
| 1                             | (31) | Espresso                 | +MOC           |       |       |
| 2                             | (32) | Pre-selection sugar      | SU>>           |       |       |
| 3                             | (33) | Pre-selection with glass | LASM           | 0,50  | 0,50  |
| 4                             | (34) | Coffee                   | ST + COF1      | 0,50  | 0,50  |
| 5                             | (35) | Coffee                   | ST + WH + COF1 | 0,50  | 0,50  |
| 6                             | (36) | Cappuc. Special          | ST + CSP1      | 0,50  | 0,50  |
| 7                             | (37) | Latte Macchiato          | ST + MAC       | 0,50  | 0,50  |
| 8                             | (38) | Café au lait             | ST + CAL       | 0,50  | 0,50  |
| 9                             | (39) | Espres.Macchiato         | WH + ST + EXP  | 0,50  | 0,50  |
| 10                            | (40) | Cappuc.originale         | ST + CAP1      | 0,50  | 0,50  |
| 11                            | (41) | Café au lait             | ST + CP1I      | 0,50  | 0,50  |
| 12                            | (42) | Сосоа                    | ST + CHOC      | 0,50  | 0,50  |
| 13                            | (43) | Choco Milk               | ST + COM       | 0,50  | 0,50  |
| 14                            | (44) | Теа                      | ST + TEA       | 0,50  | 0,50  |

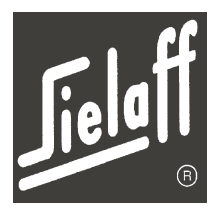

## 13.2.4 Variant 5401

The variant features 4 mixers and 5 product containers.

**NOTE** For this variant in the Installation menu "6403" must be set. Cappuccino Special (CSP) cannot be programmed.

|                  | Sub                                          | Sub-products |          |      |     |       |  |  |
|------------------|----------------------------------------------|--------------|----------|------|-----|-------|--|--|
| Drink<br>Abbrev. | Sugar                                        | Coffee1      | Whitener | Soup | Теа | Сосоа |  |  |
| COF1             | Ζ                                            | Х            | Ζ        |      |     |       |  |  |
| EXP              | Ζ                                            | Х            | Ζ        |      |     |       |  |  |
| CAL              | Ζ                                            | Х            | Х        |      |     |       |  |  |
| CAP1             | Ζ                                            | Х            | Х        |      |     |       |  |  |
| CAP2             | Ζ                                            | Х            | Х        |      |     | Х     |  |  |
| EXCO             | Ζ                                            | Х            | Х        |      |     | Х     |  |  |
| AMI              | Ζ                                            | Х            | Х        |      |     |       |  |  |
| CHOC             |                                              |              |          |      |     | Х     |  |  |
| COM              | Ζ                                            |              | Х        |      |     | Х     |  |  |
| MIL              | Ζ                                            |              | Х        |      |     |       |  |  |
| TEA              |                                              |              |          |      | Х   |       |  |  |
| SOUP             |                                              |              |          | Х    |     |       |  |  |
| HW               | HW valve available as special ac-<br>cessory |              |          |      |     |       |  |  |

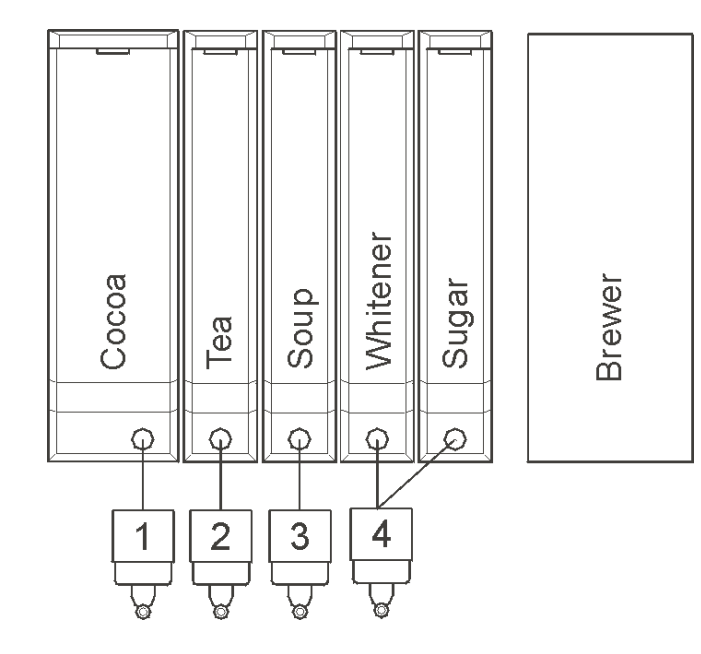

| Selection buttons |      | plaction buttons               | Programming         | Price (EUR) |      |  |
|-------------------|------|--------------------------------|---------------------|-------------|------|--|
|                   |      | Flogramming                    | Α                   | В           |      |  |
| 1                 | (31) | Extra sugar                    | SU>>                |             |      |  |
| 2                 | (32) | Extra whitener                 | WH>>                |             |      |  |
| 3                 | (33) | Espresso                       | ST + EXP            | 0,50        | 0,50 |  |
| 4                 | (34) | Coffee                         | ST + COF1           | 0,50        | 0,50 |  |
| 5                 | (35) | Coffee with sugar              | ST + COF1 + SU      | 0,50        | 0,50 |  |
| 6                 | (36) | Coffee with whitener           | ST + COF1 + WH      | 0,50        | 0,50 |  |
| 7                 | (37) | Coffee with sugar and whitener | ST + COF1 + SU + WH | 0,50        | 0,50 |  |
| 8                 | (38) | Café au lait                   | ST + CAL            | 0,50        | 0,50 |  |
| 9                 | (39) | Cappuccino                     | ST + CAP1           | 0,50        | 0,50 |  |
| 10                | (40) | Cappuccino with sugar          | ST + CAP1 + SU      | 0,50        | 0,50 |  |
| 11                | (41) | Chocolate                      | ST + CHOC           | 0,50        | 0,50 |  |
| 12                | (42) | ChocoCreme                     | ST + COM            | 0,50        | 0,50 |  |
| 13                | (43) | Теа                            | ST + TEA1           | 0,50        | 0,50 |  |
| 14                | (44) | Soup                           | ST + SOU            | 0,50        | 0,50 |  |

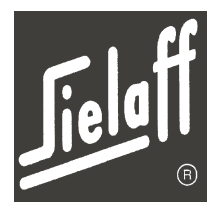

## 13.2.5 Variant 6301

The variant features 3 mixers and 6 product containers.

|                  | Sub                                          | Sub-products |                   |          |      |       |      |  |
|------------------|----------------------------------------------|--------------|-------------------|----------|------|-------|------|--|
| Drink<br>Abbrev. | Sugar                                        | Coffee1      | Instant<br>Coffee | Whitener | Soup | Сосоа | CSP1 |  |
| COF1             | Ζ                                            | Х            |                   | Ζ        |      |       |      |  |
| COF2             | Ζ                                            |              | Χ                 | Ζ        |      |       |      |  |
| EXP              | Ζ                                            | Х            |                   | Ζ        |      |       |      |  |
| CAL              | Ζ                                            | Х            |                   | Х        |      |       |      |  |
| CAP1             | Ζ                                            | Х            |                   | Χ        |      |       |      |  |
| CAP2             | Ζ                                            | Х            |                   | Х        |      | Х     |      |  |
| CAP3             | Ζ                                            |              | Χ                 | Х        |      | Х     |      |  |
| EXCO             | Ζ                                            | Х            |                   | Χ        |      | Х     |      |  |
| EXC2             | Ζ                                            |              | Χ                 | Χ        |      | Χ     |      |  |
| AMI              | Ζ                                            | Х            |                   | Х        |      |       |      |  |
| CHOC             |                                              |              |                   |          |      | Х     |      |  |
| COM              | Ζ                                            |              |                   | Х        |      | Х     |      |  |
| MIL              | Ζ                                            |              |                   | Χ        |      |       |      |  |
| CSP1             |                                              |              |                   |          |      |       | Х    |  |
| SOUP             |                                              |              |                   |          | Х    |       |      |  |
| HW               | HW valve available as special ac-<br>cessory |              |                   |          |      |       |      |  |

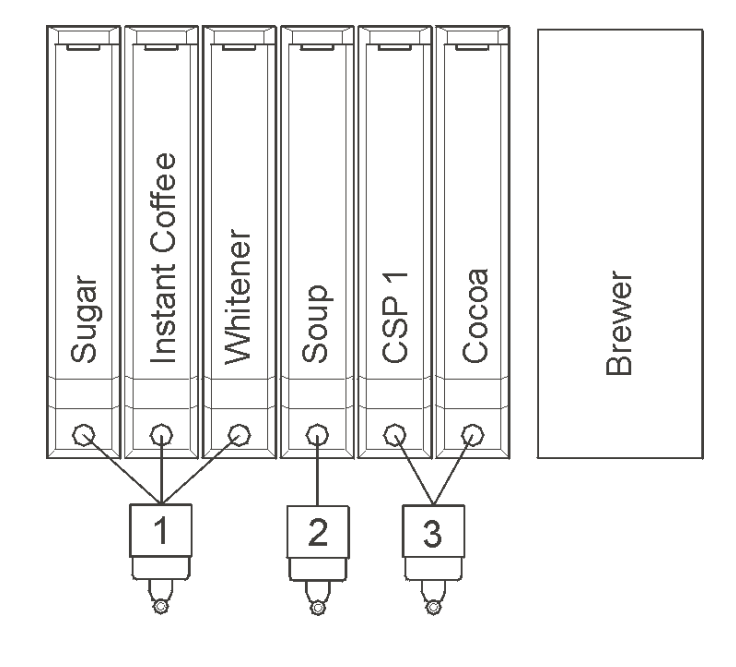

|    | S.   | laction buttons                | Brogramming         | Price | (EUR) |
|----|------|--------------------------------|---------------------|-------|-------|
|    | 36   |                                | Frogramming         | Α     | В     |
| 1  | (31) | Extra sugar                    | SU>>                |       |       |
| 2  | (32) | Extra whitener                 | WH>>                |       |       |
| 3  | (33) | Espresso                       | ST + EXP            | 0,50  | 0,50  |
| 4  | (34) | Coffee                         | ST + COF1           | 0,50  | 0,50  |
| 5  | (35) | Coffee with sugar              | ST + COF1 + SU      | 0,50  | 0,50  |
| 6  | (36) | Coffee with whitener           | ST + COF1 + WH      | 0,50  | 0,50  |
| 7  | (37) | Coffee with sugar and whitener | ST + COF1 + SU + WH | 0,50  | 0,50  |
| 8  | (38) | Café au lait                   | ST + CAL            | 0,50  | 0,50  |
| 9  | (39) | Cappuccino                     | ST + CAP1           | 0,50  | 0,50  |
| 10 | (40) | Cappuccino Special             | ST + CSP1           | 0,50  | 0,50  |
| 11 | (41) | Instant coffee                 | ST + COF2           | 0,50  | 0,50  |
| 12 | (42) | Chocolate                      | ST + CHOC           | 0,50  | 0,50  |
| 13 | (43) | ChocoCreme                     | ST + COM            | 0,50  | 0,50  |
| 14 | (44) | Soup                           | ST + SOU            | 0,50  | 0,50  |

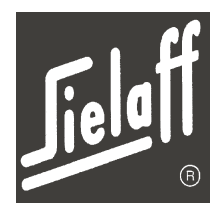

## 13.2.6 Variant 6402

The variant features 4 mixers and 6 product containers.

|                  | Sub   | -prod   | lucts             |                 |            |       |       |
|------------------|-------|---------|-------------------|-----------------|------------|-------|-------|
| Drink<br>Abbrev. | Sugar | Coffee1 | Instant<br>coffee | Whitener        | Soup       | Теа   | Сосоа |
| COF1             | Ζ     | Х       |                   | Ζ               |            |       |       |
| COF2             | Ζ     |         | Χ                 | Ζ               |            |       |       |
| EXP              | Ζ     | Х       |                   | Ζ               |            |       |       |
| CAL              | Ζ     | Х       |                   | Χ               |            |       |       |
| CAP1             | Ζ     | Х       |                   | Χ               |            |       |       |
| CAP2             | Ζ     | Х       |                   | Х               |            |       | Х     |
| CAP3             | Ζ     |         | Х                 | Х               |            |       | Х     |
| EXCO             | Ζ     | Х       |                   | Х               |            |       | Х     |
| EXC2             | Ζ     |         | Х                 | Х               |            |       | Х     |
| AMI              | Ζ     | Х       |                   | Х               |            |       |       |
| CHOC             |       |         |                   |                 |            |       | Х     |
| COM              | Ζ     |         |                   | Х               |            |       | Х     |
| MIL              | Ζ     |         |                   | Х               |            |       |       |
| TEA              |       |         |                   |                 |            | Х     |       |
| SOUP             |       |         |                   |                 | Х          |       |       |
| HW               | ΗW    | / valv  | e avai<br>c       | ilable<br>essor | as sp<br>y | ecial | ac-   |

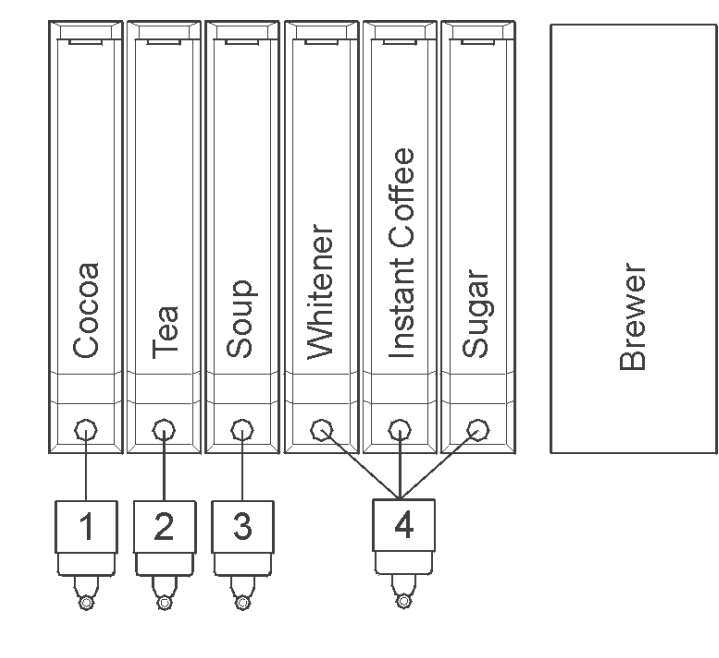

| Selection buttons Programming |      | Brogramming                    | Price               | (EUR) |      |
|-------------------------------|------|--------------------------------|---------------------|-------|------|
|                               | 36   |                                | Frogramming         | Α     | В    |
| 1                             | (31) | Extra sugar                    | SU>>                |       |      |
| 2                             | (32) | Extra whitener                 | WH>>                |       |      |
| 3                             | (33) | Espresso                       | ST + EXP            | 0,50  | 0,50 |
| 4                             | (34) | Coffee                         | ST + COF1           | 0,50  | 0,50 |
| 5                             | (35) | Coffee with sugar              | ST + COF1 + SU      | 0,50  | 0,50 |
| 6                             | (36) | Coffee with whitener           | ST + COF1 + WH      | 0,50  | 0,50 |
| 7                             | (37) | Coffee with sugar and whitener | ST + COF1 + SU + WH | 0,50  | 0,50 |
| 8                             | (38) | Café au Lait                   | ST + CAL            | 0,50  | 0,50 |
| 9                             | (39) | Cappuccino                     | ST + CAP1           | 0,50  | 0,50 |
| 10                            | (40) | ChocoCreme                     | ST + COM            | 0,50  | 0,50 |
| 11                            | (41) | Instant coffee                 | ST + COF2           | 0,50  | 0,50 |
| 12                            | (42) | Chocolate                      | ST + CHOC           | 0,50  | 0,50 |
| 13                            | (43) | Теа                            | ST + TEA            | 0,50  | 0,50 |
| 14                            | (44) | Soup                           | ST + SOU            | 0,50  | 0,50 |

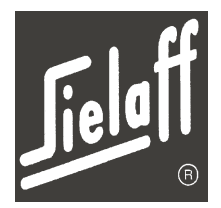

## 13.2.7 Variant 6403

The variant features 4 mixers and 6 product containers.

|                  | Sub   | -prod   | ucts       |                 |            |       |      |
|------------------|-------|---------|------------|-----------------|------------|-------|------|
| Drink<br>Abbrev. | Sugar | Coffee1 | Whitener   | Soup            | Теа        | Сосоа | CSP1 |
| COF1             | Ζ     | Х       | Ζ          |                 |            |       |      |
| EXP              | Ζ     | Х       | Ζ          |                 |            |       |      |
| CAL              | Ζ     | Х       | Х          |                 |            |       |      |
| CAP1             | Ζ     | Х       | Х          |                 |            |       |      |
| CAP2             | Ζ     | Х       | Х          |                 |            | Х     |      |
| EXCO             | Ζ     | Х       | Х          |                 |            | Х     |      |
| AMI              | Ζ     | Х       | Х          |                 |            |       |      |
| CHOC             |       |         |            |                 |            | Х     |      |
| COM              | Ζ     |         | Х          |                 |            | Х     |      |
| MIL              | Ζ     |         | Х          |                 |            |       |      |
| CSP1             |       |         |            |                 |            |       | Χ    |
| TEA              |       |         |            |                 | Х          |       |      |
| SOUP             |       |         |            | Х               |            |       |      |
| HW               | HW    | / valv  | e ava<br>c | ilable<br>essor | as sp<br>y | ecial | ac-  |

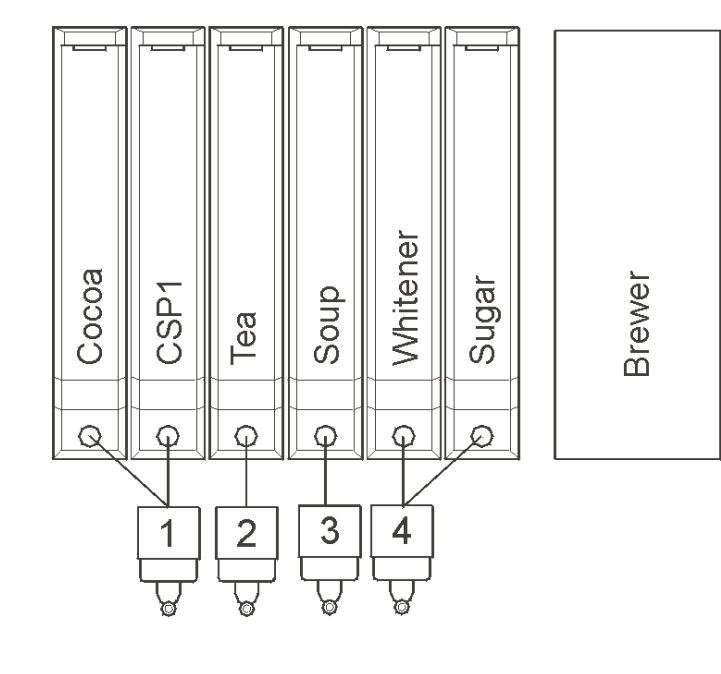

|    | C    | election buttons               | Drogramming         | Price | (EUR) |
|----|------|--------------------------------|---------------------|-------|-------|
|    | 5    | election buttons               | Programming         | Α     | В     |
| 1  | (31) | Extra sugar                    | SU>>                |       |       |
| 2  | (32) | Extra whitener                 | WH>>                |       |       |
| 3  | (33) | Espresso                       | ST + EXP            | 0,50  | 0,50  |
| 4  | (34) | Coffee                         | ST + COF1           | 0,50  | 0,50  |
| 5  | (35) | Coffee with sugar              | ST + COF1 + SU      | 0,50  | 0,50  |
| 6  | (36) | Coffee with whitener           | ST + COF + WH       | 0,50  | 0,50  |
| 7  | (37) | Coffee with sugar and whitener | ST + COF1 + SU + WH | 0,50  | 0,50  |
| 8  | (38) | Café au lait                   | ST + CAL            | 0,50  | 0,50  |
| 9  | (39) | Cappuccino                     | ST + CAP1           | 0,50  | 0,50  |
| 10 | (40) | Chocolate                      | ST + CHOC           | 0,50  | 0,50  |
| 11 | (41) | ChocoCreme                     | ST + COM            | 0,50  | 0,50  |
| 12 | (42) | Cappuccino Special             | ST + CSP1           | 0,50  | 0,50  |
| 13 | (43) | Теа                            | ST + TEA1           | 0,50  | 0,50  |
| 14 | (44) | Soup                           | ST + SOU            | 0,50  | 0,50  |

# **Factory settings**

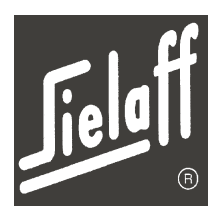

#### 13.3 Drink dosing (standard values)

#### NOTE

13

The drink dosing standard values may be reloaded by changing the machine variant in the Installation menu. All values are overwritten. Alternatively our free SIELECTOR software may be used.

Х

Х

#### 13.3.1 Coffee

| COE1/ CO1            | 5301 | 5302 | 5401  | 6301  | 6402 | 6403 |
|----------------------|------|------|-------|-------|------|------|
| COFINCON             | Х    | Х    | Х     | Х     | Х    | Х    |
|                      |      |      |       |       |      |      |
|                      | DT   | [s]  | RT    | [s]   | SP   | [%]  |
|                      | COF1 | CO1I | COF1  | CO1I  | COF1 | CO1I |
| Valve coffee grinder | 0.0  | 0.0  | 150ml | 150ml | 100  | 100  |
| Coffee grinder       | 0.0  | 0.0  | 3.7   | 3.7   | 100  | 100  |
| Brewer press         |      |      |       |       | 80   | 80   |
| Brewer repress       |      |      |       |       | 80   | 80   |
| Sugar                | 0.0  | 0.0  | 2.0   | 2.0   | 38   | 38   |
| Mixer whitener       | 0.0  | 0.0  | 3.0   | 3.0   | 100  | 100  |
| Valve whitener       | 0.0  | 0.0  | 2.0   | 2.0   | 90   | 90   |
| Whitener             | 0.0  | 0.0  | 2.0   | 2.0   | 60   | 60   |
|                      |      |      |       |       |      |      |
| COF2/ CO2I           | 5301 | 5302 | 5401  | 6301  | 6402 | 6403 |
| Instant coffee       | Х    |      |       | Х     | Х    |      |

|                | DT   | [s]  | RT   | [s]  | SP   | [%]  |
|----------------|------|------|------|------|------|------|
|                | COF2 | CO2I | COF2 | CO2I | COF2 | CO2I |
| Mixer coffee 2 | 1.0  | 1.0  | 11.9 | 11.9 | 100  | 100  |
| Valve coffee 2 | 0.0  | 0.0  | 11.4 | 11.4 | 90   | 90   |
| Coffee 2       | 1.0  | 1.0  | 3.0  | 3.0  | 31   | 31   |
| Mixer sugar    | 2.7  | 2.6  | 4.4  | 5.1  | 100  | 100  |
| Valve sugar    | 1.7  | 1.6  | 3.9  | 4.6  | 90   | 90   |
| Sugar          | 2.7  | 2.6  | 1.7  | 1.7  | 30   | 30   |
| Mixer whitener | 2.7  | 2.6  | 6.5  | 6.5  | 100  | 100  |
| Valve whitener | 1.7  | 1.6  | 6.0  | 6.0  | 90   | 90   |
| Whitener       | 2.7  | 2.6  | 2.0  | 2.0  | 37   | 37   |

Х

#### 13.3.2 Espresso

| EXPI             | 5301 | 5302 | 5401 | 6301 | 6402 | 6403 |
|------------------|------|------|------|------|------|------|
| (with dry sugar) | Х    | Х    | Х    | Х    | Х    | Х    |

|                      | DT  | [s]  | RT  | [s]  | SP  | [%]  |
|----------------------|-----|------|-----|------|-----|------|
|                      | EXP | EXPI | EXP | EXPI | EXP | EXPI |
| Valve coffee grinder |     | 0.0  |     | 90ml |     | 100  |
| Coffee grinder       |     | 0.0  |     | 3.5  |     | 100  |
| Brewer press         |     |      |     |      |     | 80   |
| Brewer repress       |     |      |     |      |     | 80   |
| Dry sugar            |     | 0.0  |     | 2.0  |     | 38   |

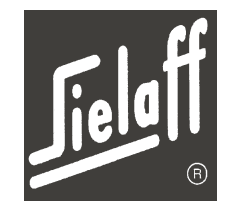

# **Factory settings**

| EYP | 5301 | 5302 | 5401 | 6301 | 6402 | 6403 |
|-----|------|------|------|------|------|------|
| EAF | Х    | Х    | Х    | Х    | Х    | Х    |

|                      | DT  | [s]  | RT   | [s]  | SP  | [%]  |
|----------------------|-----|------|------|------|-----|------|
|                      | EXP | EXPI | EXP  | EXPI | EXP | EXPI |
| Valve coffee grinder | 0.0 |      | 90ml |      | 100 |      |
| Coffee grinder       | 0.0 |      | 3.5  |      | 100 |      |
| Brewer press         |     |      |      |      | 80  |      |
| Brewer repress       |     |      |      |      | 80  |      |
| Sugar                | 0.0 |      | 2.0  |      | 38  |      |
| Mixer whitener       | 0.0 |      | 3.5  |      | 100 |      |
| Valve whitener       | 0.0 |      | 2.0  |      | 90  |      |
| Whitener             | 0.0 |      | 1.0  |      | 60  |      |

# 13.3.3 EspressoChoc

| EXCO/ EXCI              | 5301 | 5302 | 5401 | 6301 | 6402 | 6403 |
|-------------------------|------|------|------|------|------|------|
| (Cof1. Cocoa, SU. WH. ) | Х    | Х    | Х    | Х    | Х    | Х    |

|                      | DT [s] |      | RT [s] |      | SP [%] |      |
|----------------------|--------|------|--------|------|--------|------|
|                      | EXCO   | EXCI | EXCO   | EXCI | EXCO   | EXCI |
| Valve coffee grinder | 0.0    | 0.0  | 74ml   | 74ml | 100    | 100  |
| Coffee grinder       | 0.0    | 0.0  | 3.7    | 3.7  | 100    | 100  |
| Brewer press         |        |      |        |      | 80     | 80   |
| Brewer repress       |        |      |        |      | 80     | 80   |
| Sugar                | 0.0    | 0.0  | 1.0    | 1.0  | 50     | 50   |
| Mixer sugar          | 0.0    | 0.0  | 3.0    | 3.0  | 100    | 100  |
| Mixer whitener       | 0.5    | 0.5  | 2.6    | 2.6  | 100    | 100  |
| Valve whitener       | 0.0    | 0.0  | 2.1    | 2.1  | 90     | 90   |
| Whitener             | 0.5    | 0.5  | 1.7    | 1.7  | 43     | 43   |
| Mixer cocoa          | 0.5    | 0.5  | 2.6    | 2.6  | 100    | 100  |
| Valve cocoa          | 0.0    | 0.0  | 2.6    | 2.6  | 90     | 90   |
| Сосоа                | 0.5    | 0.5  | 2.1    | 2.1  | 50     | 50   |

| EXC2/ ES2I             | 5301 | 5302 | 5401 | 6301 | 6402 | 6403 |
|------------------------|------|------|------|------|------|------|
| (Cof2. WH. Cocoa. Su.) | Х    |      |      | Х    | Х    |      |

|                | DT [s] |      | RT [s] |      | SP [%] |      |
|----------------|--------|------|--------|------|--------|------|
|                | EXC2   | EX2I | EXC2   | EX2I | EXC2   | EX2I |
| Mixer coffee 2 | 1.0    | 1.0  | 7.4    | 7.4  | 100    | 100  |
| Valve coffee 2 | 0.0    | 0.0  | 6.9    | 6.9  | 90     | 90   |
| Coffee 2       | 1.0    | 1.0  | 3.0    | 3.0  | 31     | 31   |
| Mixer sugar    | 2.6    | 2.6  | 4.4    | 4.4  | 100    | 100  |
| Valve sugar    | 1.6    | 1.6  | 3.9    | 3.9  | 90     | 90   |
| Sugar          | 2.7    | 2.6  | 1.7    | 1.7  | 30     | 30   |
| Mixer cocoa    | 5.2    | 5.2  | 8.0    | 8.0  | 100    | 100  |
| Valve cocoa    | 4.2    | 4.2  | 7.5    | 7.5  | 90     | 90   |
| Cocoa          | 1.0    | 1.0  | 3.0    | 3.0  | 50     | 50   |
| Mixer whitener | 5.2    | 5.2  | 8.0    | 8.0  | 100    | 100  |
| Valve whitener | 4.2    | 4.2  | 7.5    | 7.5  | 90     | 90   |
| Whitener       | 2.7    | 2.6  | 2.0    | 2.0  | 37     | 37   |
13 Technical manual CVS 500 Factory settings

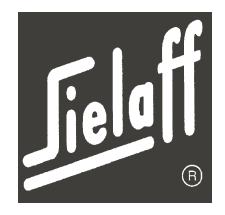

### 13.3.4 Café au Lait

|                      | 5301   | 5302 | 5401 | 6301 | 6402   | 6403 |
|----------------------|--------|------|------|------|--------|------|
|                      | Х      | Х    | Х    | Х    | Х      | Х    |
|                      |        |      |      |      |        |      |
|                      | DT [s] |      | RT   | [s]  | SP [%] |      |
|                      | CAL    | CALI | CAL  | CALI | CAL    | CALI |
| Valve coffee grinder | 0.0    | 0.0  | 82ml | 82ml | 100    | 100  |
| Coffee grinder       | 0.0    | 0.0  | 3.7  | 3.7  | 100    | 100  |
| Brewer press         |        |      |      |      | 80     | 80   |
| Brewer repress       |        |      |      |      | 80     | 80   |
| Sugar                | 0.0    | 0.0  | 1.0  | 1.0  | 50     | 50   |
| Mixer sugar          | 0.0    | 0.0  | 2.9  | 2.9  | 100    | 100  |
| Mixer whitener       | 0.5    | 0.5  | 4.9  | 4.9  | 100    | 100  |
| Valve whitener       | 0.0    | 0.0  | 4.5  | 4.5  | 90     | 90   |
| Whitener             | 0.5    | 0.5  | 2.0  | 2.0  | 60     | 60   |

## 13.3.5 Cappuccino

| CAP1/ CP1I     | 5301 | 5302 | 5401 | 6301 | 6402 | 6403 |
|----------------|------|------|------|------|------|------|
| (Cof1. WH. SU) | Х    | Х    | Х    | Х    | Х    | Х    |

|                      | DT [s] |      | RT [s] |      | SP   | [%]  |
|----------------------|--------|------|--------|------|------|------|
|                      | CAP1   | CP1I | CAP1   | CP1I | CAP1 | CP1I |
| Valve coffee grinder | 0.0    | 0.0  | 74ml   | 74ml | 100  | 100  |
| Coffee grinder       | 0.0    | 0.0  | 4.2    | 3.5  | 100  | 100  |
| Brewer press         |        |      |        |      | 80   | 80   |
| Brewer repress       |        |      |        |      | 80   | 80   |
| Sugar                | 0.0    | 0.0  | 1.0    | 1.0  | 50   | 50   |
| Mixer sugar          | 0.0    | 0.0  | 2.9    | 2.9  | 100  | 100  |
| Mixer whitener       | 0.5    | 0.5  | 5.4    | 5.4  | 100  | 100  |
| Valve whitener       | 0.0    | 0.0  | 5.4    | 5.4  | 90   | 90   |
| Whitener             | 0.5    | 0.5  | 2.0    | 2.0  | 63   | 63   |

| CAP2/ CP2I              | 5301 | 5302 | 5401 | 6301 | 6402 | 6403 |
|-------------------------|------|------|------|------|------|------|
| (Cof1. Cocoa, SU. WH. ) | Х    | Х    | Х    | Х    | Х    | Х    |

|                      | DT [s] |      | RT [s] |      | SP   | [%]  |
|----------------------|--------|------|--------|------|------|------|
|                      | CAP2   | CP2I | CAP2   | CP2I | CAP2 | CP2I |
| Valve coffee grinder | 0.0    | 0.0  | 74ml   | 74ml | 100  | 100  |
| Coffee grinder       | 0.0    | 0.0  | 4.2    | 3.5  | 100  | 100  |
| Brewer press         |        |      |        |      | 80   | 80   |
| Brewer repress       |        |      |        |      | 80   | 80   |
| Sugar                | 0.0    | 0.0  | 1.0    | 1.0  | 50   | 50   |
| Mixer sugar          | 0.0    | 0.0  | 3.0    | 3.0  | 100  | 100  |
| Mixer whitener       | 0.5    | 0.5  | 2.6    | 2.6  | 100  | 100  |
| Valve whitener       | 0.0    | 0.0  | 2.1    | 2.1  | 90   | 90   |
| Whitener             | 0.5    | 0.5  | 2.0    | 2.0  | 58   | 58   |
| Mixer cocoa          | 0.5    | 0.5  | 2.6    | 2.6  | 100  | 100  |
| Valve cocoa          | 0.0    | 0.0  | 2.6    | 2.6  | 90   | 90   |
| Сосоа                | 0.5    | 0.5  | 2.5    | 2.5  | 50   | 50   |

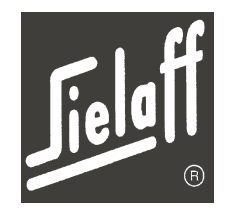

# **Factory settings**

| CAP3/ CP3I            | 5301 | 5302   | 5401 | 6301 | 6402   | 6403 |  |  |  |  |
|-----------------------|------|--------|------|------|--------|------|--|--|--|--|
| (Cof2. SU. WH. Cocoa) | Х    |        |      | Х    | Х      |      |  |  |  |  |
|                       |      |        |      |      |        |      |  |  |  |  |
|                       | DT   | DT [s] |      | [s]  | SP [%] |      |  |  |  |  |
|                       | CAP3 | CP3I   | CAP3 | CP3I | CAP3   | CP3I |  |  |  |  |
| Mixer coffee 2        | 5.8  | 5.8    | 3.8  | 3.8  | 100    | 100  |  |  |  |  |
| Valve coffee 2        | 4.8  | 4.8    | 3.3  | 3.3  | 90     | 90   |  |  |  |  |
|                       | = -  |        |      |      | = 0    | = 0  |  |  |  |  |

| Mixer sugar    | 6.2 | 6.2 | 3.1 | 3.1 | 100 | 100 |
|----------------|-----|-----|-----|-----|-----|-----|
| Valve sugar    | 5.2 | 5.2 | 2.6 | 2.6 | 90  | 90  |
| Sugar          | 6.2 | 6.2 | 2.5 | 2.5 | 38  | 38  |
| Mixer cocoa    | 1.0 | 1.0 | 5.3 | 5.3 | 50  | 50  |
| Valve cocoa    | 0.0 | 0.0 | 4.8 | 4.8 | 90  | 90  |
| Cocoa          | 1.0 | 1.0 | 3.0 | 3.0 | 50  | 50  |
| Mixer whitener | 1.0 | 1.0 | 5.3 | 5.3 | 100 | 100 |
| Valve whitener | 0.0 | 0.0 | 4.8 | 4.8 | 90  | 90  |
| Whitener       | 1.0 | 1.0 | 3.0 | 3.0 | 50  | 50  |
|                |     |     |     |     |     |     |

#### Chocolate 13.3.6

| 5301 | 5302 | 5401 | 6301 | 6402 | 6403 |
|------|------|------|------|------|------|
| Х    | Х    | Х    | Х    | Х    | Х    |

|             | DT [s] |      | RT [s] |      | SP [%] |      |
|-------------|--------|------|--------|------|--------|------|
|             | CHOC   | CHOI | CHOC   | CHOI | CHOC   | CHOI |
| Mixer cocoa | 1.0    | 1.0  | 8.1    | 8.1  | 100    | 100  |
| Valve cocoa | 0.0    | 0.0  | 7.6    | 7.6  | 90     | 90   |
| Сосоа       | 1.0    | 1.0  | 7.0    | 7.0  | 48     | 48   |

## 13.3.7 Cappuccino Special

| CSD4/CS41 | 5301 | 5302 | 5401 | 6301 | 6402 | 6403 |
|-----------|------|------|------|------|------|------|
| C3F1/C311 |      | Х    |      | Х    |      | Х    |

|                  | DT [s] |      | RT [s] |      | SP   | [%]  |
|------------------|--------|------|--------|------|------|------|
|                  | CSP1   | CS1I | CSP1   | CS1I | CSP1 | CS1I |
| Mixer Cap. Spec. | 1.0    | 1.0  | 11.9   | 11.9 | 100  | 100  |
| Valve Cap. Spec. | 0.0    | 0.0  | 11.4   | 11.4 | 90   | 90   |
| Cap. Spec.       | 1.0    | 1.0  | 7.0    | 7.0  | 38   | 38   |

#### Chocomilk 13.3.8

| COM/ COM | 5301 | 5302 | 5401 | 6301 | 6402 | 6403 |
|----------|------|------|------|------|------|------|
|          | Х    | Х    | Х    | Х    | Х    | Х    |

|                | DT  | [s]  | RT  | [s]  | SP  | [%]  |
|----------------|-----|------|-----|------|-----|------|
|                | COM | COMI | COM | COMI | COM | COMI |
| Mixer cocoa    | 1.0 | 1.0  | 8.7 | 8.7  | 100 | 100  |
| Valve cocoa    | 0.0 | 0.0  | 8.2 | 8.2  | 90  | 90   |
| Сосоа          | 1.0 | 1.0  | 7.0 | 7.0  | 45  | 45   |
| Mixer sugar    | 2.0 | 2.0  | 3.7 | 3.7  | 100 | 100  |
| Valve sugar    | 1.0 | 1.0  | 3.2 | 3.2  | 90  | 90   |
| Sugar          | 2.0 | 2.0  | 1.0 | 1.0  | 50  | 50   |
| Mixer whitener | 1.0 | 1.0  | 8.7 | 8.7  | 100 | 100  |
| Valve whitener | 0.0 | 0.0  | 8.2 | 8.2  | 90  | 90   |
| Whitener       | 1.0 | 1.0  | 1.0 | 1.0  | 60  | 60   |

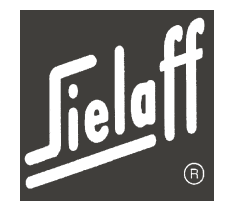

# Factory settings

### 13.3.9 Tea

|            | 5301 | 5302   | 5401 | 6301 | 6402   | 6403 |  |
|------------|------|--------|------|------|--------|------|--|
| IEA1/ IE11 |      | Х      | Х    |      | Х      | Х    |  |
|            |      |        |      |      |        |      |  |
|            | DT   | DT [s] |      | [s]  | SP [%] |      |  |
|            | TEA1 | TE1I   | TEA1 | TE1I | TEA1   | TE1I |  |
| Mixer tea  | 1.0  | 1.0    | 8.5  | 8.5  | 100    | 100  |  |
| Valve tea  | 0.0  | 0.0    | 8.0  | 8.0  | 90     | 90   |  |
| Тер        | 3.0  | 3.0    | 5.0  | 5.0  | 34     | 34   |  |

### 13.3.10 Soup

| 5011/ 5011 | 5301 | 5302 | 5401 | 6301 | 6402 | 6403 |  |
|------------|------|------|------|------|------|------|--|
| 300/ 300/  | Х    |      | Х    | Х    | Х    | Х    |  |

|            | DT   | [s]  | RT   | [s]  | SP [%] |      |
|------------|------|------|------|------|--------|------|
|            | SOUP | SOUI | SOUP | SOUI | SOUP   | SOUI |
| Mixer soup | 1.0  | 1.0  | 9.4  | 9.4  | 100    | 100  |
| Valve soup | 0.0  | 0.0  | 8.9  | 8.9  | 90     | 90   |
| Soup       | 3.0  | 3.0  | 5.0  | 5.0  | 35     | 35   |

### 13.3.11 Americano

| AMI/ AMII      | 5301      | 5302        | 5401      | 6301        | 6402      | 6403        |  |  |  |  |  |
|----------------|-----------|-------------|-----------|-------------|-----------|-------------|--|--|--|--|--|
| (Cof1. WH. SU) | Х         | Х           | Х         | Х           | Х         | Х           |  |  |  |  |  |
|                |           |             |           |             |           |             |  |  |  |  |  |
|                |           |             |           |             |           |             |  |  |  |  |  |
|                | DT        | [s]         | RT        | [s]         | SP        | [%]         |  |  |  |  |  |
|                | DT<br>AMI | [s]<br>AMII | RT<br>AMI | [s]<br>AMII | SP<br>AMI | [%]<br>AMII |  |  |  |  |  |

| Coffee grinder | 0.0 | 0.0 | 3.5 | 3.5 | 100 | 100 |
|----------------|-----|-----|-----|-----|-----|-----|
| Brewer press   |     |     |     |     | 80  | 80  |
| Brewer repress |     |     |     |     | 80  | 80  |
| Sugar          | 0.0 | 0.0 | 2.5 | 2.5 | 38  | 38  |
| Mixer whitener | 0.0 | 0.0 | 3.5 | 3.5 | 100 | 100 |
| Valve whitener | 0.0 | 0.0 | 1.6 | 1.6 | 48  | 48  |
| Whitener       | 0.0 | 0.0 | 5.5 | 5.5 | 90  | 90  |

### 13.3.12 Milk

| MIL / MILL | 5301 | 5302 | 5401 | 6301 | 6402 | 6403 |
|------------|------|------|------|------|------|------|
|            | Х    | Х    | Х    | Х    | Х    | Х    |

|                | DT [s] |      | RT   | [s]  | SP [%] |      |
|----------------|--------|------|------|------|--------|------|
|                | MIL    | MILI | MIL  | MILI | MIL    | MILI |
| Mixer whitener | 1.0    | 1.0  | 11.2 | 11.2 | 100    | 100  |
| Valve whitener | 0.0    | 0.0  | 10.7 | 10.7 | 90     | 90   |
| Whitener       | 1.0    | 1.0  | 3.0  | 3.0  | 50     | 50   |
| Mixer sugar    | 2.0    | 2.0  | 4.8  | 4.8  | 100    | 100  |
| Valve sugar    | 1.0    | 1.0  | 4.3  | 4.3  | 90     | 90   |
| Sugar          | 2.0    | 2.0  | 2.5  | 2.5  | 38     | 38   |

# **Technical manual CVS 500 Special accessory**

#### 14 SPECIAL ACCESSORY

#### 14.1 **Key-operated switch**

The key-operated switch has the following functions:

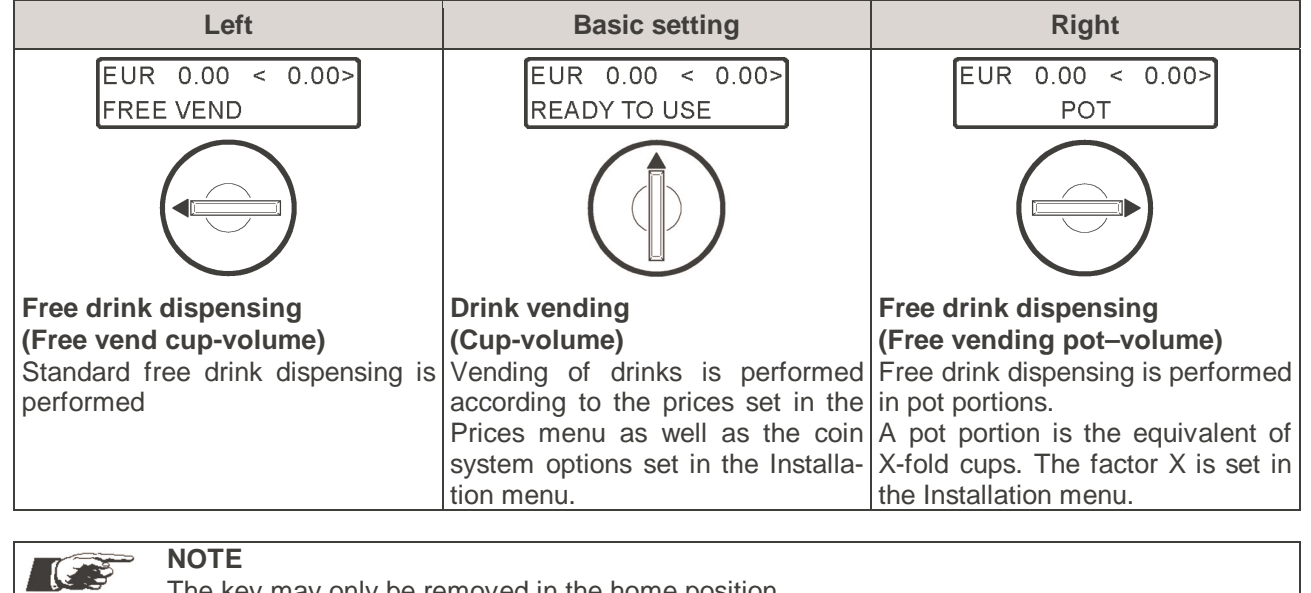

14.2 **Credit system** 

The machine may be fitted with credit systems according to the following interface standards:

The key may only be removed in the home position.

- MDB
- BDV •
- Executive

The credit system with MDB is used by preference.

Please refer to the credit system manual for detailed information on the credit system or apply directly to SIELAFF.

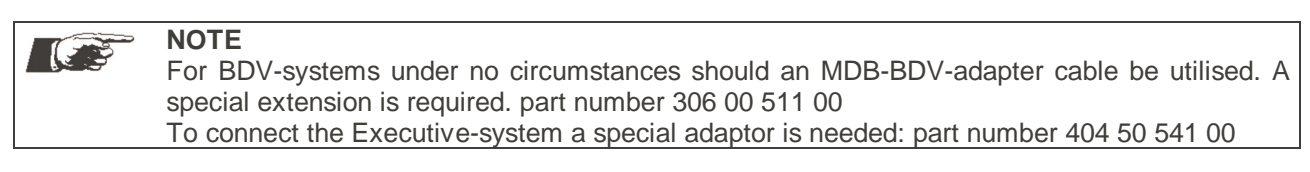

**14** Technical manual CVS 500 Special accessory

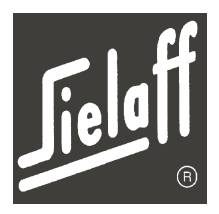

## 14.3 Water filter

From a water hardness of  $8^\circ dH$  onwards a water filter should be fitted upstream.

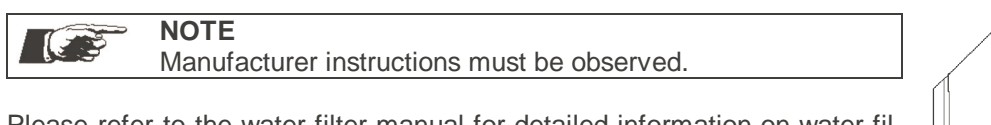

Please refer to the water filter manual for detailed information on water filter usage or apply directly to SIELAFF.

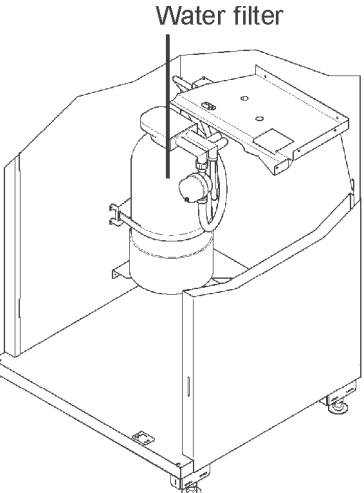

# 14.4 SIELECTOR PC software

Machine controlling may be performed by SIELECTOR software for PC-supported programming on Windows basis. The software supports the duplication, creation, saving and printing out of all parameters.

Please refer to the separate SIELECTOR manual for detailed description of SIELECTOR software.

| Cis500 -                                         |                     |        |
|--------------------------------------------------|---------------------|--------|
| Rohdaten Monitor Preis/Zuordnung Dosierun        | g Installation Info |        |
| Allgemeines<br>Heizung Zeiten/Temp               | Allgemeines         | 242-4  |
| Beleuchtung                                      | A deservice         | W CIL  |
| - Sperrzeiten                                    | Version             | H02340 |
| <ul> <li>HG-spezifische Einstellungen</li> </ul> | Automatentile       |        |
| Wasserwerte Mokka                                | Variante            | 8401   |
| Wahlen                                           | CODE A              | 0000   |
| - Preise/Artikel                                 | CODE B              | 0000   |
| - Produktrexte                                   | Nachkommastellen    | 2      |
| Kreditsustem                                     | Ländercode          | 49     |
| - Münzen sperren/freigeben bei Wechselgeld       | Währung             | EUR    |
| Münzen sperren/freigeben ohne Wechselgeld        | Telefonnummer       |        |
| Info                                             | TelefonnummerBZ     |        |
| – Online<br>– Verkaufsstatistik<br>– Münzwerte   |                     |        |

# 14.5 Winter package

The machine is available in an anti-frost design. The housing is additionally insulated. Further a heater is fitted, which is connected to the service socket.

The heating switches on at 2-3°C and prevents the machine from freezing up.

|  |  | <b>NOTE</b><br>The winter package cannot be retro-fitted. If this option is required it must be ordered with the machine. |
|--|--|----------------------------------------------------------------------------------------------------|
|--|--|----------------------------------------------------------------------------------------------------|

# 14 Technical manual CVS 500 Special accessory

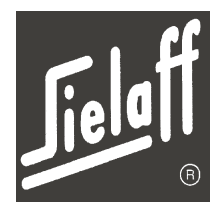

# 14.6 Flow heater

NOTE

If warm water is required for cleaning the machine, a flow heater can be fitted. This is connected to the service socket. It warms water to around 40°C.

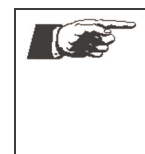

The flow heater requires circuit pressure and can therefore not be used in conjunction with the water canister.

The flow heater functions only when the machine door is open and can therefore not be operated in conjunction with the water container.

To install the flow heater, follow the instructions detailed below:

- Unplug machine from the mains supply
- Unscrew the internal flexible water connection hose on the back wall and, in its place, screw on the Tpiece supplied
- Water inlet valve 1 must be moved from position 1 to position 2. The hole positions are shown in the diagram.
- The hose previously removed from the back wall should now be attached to the run-off on the side of the T-piece
- Affix the pre-assembled fixing plate with the flow heater and the connecting box with the screws supplied to the left side wall of the machine. (Refer to diagram)
- Put the mains plug on the flow heater into the service socket. The wiring to the connecting box must be connected to the existing cable harness under the drip plate.
- Remove the Makrolon panel (valve cover) by loosening one screw
- Fit the pre-assembled water run-off as shown in the diagram. Position 3 must be firmly screwed down. At the same time guide the three hoses attached to the water run-off through the oblong hole.
- Connect the three hoses so that they are in the following order: water connection  $\rightarrow$  ball valve  $\rightarrow$  flow heater  $\rightarrow$  water run-off
- Affix the new valve cover

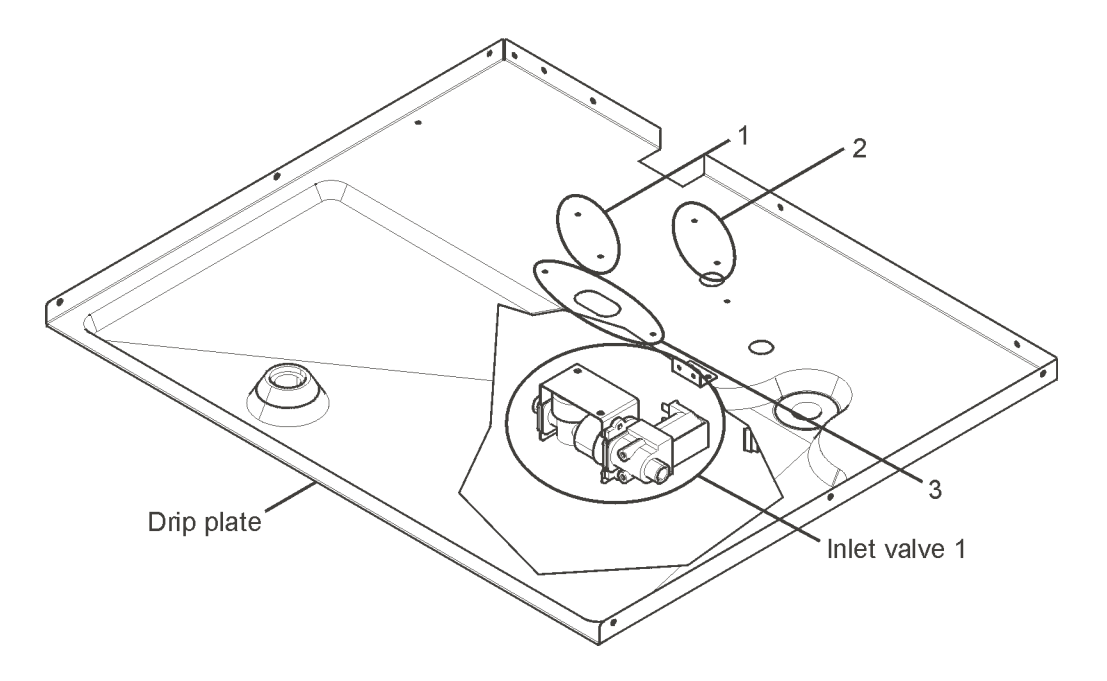

# Special accessory

14

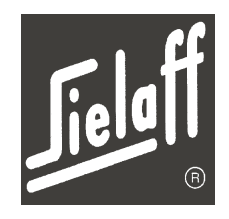

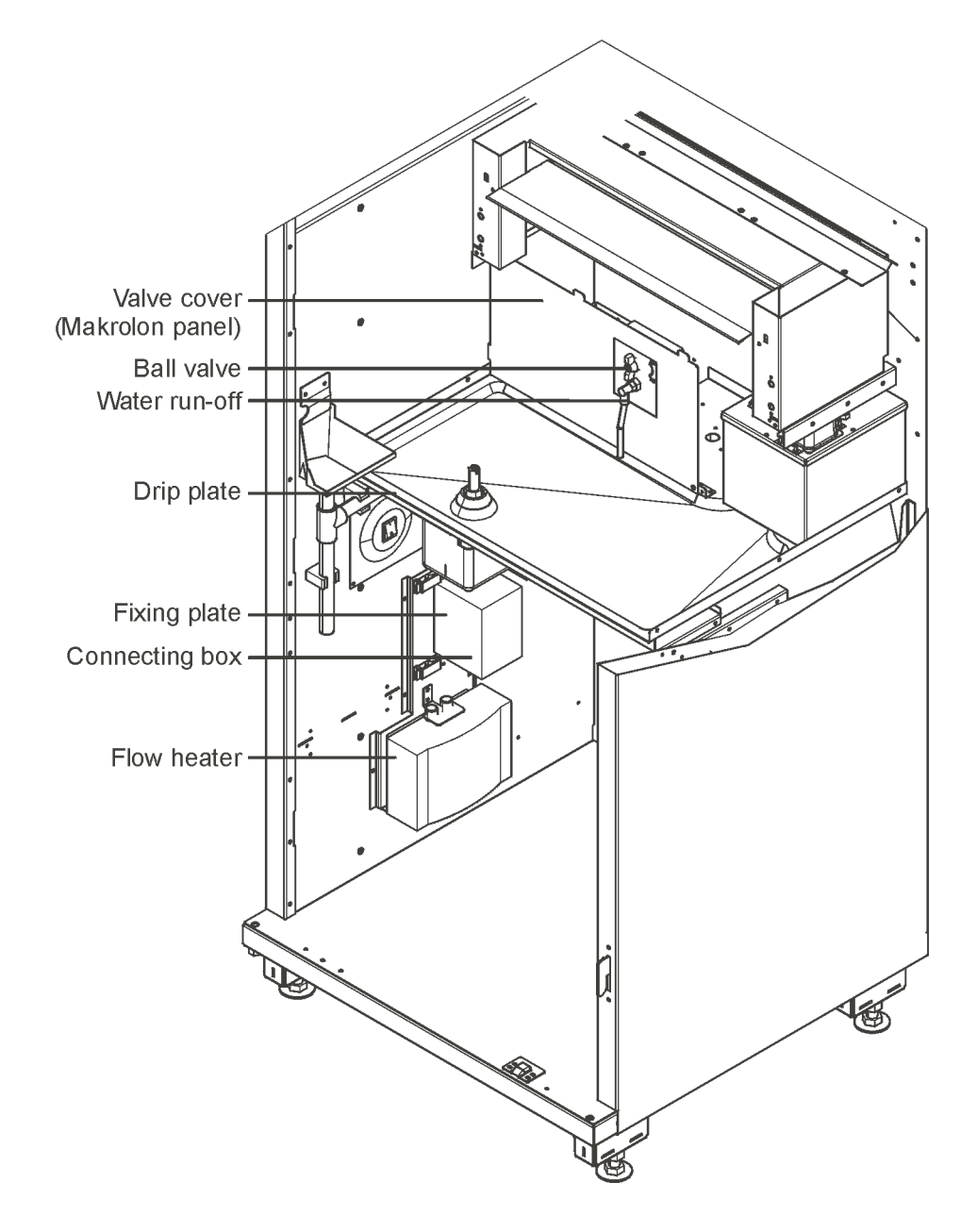

# 15 Technical manual CVS 500 Machine log book

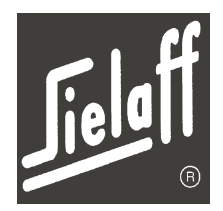

# 15 MACHINE LOG BOOK

In the event of malfunctions arising please contact our customer care service.

Please note down the machine number and software version of the coffee machine. The machine number is located on the type plate. Establishing the software version is described in chapter 10.11.1. This information is important to assure swift aid from the customer care service!

Machine number:

Software version:

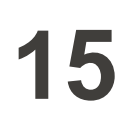

# Machine log book

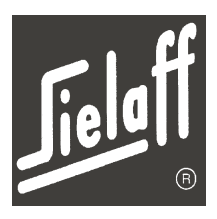

| Notes                           |  |  |  |  |  |  |  |  |
|---------------------------------|--|--|--|--|--|--|--|--|
| Performed by<br>Name/ signature |  |  |  |  |  |  |  |  |
| Maintenance                     |  |  |  |  |  |  |  |  |
| Cleaning<br>daily/<br>weekly    |  |  |  |  |  |  |  |  |
| Date                            |  |  |  |  |  |  |  |  |

# 15 Technical manual CVS 500 Machine log book

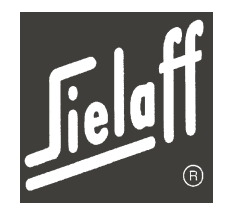

# 15.1 Water system diagram

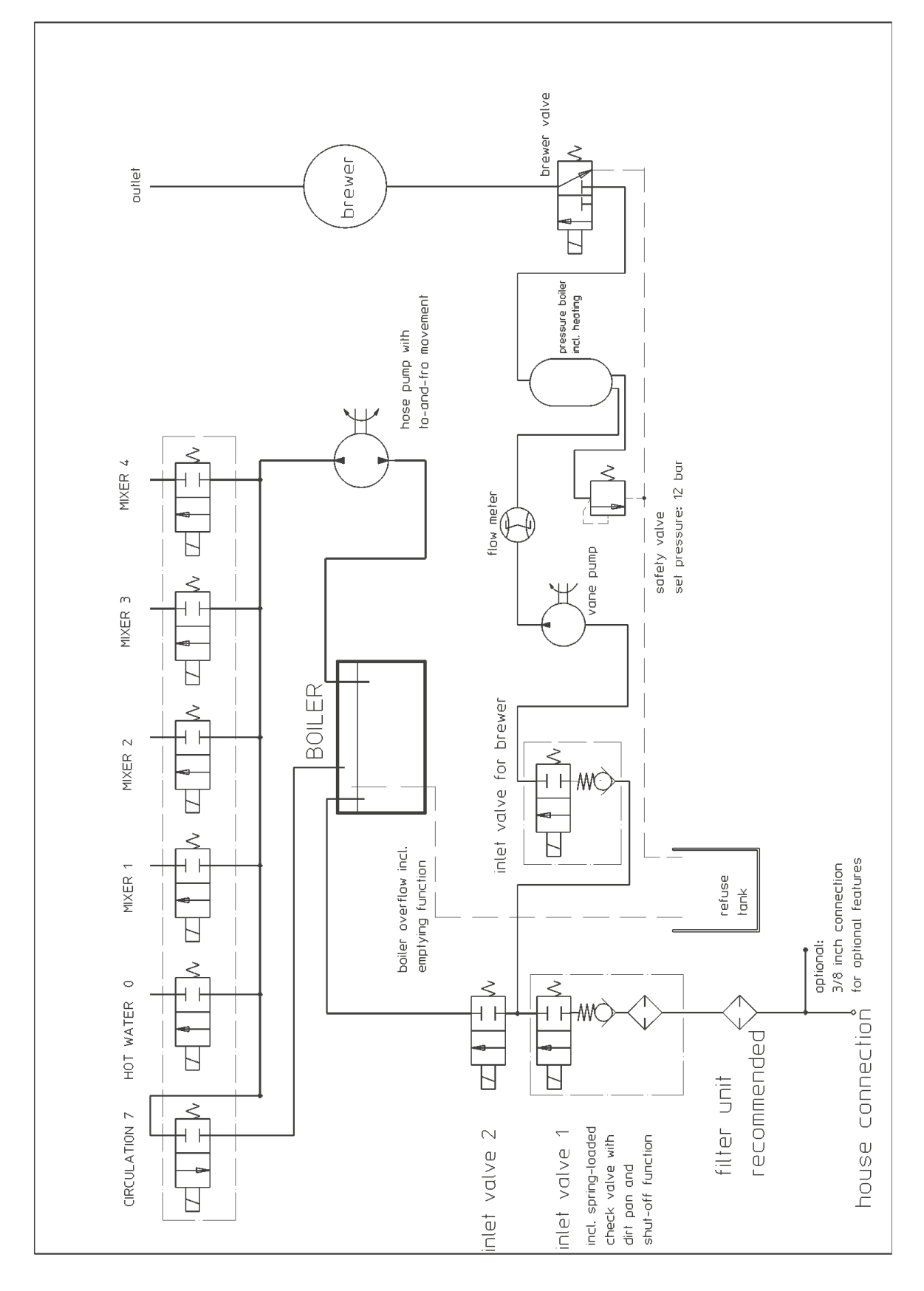

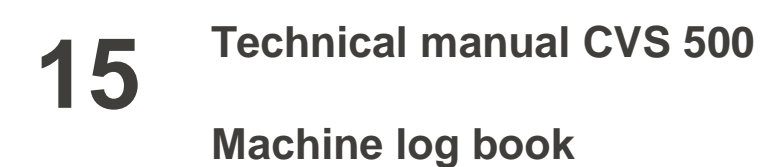

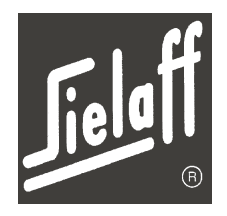

# 15.2 Diagram

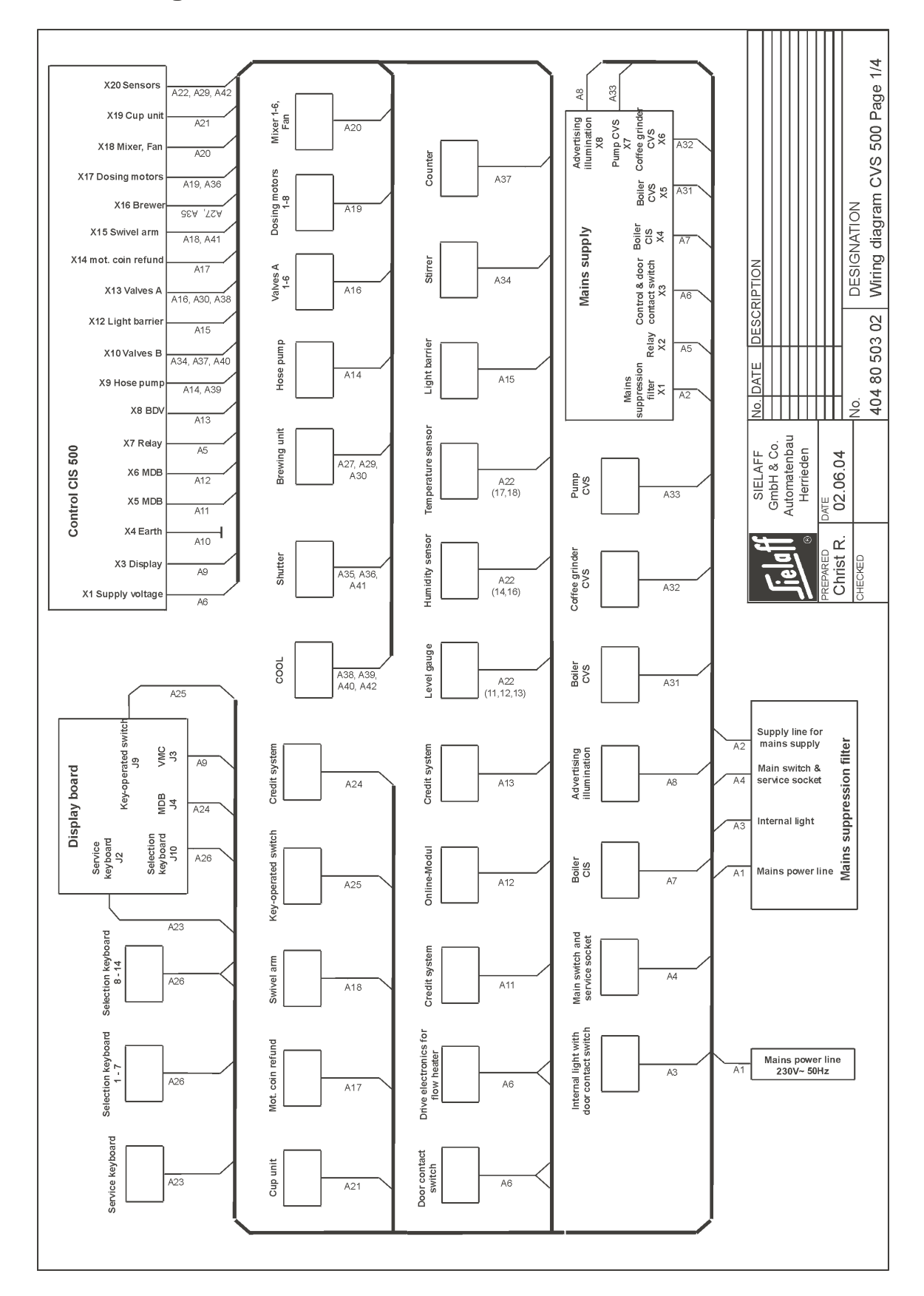

# Machine log book

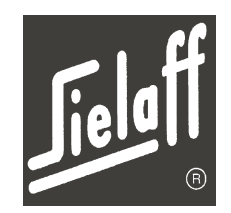

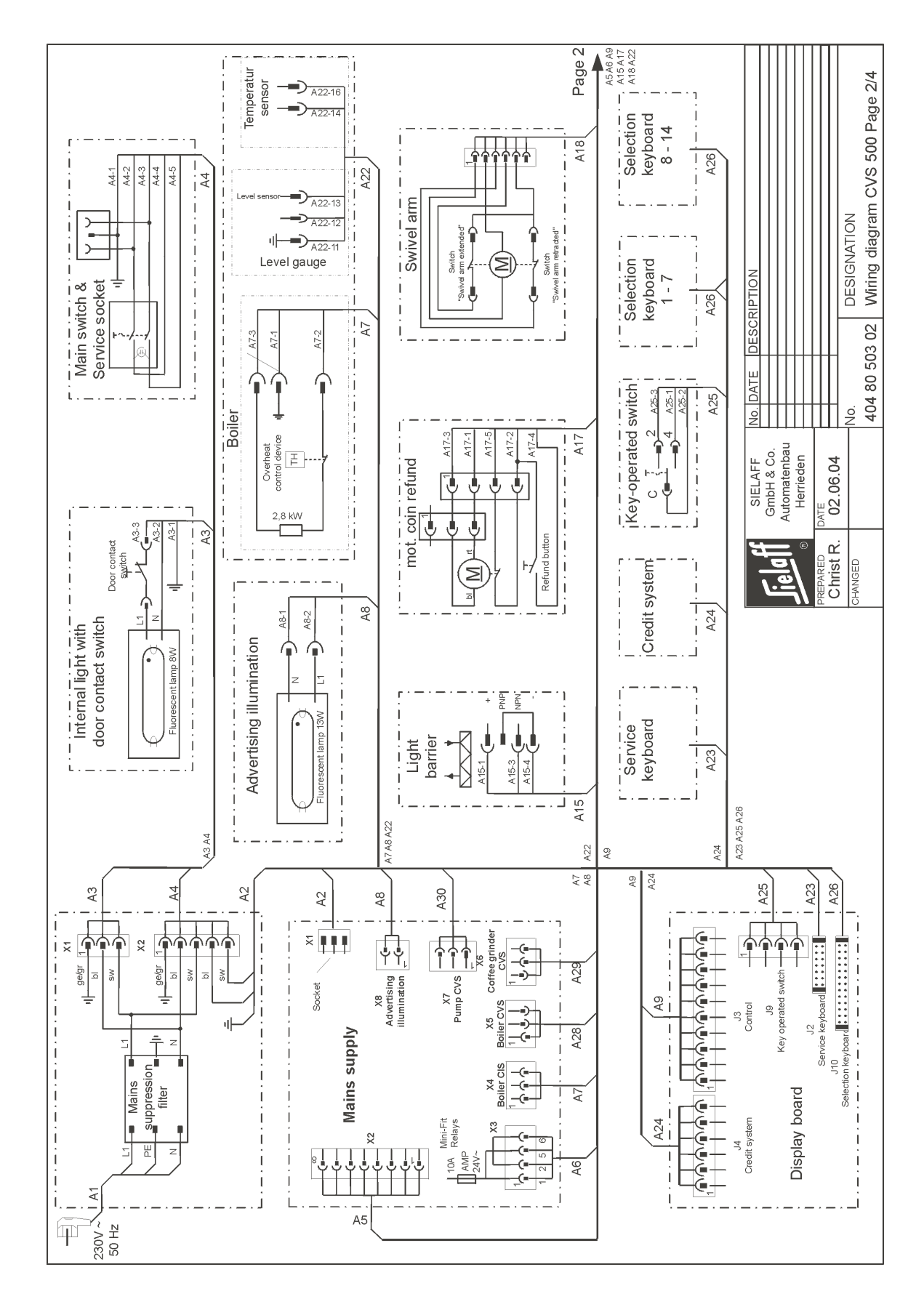

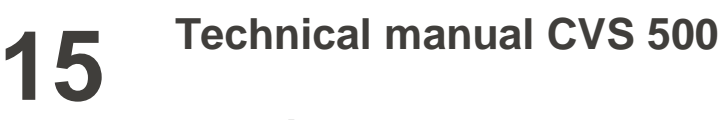

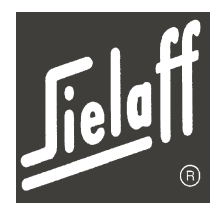

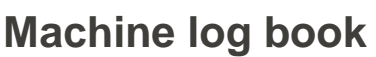

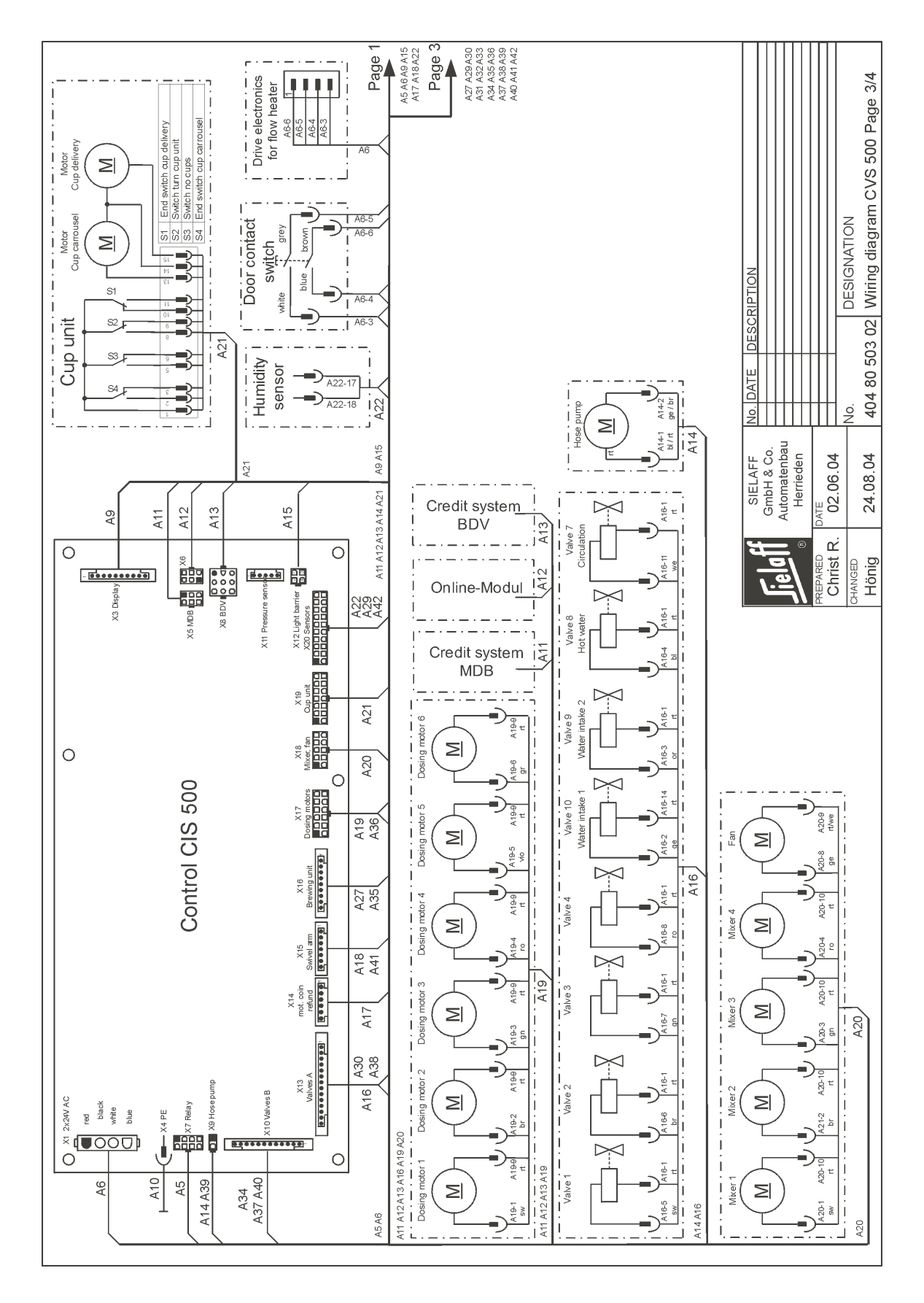

# Machine log book

15

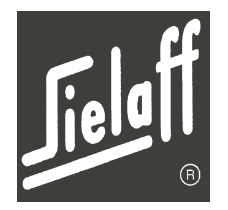

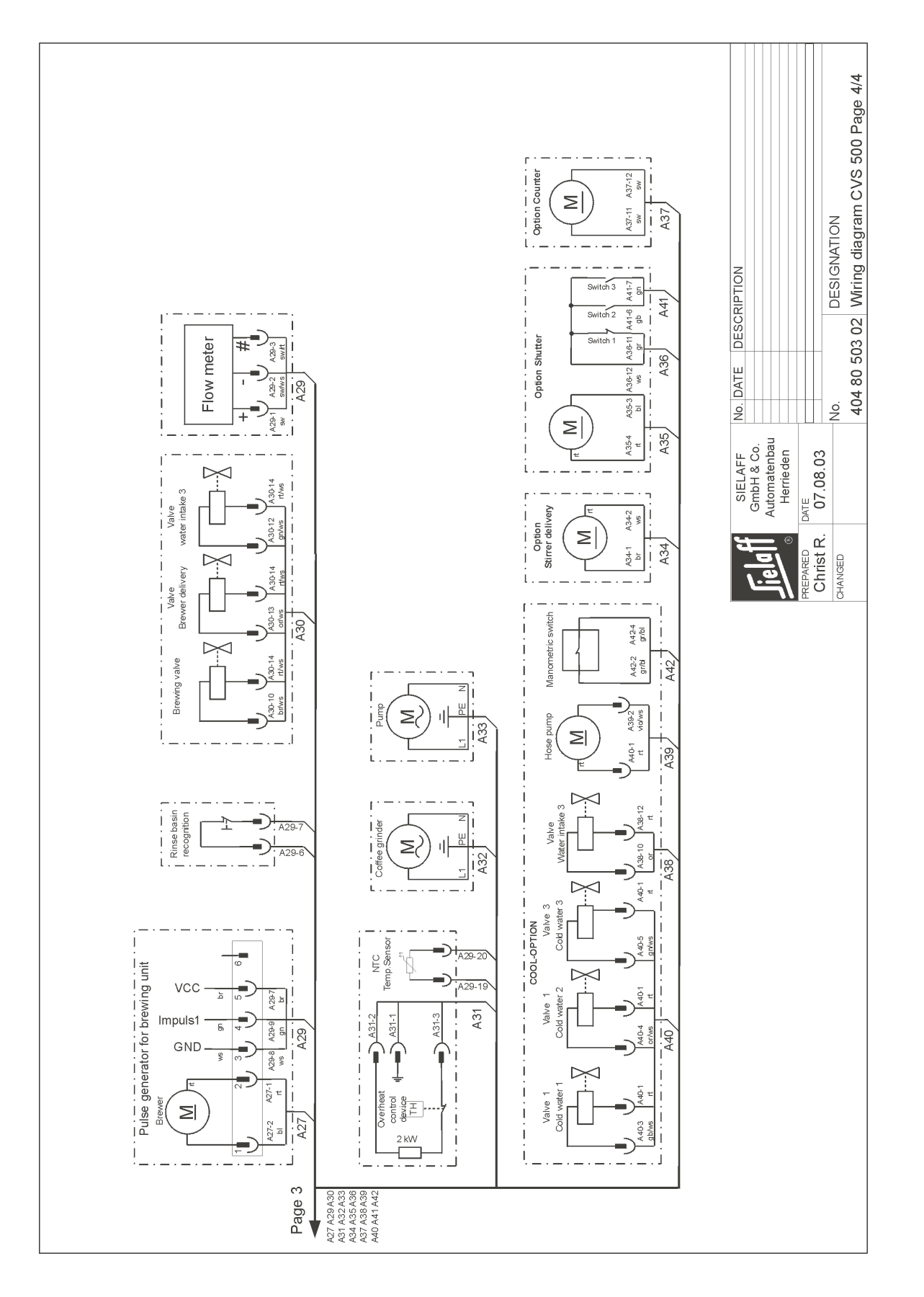

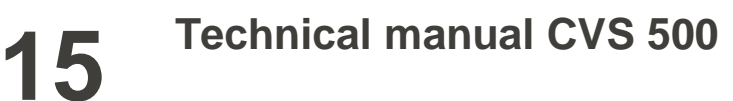

# Machine log book

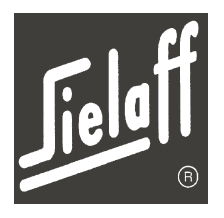

# 15.3 Position contacts/ sensors

An 8-digit hexadecimal number is displayed, e.g. 0F000000. The individual digits of this number have the following meaning:

| first byte | second byte | third byte | fourth byte |        | Cont | acts   | Moisture | sensors |
|------------|-------------|------------|-------------|--------|------|--------|----------|---------|
| 0F         | 00          | 00         | 00          |        | open | closed | open     | closed  |
|            |             |            |             | ۲<br>۲ | 0    | 1      | 1        | 0       |

#### First byte:

| Value | Name     | Function                       |
|-------|----------|--------------------------------|
| 0x80  |          |                                |
| 0x40  |          |                                |
| 0x20  |          |                                |
| 0x10  |          |                                |
| 0x08  | E_ST[27] | Moisture sensor reserve        |
| 0x04  | E_ST[26] | Moisture sensor drip container |
| 0x02  | E_ST[25] | Boiler level high              |
| 0x01  | E_ST[24] | Boiler level low               |

#### Second byte:

| d byte: | Value | Name     | Function                                 |
|---------|-------|----------|------------------------------------------|
|         | 0x80  | E_ST[23] | Limit switch cup carousel (cup unit II)  |
|         | 0x40  | E_ST[22] | Cups empty (cup unit II)                 |
|         | 0x20  | E_ST[21] | Cup carousel empty (cup unit II)         |
|         | 0x10  | E_ST[20] | Limit switch cup dispenser (cup unit II) |
|         | 0x08  | E_ST[19] | Limit switch cup carousel (cup unit I)   |
|         | 0x04  | E_ST[18] | Cups empty (cup unit I)                  |
|         | 0x02  | E_ST[17] | Cup carousel empty (cup unit I)          |
|         | 0x01  | E_ST[16] | Limit switch cup dispenser (cup unit I)  |
|         |       |          |                                          |

Third byte:

| Value | Name     | Function                    |
|-------|----------|-----------------------------|
| 0x80  | E_ST[15] | Res. D                      |
| 0x40  | E_ST[14] | Brewer pulse 2              |
| 0x20  | E_ST[13] | Brewer pulse 1              |
| 0x10  | E_ST[12] | Delivery unit lock switch 3 |
| 0x08  | E_ST[11] | Brewer contact 4            |
| 0x04  | E_ST[10] | Brewer contact 3            |
| 0x02  | E_ST[9]  | Brewer contact 2            |
| 0x01  | E_ST[8]  | Brewer contact 1            |
|       |          |                             |

#### Fourth byte:

| Value | Namo    | Eurotion                    |
|-------|---------|-----------------------------|
| value | Inallie | Function                    |
| 0x80  | E_ST[7] | Delivery unit lock switch 2 |
| 0x40  | E_ST[6] | Refund button               |
| 0x20  | E_ST[5] | Limit switch coin refund    |
| 0x10  | E_ST[4] |                             |
| 0x08  | E_ST[3] | Delivery unit lock switch 1 |
| 0x04  | E_ST[2] | Swivel arm extended         |
| 0x02  | E_ST[1] | Swivel arm retracted        |
| 0x01  | E ST[0] | Grout container             |

Index

#### **INDEX**

### +

+MOC

### Α

| Abbreviations 51, 61          | , 99  |
|-------------------------------|-------|
| Adjusting the grinding degree | 30    |
| Assignment of sel. buttons 47 | 7, 50 |
| Automatic circulation on/ off | 73    |
| Automatic rinsing 37          | ', 75 |

### В

| Battery              | 44  |
|----------------------|-----|
| BDV                  | 114 |
| Boiler heater on/off | 75  |
| Brewer seal          | 86  |
| Brewer unit          | 20  |
| Buffer battery       | 44  |
|                      |     |

## С

| Calibrate containers    | 54      |
|-------------------------|---------|
| Calibrate pump          | 54      |
| Calibration             | 54      |
| Check menu              | 46      |
| Clean brewer            | 39      |
| Clean coin changer      | 40      |
| Clean cup chute         | 35      |
| Clean dirt trap         | 84      |
| Clean drip container    | 35      |
| Clean extraction        | 38      |
| Clean fine filter       | 84      |
| Clean mixer unit        | 36      |
| Clean product container | 37      |
| Clean rinse funnel      | 36      |
| Clean weekly            | 37      |
| Cleaning                | 33, 34  |
| Cleaning essential      | 75      |
| Cleaning list           | 33      |
| Cleaning programs       | 34      |
| Cleanliness             | 21, 33  |
| Clock/ inhibit menu     | 67      |
| Code selection          | 43      |
| Commissioning           | 25      |
| Contacts                | 125     |
| Container               | 26      |
| Contrast setting        | 17      |
| Control                 | 43      |
| Cred. Config.           | 73      |
| Credit system           | 73, 114 |
| Cup adjustment          | 56      |
| Cup compulsory          | 74      |
| Cup unit dismantling    | 94      |
| Customer care service   | 8       |
| D                       |         |
| Deily cleaning          | 24      |

| I | Г | 1 | ٦ | Ì |
|---|---|---|---|---|
| I | L |   | J | ļ |
| 7 |   |   |   |   |
|   |   |   |   |   |
|   |   |   |   |   |
|   |   | - |   |   |

| Daily cleaning |  |
|----------------|--|
| Data           |  |
| Data errors    |  |
| Date           |  |

| Deactivate the selection but<br>Decommissioning<br>Default values<br>Delete errors                                                                                                    | ton 48<br>41<br>99, 109<br>46                                             |
|----------------------------------------------------------------------------------------------------|---------------------------------------------------------------------------|
| Delete statistics<br>Descale<br>Descaling<br>Descaling the instant boiler<br>Diagram<br>Dismantle cup unit<br>Dismantle dosing motor<br>Dismantle fan<br>Dismantle mixer motor<br>Display<br>Display Software version<br>Dosing | 65<br>89<br>88, 89<br>88<br>121<br>94<br>92<br>93<br>92<br>17<br>80<br>53 |
| Dosing motor dismantling<br>Double M functions<br>Drink dosings<br>Drink setting menu                                                                                                    | 92<br>79<br>109<br>53                                                     |
| E<br>Empty<br>Empty espresso boiler<br>Empty grounds container<br>Empty Instant boiler<br>Empty instant-boiler<br>Error messages<br>Executive<br>Expert<br>Exterior cleaning<br>Exterior view                                   | 81<br>41<br>35<br>80<br>41<br>97<br>114<br>61<br>37<br>13                 |
| <b>F</b><br>Factory settings<br>Fan dismantling<br>Fill<br>Fill cup unit<br>Fill MSD<br>Fill product containers<br>Fill the bean container<br>Fill the boiler<br>Final check<br>Flange<br>Floor securing<br>Flow heater         | 73, 99<br>93<br>81<br>28<br>81<br>27<br>27<br>25<br>30<br>85<br>24<br>116 |
| <b>H</b><br>Heater<br>Heating<br>Heating day<br>Hose pump<br>Hygiene                                                                                                    | 115<br>69<br>70<br>84<br>21                                               |
| <b>I</b><br>Illumination<br>Infra-red interface<br>Inhibit times<br>Installation                                                                                                    | 70, 78<br>17<br>70<br>71                                                  |

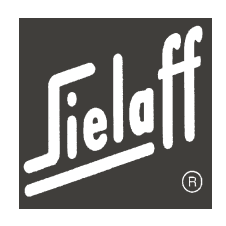

| ln<br>In                                                                          | stallation menu<br>terior view                                                                                                    |     |               | 71<br>14                                                                                           |
|-----------------------------------------------------------------------------------|----------------------------------------------------------------------------------------------------|-----|---------------|----------------------------------------------------------------------------------------------------|
| J                                                                                 |                                                                                                    |     |               |                                                                                                    |
| Ju                                                                                | umpers                                                                                                    |     |               | 95                                                                                                 |
| к                                                                                 |                                                                                                    |     |               |                                                                                                    |
| K                                                                                 | ey-operated switch                                                                                                    |     | 1             | 14                                                                                                 |
| L                                                                                 |                                                                                                    |     |               |                                                                                                    |
| L<br>La<br>L/<br>Li                                                               | functions<br>anguage change<br>arge/ small<br>ASM<br>ght barrier<br>ock selections                                                                                                    | 19, | 74,           | 79<br>73<br>48<br>48<br>79<br>70                                                                   |
| Μ                                                                                 | I                                                                                                    |     |               |                                                                                                    |
| M<br>M<br>M<br>M<br>M<br>M<br>M<br>M<br>M<br>M<br>M<br>M<br>M<br>M<br>M<br>M<br>M | functions<br>achine control<br>achine log book<br>achine type<br>achine variants<br>ain switch<br>aintenance<br>aintenance list<br>ax. acceptance<br>ax. refund<br>DB<br>enu<br>lenu – quick overview<br>lenu prices/ assignment<br>ixer motor dismantling<br>locca pre-selection<br>oisture sensor |     | 1<br>71,<br>1 | 78<br>43<br>18<br>73<br>00<br>18<br>82<br>83<br>74<br>74<br>44<br>45<br>47<br>92<br>48<br>74<br>22 |
| Ν                                                                                 |                                                                                                    |     |               |                                                                                                    |
| N<br>N<br>N                                                                       | CU<br>o change<br>o cup<br>OSU                                                                                                    |     | 32,           | 49<br>74<br>49<br>48                                                                               |
| 0                                                                                 | )                                                                                                    |     |               |                                                                                                    |
| 0<br>0<br>0                                                                       | peration<br>perational<br>ver-temperature                                                                                                    |     |               | 31<br>32<br>69                                                                                     |
| Р                                                                                 |                                                                                                    |     |               |                                                                                                    |
| Pi<br>Pi<br>Pi<br>Pi<br>Pi<br>Pi                                                  | ot portions<br>re-rinse<br>re-rinsing<br>re-selection times<br>rice A<br>rice B<br>roduct change<br>roduct container<br>roduct names<br>roduct signs                                                                                                    |     | 18,           | 49<br>58<br>75<br>73<br>47<br>47<br>54<br>26<br>52<br>15                                           |

# 16

| <b>Jiela</b> | ff |
|--------------|----|
|              | R  |

| Programming | device |
|-------------|--------|
|-------------|--------|

## R

| Removing the espresso boiler<br>Removing the instant boiler |
|-------------------------------------------------------------|
| Replace                                                     |
| Replace advertising panel                                   |
| Replace drip container                                      |
| Replace hose                                                |
| Replace illumination                                        |
| Replace O-ring:                                             |
| Replace valve hoses                                         |
| Replace washer                                              |
| Rinse program                                               |
| S                                                           |

| S |    |
|---|----|
| ~ |    |
| _ | ۰. |
| ~ |    |

| 2                 |    | Swit |
|-------------------|----|------|
| 0                 |    | Swi  |
| Safety            | 11 | Swit |
| Save              | 44 | Swi  |
| Selection buttons | 95 | Swi  |
| Selection keypad  | 15 | _    |
| Service keypad    | 16 | I.   |
| Service menu      | 77 | Tec  |
| Service numbers   | 78 | Terr |
| Service socket    | 18 | Tes  |
| Set cup table     | 29 | Tes  |
|                   |    |      |

Index

| 96 | Set drink quantity       | 29, 56      |
|----|--------------------------|-------------|
|    | Short                    | 58          |
|    | Show statistics          | 65          |
| 89 | Show total statistics    | 66          |
| 88 | Sielector                | 44, 53, 115 |
| 91 | Software upload          | 96          |
| 90 | Software version         | 79          |
| 40 | Special accessory        | 114         |
| 84 | Special settings         | 76          |
| 90 | Standard values          | 109         |
| 86 | Standby time             | 69          |
| 87 | Standby time pre-rinsing | 75          |
| 85 | Statistics menu          | 65          |
| 39 | Sugar selection          | 48          |
|    | Switch of cup holder     | 74          |
|    | Switch on                | 31          |
| 11 | Switch on heater         | 75          |
| 44 | Switch on machine        | 31          |
| 95 | Switched off until       | 32          |
| 15 | _                        |             |
| 16 | 1                        |             |
| 77 | Technical data           | 9           |
| 78 | Temperature              | 69, 79      |
| 18 | Test vend                | 64          |
| 29 | Test vends menu          | 64          |
|    |                          |             |

| 5<br>5<br>5                           | Time<br>Total statistics menu<br>Tube<br>Tube empty message                                                                                                    | 69<br>66<br>81<br>74                                                    |
|---------------------------------------|----------------------------------------------------------------------------------------------------|-------------------------------------------------------------------------|
| )<br>6                                | V                                                                                                    |                                                                         |
| )<br> -<br> )<br> )<br> -<br> -<br> - | Variant 5301<br>Variant 5302<br>Variant 5305<br>Variant 5401<br>Variant 6301<br>Variant 6402<br>Variant 6403<br>Variant change<br>Vending from<br>Vending mode | 100<br>101<br>102<br>103<br>104<br>50, 106<br>108<br>73<br>32<br>32, 74 |
| 5                                     | W                                                                                                    |                                                                         |
| )                                     | Wall securing<br>Water filter<br>Water hardness<br>Water system                                                                                                | 23<br>115<br>115<br>120                                                 |
| )<br> -<br> -                         | Water system diagram<br>Water temperature<br>Winter package                                                                                                    | 120<br>69, 79<br>115                                                    |
|                                       |                                                                                                    |                                                                         |